คู่มือการใช้งาน

## ระบบ MPESCO-SCM

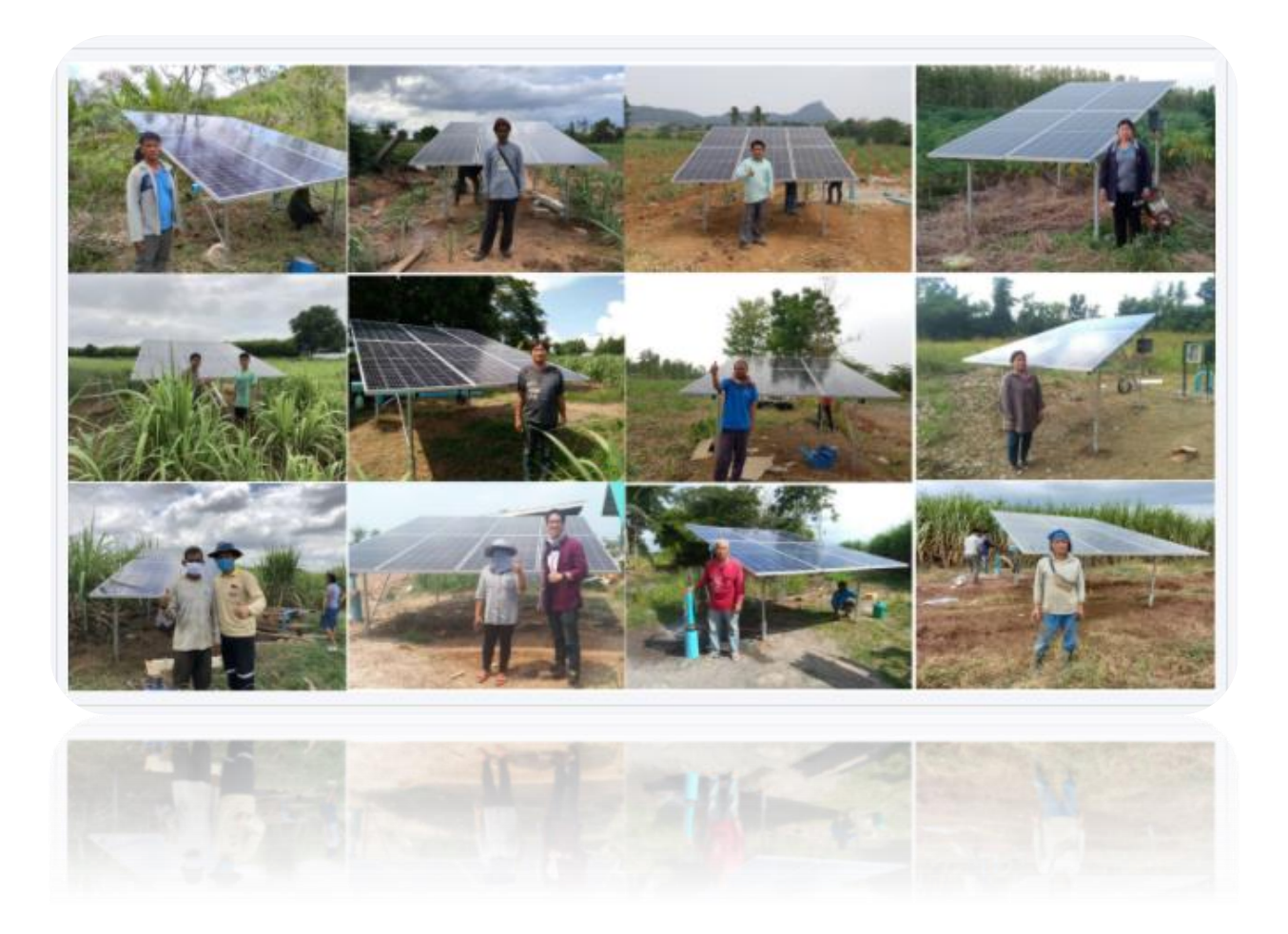

จัดทำเอกสาร โดย นางสาวบุศริน อุทัยพิศ เจ้าหน้าที่ IT Development (มิตรภูเขียว)

| เข้าสู่ระ | ະບບ                             |    |
|-----------|---------------------------------|----|
| ตั้งค่า   |                                 | 4  |
| 1.        | รายชื่อผู้ใช้งาน                | 4  |
| 2.        | ข้อมูลบริษัท                    |    |
| 3.        | ประเภทลูกค้า                    | 7  |
| 4.        | ข้อมูลลูกค้า                    | 9  |
| 5.        | ประเภทผู้รับเหมา                | 11 |
| 6.        | ข้อมูลผู้รับเหมา                |    |
| 7.        | ข้อมูลกลังสินก้ำ                | 13 |
| 8.        | ข้อมูลสินค้า                    | 14 |
| 9.        | ข้อมูลราคาสินค้า                |    |
| 10.       | ข้อมูลวัสคุ                     | 17 |
| 11.       | ราคาล่ารับเหมาตาระยะทาง         |    |
| 12.       | เงื่อนไขการจ่ายเงิน             |    |
| 13.       | เอกสารตั้งหนี้เรียกเก็บชาวไร่   |    |
| Invento   | tory                            | 21 |
| 1.        | รับพัสคุเข้า GR                 | 21 |
| 2.        | เบิกพัสดุ GI (ตัดชำรุด/ส่งเกลม) |    |
| 3.        | เบิกสินค้า                      |    |
| 4.        | เอกสารใบรับสินค้า               | 25 |
| 5.        | โยกของระหว่างจุดกระจายสินค้ำ    |    |
| 6.        | ติดตามสถานะ Sale order          |    |
| Logisti   | tic                             |    |
| 1.        | แสดงข้อมูล WO                   |    |

# สารบัญ

| 2.     | ข้อมูลการขนส่งสินค้า                     |  |
|--------|------------------------------------------|--|
| Fields | Management                               |  |
| Accou  | inting                                   |  |
| 1.     | ผรม. วางบิล                              |  |
| 2.     | เอกสารส่งมอบ                             |  |
| 3.     | ประมวลผลเรียกเกี่บชาวไร่                 |  |
| 4.     | ประมวลผลทำจ่ายผรม. (ค่าติดตั้ง+ค่าขนส่ง) |  |
| Report | t                                        |  |
| 1.     | รายงานเรียกเก็บค่าสินค้า                 |  |
| 2.     | รายงานทำจ่าย ผรม.                        |  |
| 3.     | รายงาน Stock สินค้าคงเหลือ               |  |
| 4.     | รายงานสรุปยอดเคลื่อนไหวสินค้า            |  |
| 5.     | รายงานข้อมูล Sale Order                  |  |
| ดาวน์โ | โหลดแอพมือถือ                            |  |
| เวลาใน | นการประมวลผลทำจ่าย                       |  |

## ເข້າสู่ระบบ

กรอกข้อมูลตามข้อ 1 และ 2 เมื่อกรอกเรียบร้อยแล้วให้กค 3 ตามรูป

| A Walt | ข้อใช้งาน | <sup>14</sup>                                                                        |
|--------|-----------|--------------------------------------------------------------------------------------|
|        | Siatiu    |                                                                                      |
|        | Europeus  | 🛆 เข้าสู่รรมม                                                                        |
|        | หากท่านสม | "<br>ข้อยุไรร้" หรือ "รหัสผ่าน" โปรดติดต่อ แตนก IT ในพื้นที่ เพื่อขอวิเขตรหัสผ่านไหม |

**รูปที่ 1** หน้า Login

# ตั้งค่า

รายชื่อผู้ใช้งาน

| MPESCO-SCM                                                                                           | ≡ หน่าแรก        |                      |                                                             |                           | DEV Version Bussarin Uthalpis 🚍 |
|----------------------------------------------------------------------------------------------------|------------------|----------------------|-------------------------------------------------------------|---------------------------|---------------------------------|
| හි Dashboard                                                                                         | รายชื่อผู้ใช้งาน |                      |                                                             |                           |                                 |
| <ul> <li>๑๐ บัญษีผู้ใช่งานระบบ</li> <li>๐ ๐1 ข่อมูลบรัสท</li> </ul>                                  | + เพิ่มผู้ใช้งาน |                      |                                                             |                           |                                 |
|                                                                                                    | username †↓      | đa-ana î↓            | ตำแหน่ง 11                                                  | email ↑↓                  | สถานะ ᡝ                         |
| <ul> <li>01 ข่อมูลประเภทธุริมเหมา</li> <li>05 ข่อมูลสุริมเหมา</li> <li>05 ข่อมูลสุริมเหมา</li> </ul> | arreeyam 2       | อาริยา โมคำ          | เจ้าหน้าที่ IT Development                                  | arreeyam@mitrphol.com     | Toferu                          |
| <ul> <li>67 ข่อมูลสินกำ</li> <li>(ห.ช่อมูลราคาสินคำ)</li> </ul>                                      | athikank         | อธิการ คุณกมุด       | หัวหน้าแผนก Business<br>Engagement                          | athikank@mitrphol.com     | ไม่ดาม                          |
| <ul> <li>๑๐ ข่อมูสวัสดุ</li> <li>๑๐ ข่อมูสราคาด่ารับเหนา</li> </ul>                                  | bussarinu        | บุศวิน อุทัยพิศ      | เจ้าหน้าที่ IT Development                                  | bussarinu@mitrphol.com    | ไข้งาน                          |
| <ul> <li>มา เชื่อมไขการว่ายเงิน</li> <li>ม2 เอกสารตั้งหนี่ เรียกเกิมขาวไร</li> </ul>                 | chatchaimo       | Chatchai Mooludom    | ข่างเหคมิตโครงการ ฝ่ามจัดการ<br>พลังงาน(ESCO)               | mo.chatchai@mitrphol.com  | Talena                          |
| M03 Inventory        Image: M04 Sales Order                                                          | hh               | h                    | h                                                           | h                         | ใช้งาม                          |
| NOS Logistic <                                                                                       | mayleec          | Maylee Cheepubat     | ដុទរកាទ                                                     | c.maylee@mitrphol.com     | ใช้งาม                          |
| MOR Accounting <                                                                                     | nattawats        | ณัฐรับร สันศรีตโด    | วิศวกรโครงการ                                               | nattawats@mitrphol.com    | ไว้จาน                          |
| 🖬 M09 Report <<br>คู่มือการใช้งาน                                                                    | patchareec       | พัชรี ไชยะกัดดีรัดบา | รองผู่จัดการฝ่ายบัญชีและการเงิน<br>ธุรกิจ Alternative Power | patchareec@mitrphol.com   | Talena                          |
| 📄 การใช่งานระบบ ESEO SEM                                                                             | pongsakornj      | Pongsakorn Joypia    | ช่างเหตบิตโตรงการ                                           | pongsakomj@mitrphol.com   | ให้งาน                          |
| โปรแกรมมือถือ                                                                                        | siraphopt        | สรภพ ทองบุช          | วิศวกรโครงการ                                               | siraphopt@mitrphol.com    | ให้งาน                          |
| 🛓 ดาวปโหลด                                                                                           | ttt              | d                    | e                                                           | t                         | ไข้งาน                          |
|                                                                                                    | watthanasaks     | วัฒนศักดิ์ ชายุ      | เจ้าหน้าที่ Non-SAP Developer<br>and System Integration     | watthanasaks@mitrphol.com | ใช้งาน                          |
|                                                                                                    | wilawans         | ວິລາວັດເຢ ແໜ່ນີວ     | เจ้าหน้าที่ธุรการโครงการ                                    | wilawans@mitrphol.com     | ไข้งาน                          |
|                                                                                                    | yupinpl          | ยุพิน หลัดกลาง       | นักมัญชี (มัญชีและการเงิน<br>ส่ามักงานใหญ่)                 | yupinpl@mitrphol.com      | ไข้งาน                          |
|                                                                                                    |                  |                      | 1-14 of 14 records                                          | >>                        |                                 |
|                                                                                                    |                  |                      |                                                             |                           |                                 |
|                                                                                                    |                  |                      |                                                             |                           | © กลุ่มปีตรหล จำกัด             |

- เพิ่มผู้ใช้งาน
- เมื่อเพิ่มผู้ใช้งานเรียบร้อยแล้ว ต้องการแก้ไขข้อมูล ให้คลิกที่ username หรือ ชื่อขนามสกุล

รูปที่ 2 ภาพแสดงรายการข้อมูลผู้ใช้งานของระบบ

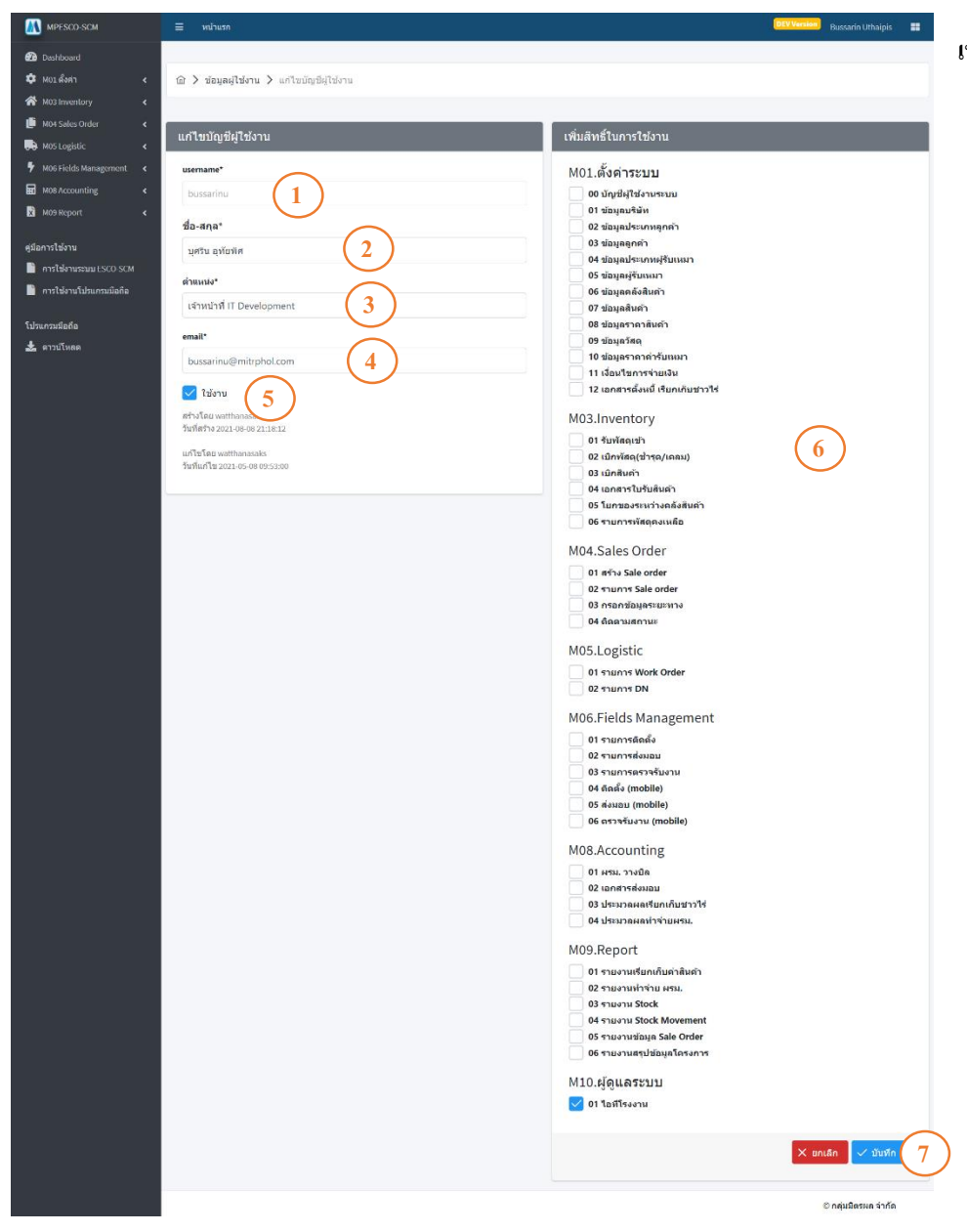

## ร**ูปที่ 3** หน้าเพิ่มหรือแก้ไขข้อมูลผู้ใช้งาน

## เพิ่มหรือแก้ไขผู้ใช้งาน

- 1. กรอก username
- 2. กรอก ชื่อ-นามสกุล
- 3. กรอกตำแหน่ง
- 4. กรอก email
- 5. ระบุสถานะการใช้งาน
- 6. กำหนดสิทธิ์การใช้งาน
- เมื่อกรอกข้อมูลเรียบร้อย
   แล้ว กดบันทึกข้อมูล

## 2. ข้อมูลบริษัท

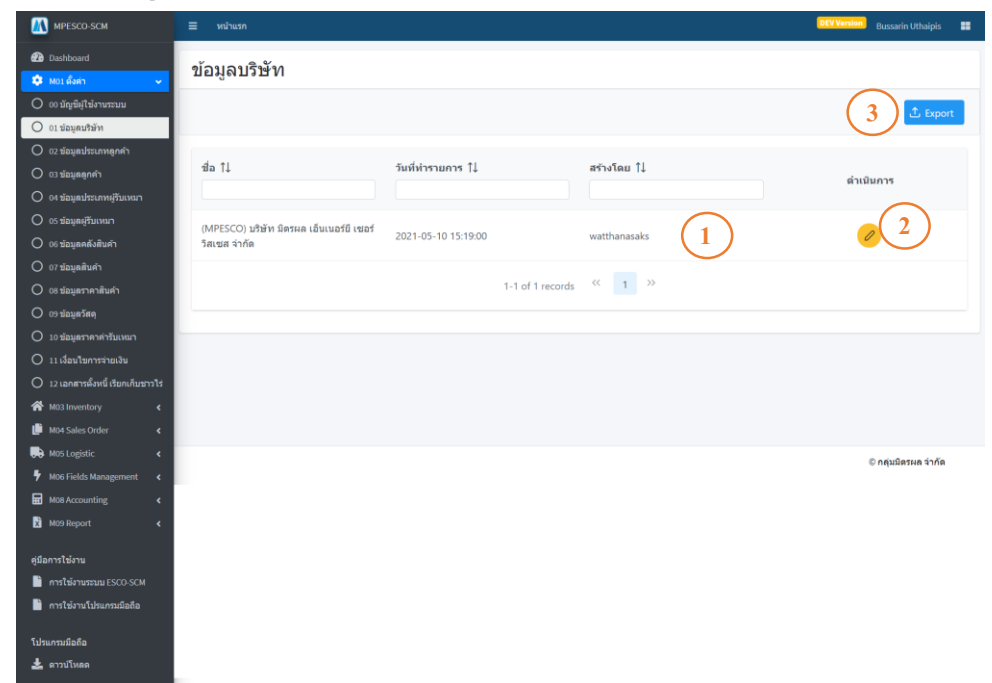

- คลิกที่แถวข้อมูลที่ต้องการ เพื่อดูรายละเอียดของข้อมูล นั้นๆ ดังรูปที่ 5
- คลิกที่รูป "คินสอ"เพื่อทำ การแก้ไขข้อมูล คังรูปที่ 6
- คลิกที่ปุ่ม "Export" เพื่อทำ การ Export ข้อมูลออกมา เป็น Excel

#### รูปที่ 4 รายการข้อมูลบริษัท

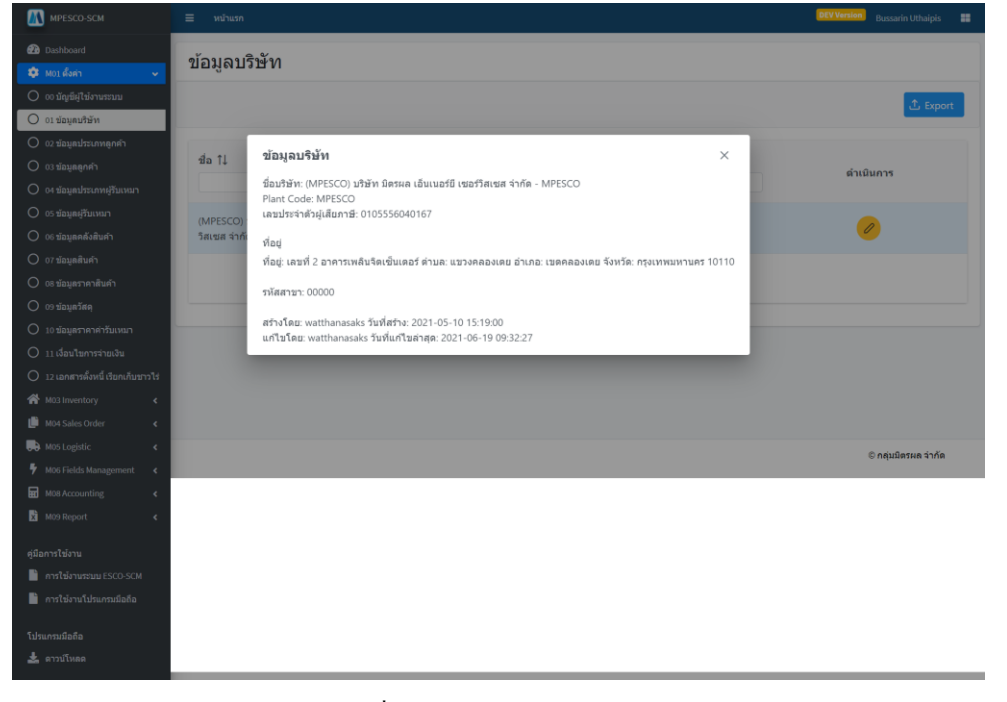

#### **รูปที่ 5** แสดงรายละเอียดของบริษัท

| MPESCO-SCM             | ≡ หน้าแรก                                                  |                                           |                                         | DEV Version Bussarin Uthaipis 🔠 | <b>ນ</b> ທີ່ນ ຈະ  |
|------------------------|------------------------------------------------------------|-------------------------------------------|-----------------------------------------|---------------------------------|-------------------|
| 🖓 Dashboard            |                                                            | 1                                         |                                         |                                 | แก้ไขข้อมูลบร์ษัท |
| M03 Inventory <        | จัดการข้อมูลบริษัท                                         | (                                         | 2                                       |                                 | 1. กรอกข้อ        |
| M05 Logistic <         | ชื่อบริษัท *                                               | Company Code *                            | viau *                                  | ด่าบล *                         | ครบทุกข           |
| M08 Accounting <       | บริษัท มีครผล เอ่นเนอร์ยี เช่อร์วัสเซส จาะ<br>Plant Code * | MPESCO<br>อักษรย่อของบริษัท(ภาษาอังกฤษ) * | เลขที 2 อาคารเพลินจิดเช่นเดอร์<br>อำเภอ | แขวงคลองเดย<br>จังหวัด          | 2. ทำการก         |
| คู่มือการใช้งาน        | MPESCO<br>เลขประจำตัวผู้เสียภาษี *                         | MPESCO                                    | เขตคลองเดย<br>รหัสไปรษณ์                | กรุงเทพมหานคร<br>รหัสสาขา *     | ว เมื่อไม่ส่      |
| nารใช้งานระบบ ESCO-SCM | 0105556040167                                              |                                           | 10110                                   | 00000                           | 2. ING INAL       |
| โปรแกรมมือถือ          |                                                            |                                           |                                         |                                 | ข้อมูลไห้         |
| 🛓 ดาวปโหลด             |                                                            |                                           |                                         |                                 |                   |
|                        |                                                            |                                           |                                         | $\bigcirc$                      |                   |
|                        |                                                            |                                           |                                         | © กลุ่มมิตรผล จำกัด             |                   |
|                        | I                                                          | ร <b>ูปที่ 6</b> จัดการข้อมูลบรี          | รษัท                                    |                                 |                   |

| 3. ประเภ                                                                                              | ทลูกค้า       |                      |                          |                     |              |                                 |
|----------------------------------------------------------------------------------------------------|---------------|----------------------|--------------------------|---------------------|--------------|---------------------------------|
| MPESCO-SCM                                                                                            | ≡ หม้าแรก     |                      |                          |                     |              | DEV Version Bussarin Uthaipis 📰 |
| <ul> <li>20 Dashboard</li> <li>30 M01 ดังค่า</li> </ul>                                               | ประเภทลูกค้า  |                      |                          |                     |              |                                 |
| <ul> <li>00 มัญยีผู้ใช่งานระบบ</li> <li>01 ข่อมูลบริษัท</li> </ul>                                    | + เพิ่มข้อมูล | )                    |                          |                     |              | 2 ± Export                      |
| <ul> <li>02 ป้อมูลประเภทลูกค้า</li> <li>03 ป้อมูลดูกค้า</li> <li>04 ป้อมูลประเภทสู่รับเหมา</li> </ul> | รนัส ใ↓       | र्शa †↓              | สถานะ ↑↓<br>Select all ∨ | วันที่ทำรายการ ใ↓   | สร้างโดย 1ิ↓ | ดำเนินการ                       |
| <ul> <li>06 บ้อมูลผรู้วับเหนา</li> <li>06 บ้อมูลดดังสินดำ</li> <li>07 บ้อมูลดดับค้า</li> </ul>        | co1 3         | ขาวไร่อ้อยโค้วดำ     | ใช้งาน                   | 2021-05-06 08:47:39 | arreeyam     |                                 |
| <ul> <li>08 บ้อมูลราคาสินค้า</li> <li>09 บ้อมูลรัสด</li> </ul>                                        | C02           | ชาวไร่ทั่วไป(เงินสด) | ไข้งาน                   | 2021-05-06 11:40:59 | arreeyam     | <ul> <li>Ø</li> </ul>           |
| <ul> <li>ปังปัญหาในหมา</li> <li>10 ป้อมูลราคาค่ารับเหมา</li> <li>11 ป้อมูลราคาค่ารับเหมา</li> </ul>   | C03           | ลูกค้า ธกส (สกด)     | ใช้งาน                   | 2021-06-16 09:20:40 | patchareec   | <ul> <li>(a)</li> </ul>         |
| <ul> <li>11 เออน เชการจายเงิน</li> <li>12 เอกสารตั้งหนี้ เรียกเก็บชาวไร่</li> </ul>                   | ⊂04           | ชาวไร่มัน RGS        | ใช้งาน                   | 2021-06-21 08:54:18 | siraphopt    | <ul> <li>(a)</li> </ul>         |
| M03 Inventory                                                                                         | C05           | ไร่อีสาน             | ใช้งาน                   | 2021-06-23 14:25:00 | siraphopt    | <ul> <li>(a)</li> </ul>         |
| M05 Logistic            M06 Fields Management                                                         | C06           | ไร่ด่านข้าง          | ใช้งาน                   | 2021-06-23 14:25:23 | siraphopt    | <ul> <li>(a)</li> </ul>         |
| M08 Accounting <                                                                                      | C07           | บริษัทในกลุ่มมิตรผล  | ใช้งาน                   | 2021-06-23 14:25:57 | siraphopt    | <ul> <li>(a)</li> </ul>         |
| คู่มือการใช้งาน                                                                                       | string        | string               | <b>ในใช้งาน</b>          | 2021-08-04 06:36:18 | string       | 0                               |
| ิการใช้งานโปรแกรมมือถือ<br>โปรแกรมมือถือ                                                              |               |                      | 1-8 of 8 records         | × 1 ″               |              |                                 |
| 🛓 ดาวบ์โหลด                                                                                           |               |                      |                          |                     |              | © กลุ่มมิตรผล จำกัด             |

รูปที่ 7 รายการข้อมูลประเภทลูกค้า

1. เพิ่มข้อมูลประเภทลูกค้า เมื่อคลิกจะแสดงดังรูปที่ 8

1. กรอกข้อมูลที่มี \* ให้

3. เมื่อไม่ต้องการบันทึก

ข้อมูลให้กด "ยกเลิก"

ครบทุกช่อง 2. ทำการกดบันทึก

- 2. คลิกที่ปุ่ม "Export" เพื่อทำ การ Export ข้อมูลออกมา เป็น Excel
- คลิกที่แถวข้อมูลที่ต้องการ เพื่อดูรายละเอียดของข้อมูล นั้นๆ
- 4. คลิกที่รูป "ดินสอ"เพื่อทำ การแก้ไขข้อมูล ดังรูปที่ 8
- คลิกที่รูป "ถังขยะ"เพื่อทำ การถบข้อมูล ดังรูปที่ 9

| MPESCO-SCM                      | ≡ หน้าแรก      |                       |                          |                      |              | DEV Version Bussarin Uthaipis 📰                                                                                                    |
|---------------------------------|----------------|-----------------------|--------------------------|----------------------|--------------|----------------------------------------------------------------------------------------------------|
| 2 Dashboard                     | الجرير مستعمرت |                       |                          |                      |              |                                                                                                    |
| 🌞 M01 ตั้งค่า 🗸 🗸               | บวะเมนต์มดา    |                       |                          |                      |              |                                                                                                    |
| O 00 บัญขียุใช่งานระบบ          | + เพิ่มข้อมล   |                       |                          |                      |              |                                                                                                    |
| O 01 บ่อมูลบริษัท               |                |                       |                          |                      |              |                                                                                                    |
| O 02 ป้อมูลประเภทลูกค้า         |                |                       | ข้อมูลประเภทลูกค้า       |                      |              |                                                                                                    |
| O 03 ข้อมูลลูกคำ                | รหัส ↑↓        | ชื่อ ↑↓               | Code *                   | ทำรามการ ใ↓          | สร้างโดย ๅิ↓ | ด่ำเนินการ                                                                                                    |
| O 04 ข้อมูลประเภทผู้รับเหมา     |                |                       | C01                      |                      |              |                                                                                                    |
| O 05 ข้อมูลผู้รับเหมา           |                |                       | ชื่อ *                   | _                    |              |                                                                                                    |
| 06 ข้อมูลคลังสินค้า             | C01            | <u> ขาวไร่ออยได้:</u> | ชาวไร่อ้อยโค้วด้า        | -05-06 08:47:39      | arreeyam     | <b>0</b>                                                                                                    |
| O 07 ข้อมูลสินค้า               | C02            | ราวไร่นั่วไป/เร       | สถานะ                    | -05-06 11:40:59      | arreevan     |                                                                                                    |
| O 08 ข้อมูลราคาสินค้า           | 02             | 11111111111           | 🔘 ใช้งาน                 | -05-00 11.40.59      | arreeyam     | <b>•</b>                                                                                                    |
| O 09 ปอมูลวัสดุ                 | C03            | ลกค้า ธกส (สเ         |                          | 09:20:40             | patchareec   |                                                                                                    |
| O 10 ข้อมูลราคาค่ารับเหมา       |                |                       | 3 🗙 ยกเลิก 🗸 บันที่ย     | (2)                  |              |                                                                                                    |
| 0 11 เงื่อมไขการจ่ายเงิน        | C04            | ชาวไร่มัน RGS         |                          | eve 1-06-21 08:54:18 | siraphopt    | (2) (a)                                                                                                    |
| 0 12 เอกสารผิงหนีเรียกเกิมขาวไร |                |                       |                          |                      |              |                                                                                                    |
| Musinventory C                  | C05            | ไร่อีสาน              | ไข้งาน                   | 2021-06-23 14:25:00  | siraphopt    | 2 (a)                                                                                                    |
| MO4 Sales Officer               |                |                       |                          |                      |              |                                                                                                    |
| MOE Cialde Management           | C06            | ไร่ด่านช้าง           | ไม้งาน                   | 2021-06-23 14:25:23  | siraphopt    | (2) (a)                                                                                                    |
| MOS Accounting                  |                |                       |                          |                      |              |                                                                                                    |
| M09 Report                      | C07            | บริษัทในกลุ่มมีเ      | ตรผล <mark>ใช่งาน</mark> | 2021-06-23 14:25:57  | siraphopt    | <ul> <li>(a)</li> <li>(b)</li> <li>(c)</li> <li>(c)</li></ul> |
|                                 |                |                       | (10) Com                 |                      |              |                                                                                                    |
| ดู่มือการใช้งาน                 | string         | string                | ามเรงาน                  | 2021-08-04 06:36:18  | string       |                                                                                                    |
| nารใช้งานระบบ ESCO-SCM          |                |                       | 10.00                    | (( <b>1</b> ))       |              |                                                                                                    |
| 💾 การใช้งานโปรแกรมมือถือ        |                |                       | 1-8 of 8 records         | · · · · ·            |              |                                                                                                    |
| โปรแกรมมือถือ                   |                |                       |                          |                      |              |                                                                                                    |
| 🛓 ดาวปโหลด                      |                |                       |                          |                      |              |                                                                                                    |
|                                 |                |                       |                          |                      |              | 🖾 กลมมิตรผล จำกัด                                                                                                    |

## เพิ่ม หรือ แก้ไข ข้อมูลประเภทลุกค้า

- กรอกข้อมูลที่มีเครื่องหมาย (\*) ให้ครบทุกช่อง
- เมื่อกรอกข้อมูลครบแล้วทำ การกดบันทึกข้อมูล
- เมื่อไม่ต้องการบันทึกข้อมูล
   ให้กด "ยกเลิก"

| ร <b>ูปที่ 8</b> เพิ่ม หรือ แก้ไข ข้อ: | มูลประเภทลูกค้า |
|----------------------------------------|-----------------|
|----------------------------------------|-----------------|

| MPESCO-SCM                          | ≡ หน้าแรก     |                      |            |                     |                       | DEV Version Bussarin Uthaipis |
|-------------------------------------|---------------|----------------------|------------|---------------------|-----------------------|-------------------------------|
| 🙆 Dashboard                         | ประเภทอกด้า   |                      |            |                     |                       | I                             |
| 🔅 M01 ตั้งต่า 🗸 🗸                   | Lavearviegner |                      |            |                     |                       |                               |
| 🔘 00 มัญซีผู้ใช้งานระบบ             | + เพิ่มข้อมล  |                      |            |                     |                       | t. Export                     |
| O 01 ข้อมูลบริษัท                   |               |                      |            |                     |                       |                               |
| O 02 ข้อมูลประเภทลูกคำ              |               |                      |            |                     |                       |                               |
| O 03 ข้อมูลลูกค้า                   | รหัส †↓       | ชื่อ ↑↓              | สถานะ †ิ↓  | วันที่ทำรายการ 1ุิ↓ | สร้างโดย ใ↓           | ด้วยมีมออส                    |
| O 04 ข้อมูลประเภทผู้รับเหมา         |               |                      | Select all |                     |                       |                               |
| O 05 ข้อมูลผู้รับเหมา               |               |                      |            |                     |                       | (1)                           |
| O 06 ป่อมูลคลังสินค่า               | C01           | ชาวไร่อ้อยโค้วต้า    | ไม้งาน     | 2021-05-06 08:47:39 | arreeyam              |                               |
| O 07 ข้อมูลสินค้า                   |               |                      |            |                     | ดกเลื่องการอบรายการ เ | กาวไร่อ้อยโด้วด้า ให่หรือไม่? |
| 🔘 08 ข้อมูตราคาสินค้า               | C02           | ชาวไร่ทั่วไป(เงินสด) | ไข้งาน     | 2021-05-06 11:40:   | /                     |                               |
| O 09 ນ້อນູສວັສດຸ                    |               |                      |            |                     | (                     | 3) <sup>No</sup> (2)          |
| O 10 ข้อมูลราคาค่ารับเหมา           | C03           | ลูกค้า ธกส (สกด)     | ไปงาน      | 2021-06-16 09:20:40 | patchareec            |                               |
| O 11 เงื่อนไขการจ่ายเงิน            |               |                      | (1777)     |                     |                       |                               |
| O 12 เอกสารดั้งหนี้ เรียกเก็บชาวไร่ | C04           | ขาวไรมน RGS          | CHARTER .  | 2021-06-21 08:54:18 | siraphopt             |                               |
| প M03 Inventory <                   | 505           | R. d. C. and a       | 25.00      | 2024 05 22 44 25 00 | developed.            |                               |
| 🕒 M04 Sales Order 🛛 <               | 05            | 1201410              |            | 2021-00-23 14:25:00 | snaphopt              |                               |
| 🔜 M05 Logistic 🖌 🕻                  | C06           | ไร่ต่านข้าง          | ไม้งาน     | 2021-06-23 14:25:23 | siranbont             |                               |
| 🐓 M06 Fields Management 🛛 <         | 000           | 100100210            |            | 2021-00-23 14:23:23 | anapropt              |                               |

**รูปที่ 9** เพิ่ม หรือ แก้ไข ข้อมูลประเภทลูกค้า

## าารลบข้อมูล

- 1. กดที่รูป "ถังขยะ" สีแดง
- กด "Yes" เพื่อขืนขันการ ลบข้อมูล ระบบจะทำการ เปลี่ยนสถานะจากใช้งาน เป็น ไม่ใช้งาน
- ถ้าไม่ต้องการลบข้อมูลนี้ ให้กด "No"

#### 4. ข้อมูลลูกค้า

| MPESCO-SCM                          | ≡ หน้าแรก      |                             |                  |                     |             | DEV Version Bussarin Uthaipis 📰   |
|-------------------------------------|----------------|-----------------------------|------------------|---------------------|-------------|-----------------------------------|
| 2 Dashboard                         | aĭ21122200     |                             |                  |                     |             |                                   |
| 🔅 M01 ตั้งค่า 🗸 🗸                   | มอาทิตต์แต่ เ  |                             |                  |                     |             |                                   |
| 🔿 🕫 มัญซีผู้ใช้งานระบบ              | + เพิ่มข้อมล   |                             |                  |                     |             |                                   |
| O 01 ข่อมูลบริษัท                   |                |                             |                  |                     |             | 2                                 |
| O 02 ข้อมูลประเภทลูกค้า             |                |                             |                  |                     |             |                                   |
| O 03 ข้อมูลลูกค่า                   | ∄a †↓          | ประเภท ใ↓                   | สถานะ †ิ↓        | วันที่ทำรายการ †ิ↓  | สร่างโดย †↓ | ด่าเป็นการ                        |
| O os ข่อมูลประเภทผู้รับเหมา         |                |                             | Select all       |                     |             |                                   |
| O 05 ข่อมุลยุรีบเหนา                | $\frown$       |                             |                  |                     |             |                                   |
| O 06 ข้อมูลคลังสินคำ                | สมศรีรักดี (3) | (C01) ชาวไร่อ้อยโค้วต่า     | ไปข่าน           | 2021-05-10 11:06:04 | arreeyam    | 4000                              |
| O 07 ข้อมูลสินค้า                   |                |                             |                  |                     |             |                                   |
| O 08 ข่อมูลราคาสินคำ                | จันที นนวงษา   | (C01) ชาวไร่อ่อยโค่วดำ      | ไปจาน            | 2021-05-22 10:01:59 | bussarinu   |                                   |
| Ο 09 τίουμα Σακή                    |                |                             |                  |                     |             |                                   |
| O 10 ข้อมูตราคาค่ารับเหมา           | จับที่บนวงษา   | (CO1) ชาวไรอ่อยได่วด่า      | เมารงาน          | 2021-05-31 09:43:59 | bussarinu   |                                   |
| O 11 เงื่อนไขการจ่ายเงิน            |                | 1701) enelletin of sincin   | Thiana           | 2021 06 11 20-20-22 |             |                                   |
| O 12 เอกสารตั้งหนี้ เรียกเก็บชาวไร่ | 135410 1310    | (COT) 213 (200 (M3W1        |                  | 2021-06-11 20:28:32 | patchareec  |                                   |
| A M03 Inventory <                   | กินดี สนับสนบ  | (02) 2022 202 (202)         | ไปโลวน           | 2021-06-16-09-22-08 | patcharper  |                                   |
| 🎒 M04 Sales Order 🛛 🖌 🕻             | o un no brigo  | (005) ((1111) 2114 ((1114)) |                  | 2021-00-10 09.22.00 | pateriareet |                                   |
| 🔛 M05 Logistic 🖌 🤇                  | พองต่า เงินบาก | (C01) ชาวไร่ต้อยโค้วตัว     | ไปร้อาน          | 2021-06-16 09-23-37 | natchareec  |                                   |
| 🕈 M06 Fields Management <           |                |                             |                  |                     | parcenarece |                                   |
| M08 Accounting <                    | สมชาย ดวงดี    | (C04) ชาวไร่มัน RGS         | ไปจาน            | 2021-06-21 08:59:24 | siraphopt   |                                   |
| M09 Report <                        |                |                             |                  |                     |             |                                   |
|                                     |                |                             | 1-7 of 7 records | « 1 »               |             |                                   |
| antimumu SCO SCH                    |                |                             |                  |                     |             |                                   |
| การเปลาแระปฏ ESCO-SCM               |                |                             |                  |                     |             |                                   |
|                                     |                |                             |                  |                     |             | © กล่าเปิดระด ว่ากัด              |
|                                     |                |                             |                  |                     |             | <ul> <li>minimum a mut</li> </ul> |

รูปที่ 10 แสดงรายการข้อมูลลูกค้า

- เพิ่มข้อมูลลูกค้า เมื่อคลิกจะแสดงดังรูป
   ที่ 11
- คลิกที่ปุ่ม "Export" เพื่อทำการ Export
   ข้อมูลออกมาเป็น Excel
- กลิกที่แถวข้อมูลที่ต้องการเพื่อดู
   รายละเอียดของข้อมูลนั้นๆ
- คลิกที่รูป "ดินสอ"เพื่อทำการแก้ไข ข้อมูล ดังรูปที่ 11
- คลิกที่รูป "ถังขยะ"เพื่อทำการลบข้อมูล

| MPESCO-SCM                                            | ≣ หป่าแรก                           |                          |                               | Dt V Version Dussarin Uthaipis 📰 | เพิ่ม |
|-------------------------------------------------------|-------------------------------------|--------------------------|-------------------------------|----------------------------------|-------|
| 🝘 Dashboard<br>🌣 M01 ยังค่า 🔹 🖌                       | 🗁 🔰 รายการลูกคำ > ຈັດการข้อมูลลูกคำ |                          |                               |                                  |       |
| M03 Inventory     K04 Sales Order     K04 Sales Order | จัดการข้อมูลลูกด้า                  |                          | พื่อต่อวมน้อรประหาหม          |                                  | 1.    |
| Mo6 Fields Management <                               | ประเภทลูกค้า                        | 2                        | ม้านเลขที่/หมู่บ้าน ∗         | ดำบล *                           | 2.    |
| 🕅 M09 Report <                                        | ขาวใร่อ่อยใต้วดำ ∨<br>ชื่อ *        | คบหาขอมูลขาวไว<br>สกุล * | 403 หมู่ 13<br>อำเภอ          | หนองเรือ-update<br>จังหวัด       |       |
| คู่มือการให้งาน<br>📄 การใช้งานระบบ ESCO-SCM           | สมศรี<br>เลขบัตรประจำตัวประชาชน *   | รักดี                    | หนองเรือ-update<br>รหัสไปรษณ์ | ขอนแก่น-update                   |       |
| 🖹 คารใช่งานโปรแกรมมือถือ                              | 621333333                           | เมลร์โพร 2               | 40510                         |                                  |       |
| โปรแกรมมือถือ<br>🛓 ดาวบ์โหลด                          | 064-491-UUU                         | 064-234-UUU              |                               |                                  |       |
|                                                       |                                     |                          | ที่อยู่ปัจจุบัน               | 4                                |       |
|                                                       |                                     |                          | บ้านเลชที่/หมู่บ้าน *         | ดำบล *                           | 3.    |
|                                                       |                                     |                          | 403 หมู่ 13                   | หนองเรือ                         |       |
|                                                       |                                     |                          | อาเภอ                         | จงหวด                            | 4.    |
|                                                       |                                     |                          | รหัสไปรษณี                    |                                  |       |
|                                                       |                                     |                          | 40210                         |                                  |       |
|                                                       | สถานะ<br>Oใช่งาน                    |                          |                               | 6 X untân V từ tín               | )     |
|                                                       |                                     |                          |                               | © กลุ่มมีตระล จ่ากัด             | 5.    |

#### **รูปที่ 1**1 เพิ่ม หรือ แก้ไข ข้อมูลลูกค้า

## พิ่ม หรือ แก้ไข ข้อมูลลูกค้า

- ทำการกรอกข้อมุลทั่วไปของลูกค้า
- ถ้าประเภทลูกค้าเป็น "ชาวไร่อ้อยโลวต้า" จะแสดงปุ่ม "ค้นหาข้อมูลชาวไร่" ดังรูป เมื่อคลิกที่ปุ่มจะแสดงป๊อปอัพขึ้นมาดังรูป ที่ 12 และถ้าประเภทลูกค้าไม่ใช่ "ชาวไร่ อ้อยโควต้า" จะไม่แสดงปุ่มดังรูปที่ 13
- กรอกที่อยู่ตามบัตรประชาชน
- กรอกที่อยู่ปัจจุบัน ถ้าที่อยู่ปัจจุบัน
   เหมือนกันที่อยู่ตาบัตรประชาชนให้ติ๊กที่ว่า
   "เหมื่อนที่อยู่ตามบัตรประชาชน"
- 5. กดบันทึก
- กดยกเลิกถ้าไม่ต้องการบันทึกข้อมูลที่
   กรอก

| MPESCO-SCM                     | 🔲 ທະນາແຮກ                   |                   |                         |                                  | DEV Version Bussarin Uthalpis 📰 |
|--------------------------------|-----------------------------|-------------------|-------------------------|----------------------------------|---------------------------------|
| 🙆 Dashboard<br>🌣 Mos ถึงทำ 🔹 💰 | 🗟 🔪 รายการลูกคำ 💙 จัดการขัง | ວນູສສູກຄຳ         |                         |                                  |                                 |
|                                | จัดการข้อมูลลูกค้า          | เพิ่มข้อมูลชาวไร่ |                         | ×                                |                                 |
|                                | ข้อมูลทั่วไป                | โควด้า            | $\frown$                | עוצו                             |                                 |
|                                | ประเภทลูกค้า                | 10028             | (1)                     | · ·                              | ต่ามล *                         |
| M08 Accounting <               | ชาวไร่อ้อยโค้วต้า           | โรงงาน            | $\leq$                  |                                  | หนองเรือ-update                 |
| MUSH Keport <                  | 1a *                        | MKS               | 2)                      |                                  | จังหวัด                         |
|                                | สมศรี                       |                   |                         | มหาข่อมูล                        | ขอนแก่น-update                  |
| nารใช่งามระบบ ESCO-SCM         | เลขบัตรประจำดัวประชาชน *    |                   |                         |                                  |                                 |
| 📄 การใช่งานไปรแกรมมือถือ       | 621333333                   | ชื่อ-สกุล         | ที่อยู่                 | เลือก                            |                                 |
|                                | 064 401 1000                | จันที นนวงษา      | 38 หมู่ 4 ສ.ຈຸມຈັ່ง ລ.ຖ | $\mathbf{O}(4)$                  |                                 |
| 📩 ดาวน์โหลด                    | 001401000                   |                   | ฉนารายณ์ จ.กาฬสันธุ์    | • <u> </u>                       |                                 |
|                                |                             |                   | _                       | ที่อยู่บีจจุบัน                  |                                 |
|                                |                             |                   |                         | 📄 เหมือนกับที่อยู่ตามนัดรประชาชน |                                 |
|                                |                             |                   |                         | บ้านเลชที่/หมู่บ้าน *            | ตำบล *                          |
|                                |                             |                   |                         | 403 พมู่ 13                      | หนองเรือ                        |
|                                |                             |                   |                         | อำเภอ                            | จังหวัด                         |
|                                |                             |                   |                         | ทนองเรือ                         | ขอนแก้น                         |
|                                |                             |                   |                         | รหัสใปรมณี                       |                                 |
|                                |                             |                   |                         |                                  |                                 |
|                                | สถานะ<br>O ใช้งาน           |                   |                         |                                  | 🗙 ยกเล็ก 🗸 บับทึก               |
|                                |                             |                   |                         |                                  | © ກຄຸ່ນນີຄຣະເຄ ຈຳກັດ            |

ประเภทลูกค้า ชาวไร่อ้อยโควต้า

ใส่รหัสโควด้า

2. เลือกโรงงาน

- กดค้นหาข้อมูล ระบบจะทำการค้นหา ข้อมูลลูกค้าชาวไร่จากระบบ CaneMis เมื่อพบข้อมูลแล้วระบบจะทำการนำ ข้อมูลที่พบมาแสดงในตารางค้านล่าง
- เลือกข้อมูลชาวไร่ที่เราต้องการ โดยติ๊ กถูกที่เครื่องหมาย (/) ปุ่มสีเขียว ระบบ จะนำข้อมูลที่เลือกไปแสดงที่ข้อมูล ถูกค้า

รูปที่ 12 เพิ่ม หรือ แก้ไข ข้อมูลลูกค้า กรณีเป็นประเภท "ชาวไร่อ้อยโควค้า"

| MPESCO-SCM                  | ≡ หม้าแรก                              |            |                               | DEV Version Bussarin Uthaipis 🔡 |
|-----------------------------|----------------------------------------|------------|-------------------------------|---------------------------------|
| 2 Dashboard                 |                                        |            |                               |                                 |
| 🕸 M01 ตั้งค่า 🔹 🗸           | (a) > รายการลูกคำ > จัดการข้อมูลลูกด้า |            |                               |                                 |
| 🚷 M03 Inventory 🔹 🕻         |                                        |            |                               |                                 |
| 🕒 M04 Sales Order 🛛 🔾       | จัดการข้อมูลลูกค้า                     |            |                               |                                 |
| 🔜 M05 Logistic 🔹 🕻          | ข้อมูลทั่วไป                           |            | ที่อยู่ตามบัตรประชาชน         |                                 |
| 🐓 M06 Fields Management 🛛 < | ulawawa a ɗa                           |            | stoward tools too +           | dava *                          |
| M08 Accounting <            | บระเภทลูกคา                            |            | บานเลขท/หมูบาน -              | ดาบล -                          |
| 🗴 M09 Report 🛛 <            | ลูกด้า ธกส (สกต) 🗸 🗸                   |            | 55                            | โคกสะอาด                        |
|                             | ชื่อ *                                 | สกุล *     | อาเภอ                         | จงหวด                           |
| คู่มือการใช้งาน             | อนดี                                   | สนับสนุน   | ปราสาท                        | สุรินทร์                        |
| nารใข้งานระบบ ESCO-SCM      | เลขบัตรประจำตัวประชาชน *               |            | รหัสไปรษณี                    |                                 |
| 🖹 การใข้งานโปรแกรมมือถือ    | 333333333344                           |            | 32140                         |                                 |
| ราโรแคราเนิดถืด             | เบอร์โทร 1 *                           | เบอร์โทร 2 |                               |                                 |
|                             | 0888990000                             |            |                               |                                 |
|                             |                                        |            | แหมือนกับที่อยู่ตามบัตรประชาร | ชน                              |
|                             |                                        |            | บ้านเลขที่/หมู่บ้าน *         | ดำบล *                          |
|                             |                                        |            | 55                            | โคกสะอาด                        |
|                             |                                        |            | อำเภอ                         | จังหวัด                         |
|                             |                                        |            | ปราสาท                        | สุรินทร์                        |
|                             |                                        |            | รหัสไปรษณี                    |                                 |
|                             |                                        |            | 32140                         |                                 |
|                             |                                        |            |                               |                                 |
|                             | สถานะ<br>Oใช้งาน                       |            |                               | 🗙 ยกเลิก 🗸 บันทึก               |
|                             |                                        |            |                               | 🗈 ດຄຸ່ນນີອຣະເອ ວ່າຕ້ອ           |

รูปที่ 13 เพิ่ม หรือ แก้ไข ข้อมูลลูกค้า กรณีไม่ใช่ประเภท "ชาวไร่อ้อยโควต้า"

#### 5. ประเภทผู้รับเหมา

| MPESCO-SCM                              | ≡ หน้าแรก               |                 |                       |              | DEV Version Bussarin Uthalpis 📰 |
|-----------------------------------------|-------------------------|-----------------|-----------------------|--------------|---------------------------------|
| 🔁 Dashboard                             |                         |                 |                       |              |                                 |
| 🔹 Moz ตั้งต่า 🗸 🗸                       | บระเภทผูรบเหมา          |                 |                       |              | $\sim$                          |
| O 00 บัญขีผู้ใช่งานระบบ                 | + เชิ่มข้อมูล (1)       |                 |                       |              | (2) t. Export                   |
| O 01 ข้อมูดบริษัท                       |                         |                 |                       |              |                                 |
| O 02 ข้อมูลประเภทลูกคำ                  |                         |                 |                       |              |                                 |
| O 03 ข้อมูลลูกคำ                        | ชื่อ ↑↓                 | สถานะ ⊺ุ่⊥      | วันที่ทำรายการ ใ↓     | สร้างโดย †↓  | ต่ำเนินการ                      |
| O 04 ข้อมูลประเภทผู้รับเหมา             |                         | Select all      |                       |              |                                 |
| O 05 ข่อมูลผู้รับเหมา                   |                         | _               |                       |              | (4) - (5)                       |
| O 06 ข่อมูลดดังสินต่า                   | (V1) ผู้รับเหมา<br>3    | ไข้งาน          | 2021-06-28 22:07:58   | watthanasaks |                                 |
| O 07 ข่อมูลสินคำ                        |                         | <b>1</b> 277771 |                       |              |                                 |
| 🔘 08 ข้อมูสราคาสินค้า                   | (V2) ผูรบเหมาขนสง       | 18410           | 2021-06-28 22:08:04   | watthanasaks |                                 |
| O 09 ข้อมูลวัสคุ                        | (//3) เสียนของต่อมม่อระ | ไวโลาน          | 2021-06-28 22-08-11   | watthaparake |                                 |
| O 10 ข้อมูลราคาค่ารับเหมา               | (42) พังอาการ เป็น      |                 | 2021-00-20 22:00:11   | watthanasaks |                                 |
| O 11 เงื่อนไขการจ่ายเงิน                |                         |                 | 1-3 of 3 records << 1 | >>           |                                 |
| O 12 เอกสารตั้งหนี้ เรียกเก็บชาวไร่<br> |                         |                 | 1.5 015 1665163       |              |                                 |
| M03 Inventory <                         |                         |                 |                       |              |                                 |
| MO4 Sales Order <                       |                         |                 |                       |              |                                 |
| M05 Logistic <                          |                         |                 |                       |              | © กลุ่มมืดรมล จำกัด             |
| M06 Fields Management <                 |                         |                 |                       |              |                                 |
| M08 Accounting <                        |                         |                 |                       |              |                                 |
| 🗙 M09 Report <                          |                         |                 |                       |              |                                 |
| ดู่มือการใช้งาน                         |                         |                 |                       |              |                                 |
| การใช้งานระบบ ESCO-SCM                  |                         |                 |                       |              |                                 |
| 📔 การใช่งานโปรแกรมมือถือ                |                         |                 |                       |              |                                 |
|                                         |                         |                 |                       |              |                                 |
| โปรแกรมมือคือ                           |                         |                 |                       |              |                                 |
| 🗻 ดาวนไหลด                              |                         |                 |                       |              |                                 |

รูปที่ 14 แสดงายการประเภทผู้รับเหมา

- เพิ่มข้อมูลประเภทผู้รับเหมา
   เมื่อคลิกจะแสดงดังรูปที่ 15
- คลิกที่ปุ่ม "Export" เพื่อทำการ Export ข้อมูลออกมาเป็น Excel
- กลิกที่แถวข้อมูลที่ต้องการเพื่อ ดูรายละเอียดของข้อมูลนั้นๆ
- คลิกที่รูป "ดินสอ"เพื่อทำการ แก้ไขข้อมูล ดังรูปที่ 15
- คลิกที่รูป "ถังขยะ"เพื่อทำการ ลบข้อมูล

#### ประเภทผู้รับเหมา + เพิ่มข้อมูล ข้อมูลประเภทผู้รับเหมา ชื่อ 1ิ↓ สร้างโดย 1ุิ↓ 1 รหัส ดำเนินการ Select V1 ขื่อ \* (V1) ผู้รับเหมาติดตั้ง 0 🖨 ผู่รับเหมาติดดี่ 0 สดานะ (V2) ผู้รับเหมายนส่ง 🔘 ใช้งาน 0 🖯 (V3) ผู้รับเหมาข่อมบำรุง 3 © กลุ่มมิตรผล จ่ากัด 🛓 ดาวน์โหล

## เพิ่ม หรือ แก้ไข ประเภทผู้รับเหมา

- 1. กรอกข้อมูลที่มี (\*) ให้ครบ
- 2. กดบันทึก
- กดยกเลิกเมื่อไม่ต้องการบันทึก หรือกลับไปที่หน้ารายการ

ร**ูปที่ 15** เพิ่ม หรือ แก้ไข ประเภทผู้รับเหมา

## ข้อมูลผู้รับเหมา

| MPESCO-SCM                               | ≡ กระมานัก                   |                 |                      |              | DEV Version Bussarin Uthaipis 📰                                                                                                    |
|------------------------------------------|------------------------------|-----------------|----------------------|--------------|----------------------------------------------------------------------------------------------------|
| 2 Dashboard                              |                              |                 |                      |              |                                                                                                    |
| 🔹 M01 ตั้งต่า 🗸 🗸                        | ขอมูลผูรบเหมา                |                 |                      |              | $\sim$                                                                                                    |
| O 00 บัญขียู่ใช่งานระบบ                  | + เพิ่มข้อมูล (1)            |                 |                      |              | (2) ± Export                                                                                                    |
| O 01 ข้อมูลบริษัท                        |                              |                 |                      |              |                                                                                                    |
| O 02 ข้อมูลประเภทลูกคำ                   |                              | goour ti        |                      |              |                                                                                                    |
| O 03 ข้อมูลลูกคำ                         | ขอ⊺↓                         | Select all      | วันที่ทำรายการ ⊺ุ่∔  | สรางโดย ⊺ุ่  | ต่ำเนินการ                                                                                                    |
| O 04 ข่อมูลประเภทผู้รับเหมา              |                              |                 |                      |              | $\sim$                                                                                                    |
| 05 ปอมูลผู้รับเหมา<br>0 06 ปอมลดลังสินคำ | (610623) แก้ว่า 3 ส          | ไข้งาน          | 2021-05-26 14:15:00  | watthanasaks | (4) 👩 🍙 (5)                                                                                                    |
| O 07 ข้อมูลสินคำ                         |                              |                 |                      |              |                                                                                                    |
| O 08 ข้อมูตราคาสินค้า                    | (610624) จิรายุ สิงห์ค่าป้อง | ใช้งาน          | 2021-06-16 09:25:35  | patchareec   | 🧷 📵                                                                                                    |
| O 09 บ่อมูลวัสดุ                         |                              |                 |                      |              |                                                                                                    |
| O 10 ข้อมูลราคาค่ารับเหมา                | (610625) ศิริศักดิ์ เทียง    | ใช่งาน          | 2021-06-28 21:59:40  | siraphopt    |                                                                                                    |
| O 11 เงื่อนไขการจ่ายเงิน                 | (610626) วับระ พรทีสม        | ให้งาน          | 2021-06-29 21:15:46  | siraphopt    |                                                                                                    |
| O 12 เอกสารตั้งหนี่ เรียกเก็บชาวไร่<br>ส |                              |                 |                      |              |                                                                                                    |
| M03 Inventory <                          | (610622) อดิศร รักษาวัง      | ให้งาน          | 2021-06-29 21:19:09  | siraphopt    | 0                                                                                                    |
| M05 Logistic ¢                           | (610642) ศิรินทรา ใจอุ่น     | ใช้งาน          | 2021-06-29 21:21:40  | siraphopt    |                                                                                                    |
| M06 Fields Management <                  |                              |                 |                      |              | •••                                                                                                    |
| M08 Accounting <                         | (610706) พรติชิต ทองรอด      | ให้งาน          | 2021-06-29 21:24:59  | siraphopt    | <ul> <li>Image: Contract of the second second s</li></ul> |
| ผู้มือการใช้งาน                          | (610706) พรลิชิด ทองรอด      | ใข้งาน          | 2021-07-27 15:35:23  | bussarinu    | <u>/</u> 🗇                                                                                                    |
| nารใช้งานระบบ ESCO-SCM                   |                              |                 | 1.9. of 9 records (1 | >>           |                                                                                                    |
| 📄 การใช้งานโปรแกรมมือถือ                 |                              |                 | 1-6 of 6 records     |              |                                                                                                    |
| โปรแกรมมือถือ                            |                              |                 |                      |              |                                                                                                    |
| 📩 ดาวบ์โหลด                              |                              |                 |                      |              | © กลุ่มมีตรผล จำกัด                                                                                                    |
|                                          | 1                            | รูปที่ 16 แสดงร | ายการข้อมูลผู้รับเ   | หมา          |                                                                                                    |

- เพิ่มข้อมูลประเภทผู้รับเหมา
   เมื่อคลิกจะแสดงดังรูปที่ 17
- คลิกที่ปุ่ม "Export" เพื่อทำการ Export ข้อมูลออกมาเป็น Excel
- กลิกที่แถวข้อมูลที่ต้องการเพื่อ ดูรายละเอียดของข้อมูลนั้นๆ
- คลิกที่รูป "ดินสอ"เพื่อทำการ แก้ไขข้อมูล ดังรูปที่ 17
- คลิกที่รูป "ถังขยะ"เพื่อทำการ ลบข้อมูล

| MPESCO-SCM                                                      | ≡ หน้าแรก                                    |                                  |                                   | DEV Version Bussarin Uthaipis               | 🔳 เพิ่ม หรือ |
|-----------------------------------------------------------------|----------------------------------------------|----------------------------------|-----------------------------------|---------------------------------------------|--------------|
| 🝘 Dashboard<br>🗱 Mo1 นี้งห่า 🛛 🖌                                | 🙆 🔪 รายการผู้รับเหมา 义                       | จัดการข้อมูลผู้รับเหมา           |                                   |                                             | 1.           |
| M03 Inventory        Image: M04 Sales Order                     | จัดการข้อมูลผู้รับเหม                        | r                                |                                   |                                             | 2            |
| <ul> <li>M05 Logistic</li> <li>M06 Fields Management</li> </ul> | ชื่อ *                                       | Vendor Code *                    |                                   | ตำบล *                                      | 2.           |
| M08 Accounting <                                                | แกว เจ คาบระพนธ<br>เลขประจำด้วผู้เสียภาษี/เล | 610623<br>ขบัตรประจำด้วประชาชน * | 1 พบู 2<br>อำเภอ                  | บงลา เรง<br><b>จังหวัด</b>                  | 3.           |
| M09 Report <                                                    | 3301200917733<br>โรงงาน *                    |                                  | แก้งสนามนาง<br>ร <b>นัสไปรษณ์</b> | นครราชสีมา<br><b>มีการคิดภามีบอค่าเพิ่ม</b> | 4            |
| คู่มือการใช้งาน<br>การใช้งานระบบ ESCO-SCM                       | МРК                                          | $\sim$                           | 30440                             | 🔾 ใช้งาน                                    | 4.           |
| 📄 การใช้งานโปรแกรมมือถือ                                        | เบอร์โทร 1 *                                 | เมอร์โทร 2                       | + upload איז BookBank             | 2                                           |              |
| โปรแกรมมือถือ<br>♣ ดาวา)โหดด                                    |                                              |                                  | 20210727160512.jpg                | -                                           |              |
|                                                                 | สถานะ<br>🔵 ใช่งาน                            |                                  |                                   | 4 ยกเล็ก 🗸 มันทัก                           | 3            |
|                                                                 |                                              |                                  |                                   | © กลุ่มมิตรผล จำกัด                         |              |

**รูปที่ 1**7 เพิ่ม หรือ แก้ไข ข้อมูลผู้รับเหมา

## เพิ่ม หรือ แก้ไข ข้อมูลผู้รับเหมา

- กรอกข้อมูลที่มี (\*) ให้ครบ
- 2. ทำการ upload ภาพสมุคบัญชี
- 3. กดบันทึก
- กดยกเลิกเมื่อไม่ต้องการบันทึก หรือกลับไปที่หน้ารายการ

## 7. ข้อมูลคลังสินค้า

| MPESCO-SCM                          | 🗏 พน้าแรก                                                                                                    |                   |                     |              | DLV Vertion Bussarin Uthalpis |
|-------------------------------------|----------------------------------------------------------------------------------------------------|-------------------|---------------------|--------------|-------------------------------|
| Dashboard                           | ໜ້ວນວດວັນສືນດ້ວ                                                                                                    |                   |                     |              |                               |
| 🔅 M01 ดังดำ 🗸 🗸                     | ขอมูลคลงสนคา                                                                                                    |                   |                     |              | $\frown$                      |
| O 00 บัญชีผู้ใช่งานระบบ             | + เพิ่มข่อมูล (1)                                                                                                    |                   |                     |              | (2) 🗘 Export                  |
| O 01 ข่อมูลบริษัท                   |                                                                                                    |                   |                     |              |                               |
| O 02 ข้อมูลประเภทดูกคำ              | and the second second se | ****** <b>*</b> 1 |                     |              |                               |
| O 03 ข้อมูลลูกคำ                    | ∄a î↓                                                                                                    | ANTIUS  4         | วันที่ทำรายการ ⊺ี↓  | สร้างโดย ใ↓  | ตำเนินการ                     |
| O 04 ข่อมูลประเภทยู่รับเหนา<br>-    |                                                                                                    | Jener an          |                     |              | $\cap$                        |
| O 05 ข่อมูลผู้รับเหมา               | (001) auflin (2)                                                                                                    | Trianu            | 2021 05 19 07:10:47 | string       | $(4)_{6}(5)$                  |
| O 06 ข่อมูลคลังสินคำ                | (001) ijitana                                                                                                    |                   | 2021-03-18 07:10:47 | string       |                               |
|                                     | (006) ភ្នូភ្លើដូរ                                                                                                    | Trieru            | 2021-05-18 15:18:50 | bussarinu    | 0                             |
|                                     |                                                                                                    |                   |                     |              |                               |
| O 10 ข้อมูลราคาคำรับเหนา            | (003) ภูหลวง                                                                                                    | Trioru            | 2021-05-18 15:20:20 | bussarinu    | 0                             |
| O 11 เงื่อนไขการจ่ายเงิน            |                                                                                                    |                   |                     |              |                               |
| O 12 เอกศารตั้งหนี้ เรียกเก็บบาวโร่ | คลหมม (800)                                                                                                    | Trioru            | 2021-06-11 20:25:06 | patchareec   | 🥙 📵                           |
| 🛠 M03 Inventory 🔹                   | and the state of the                                                                                                    | Telever           | 2021 07 22 4444 42  |              |                               |
| 🎒 M04 Sales Order 🛛 <               | (004) ตามชาง                                                                                                    | 0.010             | 2021-06-23 14:11:43 | siraphopt    |                               |
| 💀 M05 Logistic 🔹 🤞                  | (002) กาฬสิบร่                                                                                                    | Izieru            | 2021-06-23 14:13:48 | siraphopt    |                               |
| Mo6 Fields Management <             |                                                                                                    |                   |                     |              |                               |
| M08 Accounting <                    | (005) สิงห์บุรี                                                                                                    | ไปข่าน            | 2021-06-29 21:28:02 | siraphopt    | 0                             |
| M09 Report <                        |                                                                                                    |                   |                     |              |                               |
| ดู่มือการใช้งาน                     | (007) ລ່ານາຈເຈຈີญ                                                                                                    | Then              | 2021-06-29 21:31:46 | siraphopt    | 0                             |
| 📓 การไข่งานระบบ ESCO-SCM            |                                                                                                    |                   |                     |              |                               |
| 🗎 การใช้งานโปรแกรมมือถือ            | (test) test                                                                                                    | Tuiltferm         | 2021-07-03 09:39:39 | watthanasaks | 0                             |
| 5 Jan and a Fa                      |                                                                                                    |                   |                     |              |                               |
| เบรแกรมมอดอ                         |                                                                                                    |                   | 1-9 of 9 records    |              |                               |
| 🗻 สาวนุเทลล                         |                                                                                                    |                   |                     |              |                               |
|                                     |                                                                                                    |                   |                     |              | 5 ABN (1984) A 53 ÅA          |

- เพิ่มข้อมูลประเภทผู้รับเหมา เมื่อ คลิกจะแสดงดังรูปที่ 19
- กลิกที่ปุ่ม "Export" เพื่อทำการ
   Export ข้อมูลออกมาเป็น Excel
- คลิกที่แถวข้อมูลที่ด้องการเพื่อดู
   รายละเอียดของข้อมูลนั้นๆ
- คลิกที่รูป "คินสอ"เพื่อทำการ แก้ไขข้อมูล ดังรูปที่ 19
- คลิกที่รูป "ถังขยะ"เพื่อทำการ ลบข้อมูล

| MPESCO-SCM                          |                  |                  |                       |                    | OEV Version Bussarin Uthalpis |
|-------------------------------------|------------------|------------------|-----------------------|--------------------|-------------------------------|
| 2 Dashboard                         | · · · · · · · ·  |                  |                       |                    |                               |
| 🗢 พระศังศา 🗸                        | อมูลคลงสนคา      |                  |                       |                    |                               |
| 🔘 co มัญมีผู้ใช้งานระบบ             | เพิ่มข้อนอ       |                  |                       |                    | .T. Evo                       |
| 🔘 01 ข่อมูลบริษัท                   |                  |                  |                       |                    |                               |
| O 02 ข่อมูลประเภทลูกค่ำ             |                  | ข้อมูลคลังสินด้า |                       |                    |                               |
| O 03 ข่อมูลลูกคำ                    | đa 11            | รนัส *           |                       | สร้างโดย ใ↓        | ด่าเนินการ                    |
| O 04 ข่อมูลประเภทผู้รับเหมา         | Select           | 001              | $\sim$                |                    |                               |
| O 05 ข้อมูละผู้วันเพมา              |                  | ข่อ *            |                       |                    |                               |
| O 05 ปอบูลคลังสินคำ                 | (001) ກູເສັຍຈ    | 0.500            |                       | string             | 20                            |
| O 07 ม่อมูลสันคำ                    |                  | doone            |                       |                    |                               |
| O 08 ข้อมูตราคาสินคำ                | (006) ภูเวียง    | 0 201.000        |                       | bussarinu          | <b>0</b>                      |
| O 09 ม่อมูดวัสดุ                    | (002) 00000      | -                | $\bigcirc$            | humaniau           |                               |
| O 10 ข้อมูดราคาค่ารับเหมา           | (002) มันพรง     | (3) × unu        | ลก 🗸 มันทึก 2         | Dussarinu          |                               |
| 🔘 11 เงื่อนไขการจ่ายเงิน            | (008) แม่สอด     |                  |                       | patchareec         |                               |
| 🔘 12 เอกสารตั้งหนี้ เรียกเก็มขาวไร่ |                  |                  |                       | provide the second |                               |
| M03 Inventory <                     | (004) ด่านข้าง   | ไว้อาน           | 2021-06-23 14:11:43   | siraphopt          | 0 6                           |
| M04 Sales Order <                   |                  |                  |                       |                    | ••                            |
| M05 Logistic <                      | (002) กาฟสินธุ์  | Tzieru           | 2021-06-23 14:13:48   | siraphopt          | 🥟 📵                           |
| ↑ M06 Fields Management  <          |                  |                  |                       |                    |                               |
| M08 Accounting <                    | (005) สิงพ์บุรี  | Talenu           | 2021-06-29 21:28:02   | siraphopt          | 🥏 🙆                           |
| M09 Report <                        |                  |                  |                       |                    |                               |
| คู่มือการไปงาน                      | (007) ລຳນາຈເຈรີญ | Talenu           | 2021-06-29 21:31:46   | siraphopt          | 0 📵                           |
| 📄 การให้งานระบบ ESCO-SCM            |                  | -                |                       |                    |                               |
| 📄 การใช้งานโปรแกรมมือถือ            | (test) test      | ไม่ไข่งาน        | 2021-07-03 09:39:39   | watthanasaks       | 0                             |
| โปรแครมมือคือ                       |                  |                  | I-9 of 9 records << 1 | >>                 |                               |
| 🛓 ดาวน์โหลด                         |                  |                  |                       |                    |                               |

## **รูปที่ 18** แสดงรายการข้อมูลคลังสินค้า

รูปที่ 19 เพิ่ม หรือ แก้ไข ข้อมูลคลังสินค้า

# เพิ่ม หรือ แก้ใข ข้อมูลคลังสินค้า

- 1. กรอกข้อมูลที่มี (\*) ให้ครบ
- 2. กดบันทึก
- กดยกเลิกเมื่อไม่ต้องการบันทึก หรือกลับไปที่หน้ารายการ

#### 8. ข้อมูลสินค้า

| MPESCO-SCM                          | ≡ หน้าแรก                   |            |                     |              | DEV Version Bussarin Uthaipis 📰 |
|-------------------------------------|-----------------------------|------------|---------------------|--------------|---------------------------------|
| 🙆 Dashboard                         | າ້ວນອສີນດ້ວ                 |            |                     |              |                                 |
| 🔅 M01 ผื้อต่า 🗸 🗸                   |                             |            |                     |              |                                 |
| O 00 มัญขีผู้ใช้งานระบบ             | + เพิ่มข้อนอ                |            |                     |              |                                 |
| 🔘 01 ນ້ວນຸສນກີອັກ                   |                             |            |                     |              |                                 |
| O 02 ข้อมูลประเภทลูกค้า             |                             |            |                     |              |                                 |
| O 03 ข้อมูลลูกค้า                   | ชื่อ ↑↓                     | สถานะ ↑↓   | วันที่ทำรายการ ใ↓   | สร้างโดย ๅิ↓ | 2010-100                        |
| O 04 ข่อมูลประเภทผู้รับเหมา         |                             | Select all |                     |              | ดาเนนการ                        |
| O 05 ข้อมูดผู้รับเหมา               | $\sim$                      |            |                     |              | (4)                             |
| O 06 ข้อมูลคลังสินคำ                | (SP64003) Solar 3           | [ไข้งาน]   | 2021-06-19 09:37:23 | watthanasaks | Smisetha SO uso 9 memo          |
| 🔘 07 ข้อมูลสินค่า                   |                             |            |                     |              | $\frown$                        |
| O 08 ข้อมูลราคาสินค้า               | (SP64004) Solar Pump 3 HP   | ไข้งาน     | 2021-06-29 21:39:49 | siraphopt    |                                 |
| O 09 ข้อมูตวัสคุ                    | AC/DC                       |            |                     |              |                                 |
| O 10 ข้อมูลราคาค่ารับเหมา           | (SP64002) Solar Pump 1.5 HP | ไข้งาน     | 2021-06-20 21:47-25 | siranhont    |                                 |
| O 11 เงื่อนไขการจ่ายเงิน            | AC/DC                       |            | 2021-00-2921-01-29  | anabirobr    |                                 |
| O 12 เอกสารติ่งหนี้ เรียกเก็บชาวไร่ | (T-+1001)                   | ไวโลวม     | 2021 07 15 14/20/14 | humaniau.    |                                 |
| 😤 M03 Inventory 🔹 🕻                 | (1621001) ITMA LAN ILANOO1  |            | 2021-07-13 14:30.14 | Dussannu     |                                 |
| 🏥 M04 Sales Order 🔹 <               |                             |            | 1.4 of A months 1   | >>           |                                 |
| 💭 M05 Logistic 🖌 🕻                  |                             |            | 1-4 01 4 lecolus    |              |                                 |
| 🐐 M06 Fields Management <           |                             |            |                     |              |                                 |
| Mos Accounting <                    |                             |            |                     |              | © กลุ่มมิตรผล จำกัด             |

**รูปที่ 20** แสดงรายการข้อมูลสินค้า

- เพิ่มข้อมูลสินค้า เมื่อคลิกจะแสดง ดังรูปที่ 21
  - คลิกที่ปุ่ม "Export" เพื่อทำการ
     Export ข้อมูลออกมาเป็น Excel
  - กลิกที่แถวข้อมูลที่ต้องการเพื่อดู
     รายละเอียดของข้อมูลนั้นๆ ดังรูป
     ที่ 22
  - ถ้ารายการสินค้ามีการสร้าง SO แล้วจะ ไม่สามารถทำการแก้ไข หรือ ลบข้อมูลได้
  - คลิกที่รูป "ถังขยะ"เพื่อทำการลบ ข้อมูล
  - คลิกที่รูป "ดินสอ"เพื่อทำการ แก้ไขข้อมูล ดังรูปที่ 21

| MPESCO-SCM                                                                                                    |                                                  |                    |                     | DEV Version Bussarin Utha | ipis 🔳 |
|----------------------------------------------------------------------------------------------------|--------------------------------------------------|--------------------|---------------------|---------------------------|--------|
| 🙆 Dashboard<br>🌣 M01 ตั้งค่า 🔹 🖌                                                                                                    | 📾 <b>&gt; รายการสินคำ &gt;</b> จัดการข่อมูลสินค่ | 'n                 |                     |                           |        |
| <ul> <li>M03 Inventory &lt;</li> <li>Inventory </li> <li>Inventory &lt;</li></ul> | จัดการข้อมูลสินค้า                               |                    |                     |                           |        |
| M05 Logistic <                                                                                                    | <b>ชื่อ *</b><br>แผงโชล่าเชล001                  | Code *             | รายละเอียดเพิ่มเดิม |                           |        |
| M09 Report <                                                                                                    | τμ *<br>test00                                   | ยี่พ้อ *<br>test   |                     |                           |        |
| ดูมือการใช่งาน<br>การใช่งานระบบ ESCO-SCM<br>การใช่งานโปรแกรมมือถือ                                                                                                    | Set ~                                            |                    |                     |                           |        |
| โปรแกรมมือถือ<br>🛓 ดาวบ่โหลด                                                                                                    | รายละเอียดสินคำ<br>วัสดุ 2<br>Select One         | ) ענערי<br>ענערי 3 | + เพิ่ม 4           |                           |        |
|                                                                                                    | วัสดุ                                            | จำนวน              | ระบุ SN             | au                        |        |
|                                                                                                    | Solar Cell 410W                                  | 2.0                | Solar               | $\otimes$ <sup>(5)</sup>  |        |
|                                                                                                    | Pump 3HP                                         | 1.0                |                     | 8                         |        |
|                                                                                                    | HSPH2200 inveter                                 | 3.0                | Inverter            | 8                         |        |
|                                                                                                    | Submersible Pump AC/DC 2 HP                      | 3.0                | Pump                | 8                         |        |
|                                                                                                    | สถานะ<br>O ใช่งาน                                |                    |                     | 7 × anıân 🗸 S             | 0      |
|                                                                                                    |                                                  |                    |                     | © กลุ่มมิตรผล ร           | ากัด   |

## เพิ่ม หรือ แก้ไข ข้อมูลสินค้า

- 1. กรอกข้อมูลที่มี (\*) ให้ครบ
- เลือกวัสดุ ซึ่งต้องมีการเพิ่มวัสดุ ก่อน รายละเอียดการเพิ่มวัสดุ ดังรูปที่ 26
- 4. กดเพิ่ม เพื่อเพิ่มวัสดุในสินค้า
- ถ้าต้องการถบวัสดุออกจาก สินค้า กด ดาดบาท สีแดง
- กคบันทึกเมื่อระบุข้อมูลครบ แล้ว
- 7. กดยกเลิกเมื่อไม่ต้องการบันทึก

**รูปที่ 21** เพิ่ม หรือ แก้ไข ข้อมูลสินค้า

| MPESCO-SCM                         |                                    |                                                                                                    | (000/Wensien) Dussardin Uthalpis 📰 |
|------------------------------------|------------------------------------|----------------------------------------------------------------------------------------------------|------------------------------------|
| Dashboard                          | alance Brude                       |                                                                                                    |                                    |
| 🔹 M01 มังค่า 🗸 🗸                   | ขอมูลลนคา                          |                                                                                                    |                                    |
| 🔘 co มัญมีคู่ไข่งานขนน             | + réminue                          |                                                                                                    | C Export                           |
| O อะ ข่อมูลบริษัท                  |                                    |                                                                                                    |                                    |
| O 02 ปอมูณประการยุกคำ              |                                    |                                                                                                    |                                    |
| O os dayegne's                     | đa ti                              | ข่อมูลสันคำ × สร้างโดม                                                                                                    | 11                                 |
| O 04 ข่อบุตประเภทผู้รับเพรา        |                                    | ชื่อ: (Test001) แผงโชลาเชล001                                                                                              |                                    |
| O os ข่อมูลเสียบงนา                |                                    | duia: test00                                                                                                    |                                    |
| O 06 ปลบุทคสังสันคำ                | (SP64003) Solar Pump 2 HP<br>AC/DC | รายละเอียด: watthana                                                                                                    | saks denahesti uas 9 meni          |
| O 07 ข่อมูลสับคำ                   |                                    | WD ALL Set                                                                                                    |                                    |
| O 08 มัลบุตราคาสินดำ               | (SP64004) Solar Pump 3 HP          | สร้างโดย: bussarinu วันที่สร้าง: 2021-07-15 14:38:14<br>แต่ใชโดย: bussarinu วันที่แต่ใหล่าสด: 2021-07-22 14:11:21 siraphop | o 🙆 🙆                              |
| O ostiaun5ma                       |                                    |                                                                                                    |                                    |
| O 10 ปลมูตราคาคำรับเหมา            | (SP64002) Solar Pump 1.5 HP        | ✓ ปอบูลรัสดุ 2                                                                                                    |                                    |
| 🔘 11 เวื่อนในการจาดเงิน            | AC/DC                              |                                                                                                    |                                    |
| O 12 เอกสารทั้งหนึ่เรียกเก็บขาวไร่ | (Test001) แหม่โซเล่าเซเล001        | 2021-07-15 14-38-14 bussaring                                                                                              |                                    |
| n Mosinventory 🤇 K                 |                                    |                                                                                                    |                                    |
| 🔮 MOA Sales Order 🔹 🦒              |                                    | 1-4 of 4 records 《 1 》                                                                                                    |                                    |
| 🙌 M05 Logistic. 🔸                  |                                    |                                                                                                    |                                    |
| 🐐 Moi Fields Management  🕻         |                                    |                                                                                                    |                                    |
| Mos Accounting 4                   |                                    | · · · ·                                                                                                    | © กลุมมิตระด จำกัด                 |

- 1. รายละเอียดข้อมูลสินค้า
- เมื่อต้องการดูข้อมูลวัสดุในสินก้า นั้นๆ ให้กดปุ่ม "ข้อมูลวัสดุ" จะ แสดงข้อมูลดังรุปที่ 23

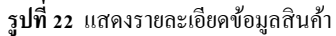

| MPESCO-SCM                                  | ≡ หบ้าแรก                    |                                |                                |       | DEV Version Bussarin Uthaipis |  |  |
|---------------------------------------------|------------------------------|--------------------------------|--------------------------------|-------|-------------------------------|--|--|
| 🔁 Dashboard 🗘 M01 ตั้งค่า 🖌                 | ฒ > รายการสินคำ > ปอนูลสินคำ |                                |                                |       |                               |  |  |
| M03 Inventory <                             | ข้อมูลสินค้า                 |                                |                                |       |                               |  |  |
| M05 Logistic <                              | รายละเอียดวัสดุ ของ แผงโชล่า | เซล001 รุ่น test ยี่ห้อ test00 |                                |       |                               |  |  |
| M08 Accounting <                            | Code                         | ระบุ SN                        | วัสดุ                          | จำนวน | หน่วย                         |  |  |
| 🗴 M09 Report 🛛 🖌                            | E5000000085                  | Solar                          | Solar Cell 410W                | 2.0   | щыo                           |  |  |
| คู่มือการใช้งาน<br>📄 การใช้งานระบบ ESCO-SCM | E5000000023                  |                                | Pump 3HP                       | 1.0   | Set                           |  |  |
| 🗎 การใช้งานโปรแกรมมือถือ                    | E5000000022                  | Inverter                       | HSPH2200 inveter               | 3.0   | Set                           |  |  |
| โปรแกรมมือถือ<br>📩 ดาวบ์โหลด                | E5000000045                  | Pump                           | Submersible Pump AC/DC 2<br>HP | 3.0   | ขึ้น                          |  |  |
|                                             |                              |                                |                                |       |                               |  |  |
|                                             |                              |                                |                                |       | © กลุ่มมิตรผล จำกัด           |  |  |

**รูปที่ 23** แสดงข้อมูลวัสดุในสินค้า

## 9. ข้อมูลราคาสินค้า

| MPESCO-SCM                          | E valuusn                                                                              | Bussarin Uthaipis 📰 |
|-------------------------------------|----------------------------------------------------------------------------------------|---------------------|
| 2 Dashboard                         | ราคาสีมด้า                                                                             |                     |
| 🔅 M01 ผื้อต่า 🗸 🗸                   |                                                                                        |                     |
| O 00 มัญชีผู้ใช่งานระบบ             | + เม็นข่อแล 1                                                                          | 1. Export           |
| O 01 ນ້ອນຸສນກີສັທ                   |                                                                                        |                     |
| O 02 ข้อมูลประเภทลูกคำ              |                                                                                        |                     |
| O 03 ข้อมูลลูกคำ                    | ชื่อ ใ⊥ี่ ราคาสินค้า ใ⊥ี่ ราคาติดตั้ง ใ↓ วันที่เริ่ม ใ⊥่ วันที่ทำรายการ ใ↓ สร้างโดย ใ↓ | ดำเนินการ           |
| O 04 ข้อมูลประเภทผู้รับเหมา         |                                                                                        | $\sim$              |
| O 05 ข่อมูลผู้วับเหมา               | Solar Pump 2 HP 2021-06-01 2021-06-23                                                  |                     |
| O 06 ม่อมูลคลังสินคำ                | AC/DC 50,000.00 3 3500.0 00.00:00 14:08:34 siraphopt                                   |                     |
| O 07 ข้อมูลสินค้า                   |                                                                                        |                     |
| O 08 ข้อมูลราคาสินค้า               | 1-1 of 1 records <<< 1 >>>                                                             |                     |
| O 09 บ่อมูสวัสดุ                    |                                                                                        |                     |
| O 10 ข้อมูสราคาค่ารับเหมา           |                                                                                        |                     |
| O 11 เงื่อนไขการจ่ายเงิน            |                                                                                        |                     |
| O 12 เอกสารตั้งหนี้ เรียกเก็บขาวไร่ |                                                                                        |                     |
| ntory 🕻                             |                                                                                        |                     |
| 📙 M04 Sales Order 🛛 🖌 🖌             |                                                                                        |                     |
| R05 Logistic <                      |                                                                                        | © กล่มมิตรผล จำกัด  |
| 🕈 M06 Fields Management <           |                                                                                        |                     |
| M08 Accounting <                    |                                                                                        |                     |
| 🕅 M09 Report 🖌 🖌                    |                                                                                        |                     |
|                                     |                                                                                        |                     |
| คุมอการเขงาน                        |                                                                                        |                     |
| - ควะให้เวานั้นไขแอกเพื่อถือ        |                                                                                        |                     |
|                                     |                                                                                        |                     |
| โปรแกรมมือถือ                       |                                                                                        |                     |
| 🐇                                   |                                                                                        |                     |

รูปที่ 24 แสดงรายการราคาสินค้า

- เพิ่มข้อมูลราคาสินค้า เมื่อคลิก จะแสดงดังรูปที่ 25
- คลิกที่ปุ่ม "Export" เพื่อทำการ
   Export ข้อมูลออกมาเป็น Excel
- กลิกที่แถวข้อมูลที่ต้องการเพื่อดู
   รายละเอียดของข้อมูลนั้นๆ
- คลิกที่รูป "ถังขยะ"เพื่อทำการ ลบข้อมูล

| MPESCO-SCM                                                                                                    | ≣ wuhusn                                                                                                    | 🚾 📖 💷 เพิ่ม หรือ แก้ไข ข้อมสราคาสินค้า                                                                 |
|----------------------------------------------------------------------------------------------------|----------------------------------------------------------------------------------------------------|----------------------------------------------------------------------------------------------------|
| Dashboard     Dashboard     Mott divin     A     Mott divin     A     Mott divin     Mott Sales Order     Mott Sales Order     Mot | <ul> <li>ฒ &gt; รายการการสินค้า</li> <li>ฉัดการราคาสินค้า</li> <li>มิแค่า *</li> <li>Solar Pump 24P AC/DC</li> <li>ราคาสันค้า *</li> <li>ราคาสันค้า *</li> <li>ราคาสันค้า *</li> <li>เออ</li> </ul> | <ul> <li>1. กรอกข้อมูลที่มี (*) ให้ครบ</li> <li>2. กดบันทึกเมื่อระบุข้อมูลครบ</li> <li>แล้ว</li> </ul> |
| สุมีอารารไม่ราย<br>∎ี่ การไว้เราอยรมม ESCO SCM<br>๒ี่ การไว้เรานโม่รมเกมเมือถือ<br>ใปรับแกรมมือถือ<br>๕ อารามีโหลด                                                                                                    | anue<br>O Ideu                                                                                                    | <ul> <li>3. กดยกเลิกเมื่อไม่ต้องการบันทึก</li> <li>หรือกลับไปที่หน้ารายการ</li> </ul>                  |
|                                                                                                    |                                                                                                    | © กลุ่มมีตรผต จำกัด                                                                                    |

**รูปที่ 25** เพิ่มราคาสินค้า

#### 10. ข้อมูลวัสดุ

| MPESCO-SCM                                                                            | ≡ พบ่าแรก                                         |              |                     |              | DEV Version Bussarin Uthaipis                                                                                                    |
|---------------------------------------------------------------------------------------|---------------------------------------------------|--------------|---------------------|--------------|----------------------------------------------------------------------------------------------------|
| 2 Dashboard                                                                           | ข้อมลวัสด                                         |              |                     |              |                                                                                                    |
| M01 ถึงต่า                                                                            |                                                   |              |                     |              |                                                                                                    |
| O 01 ข้อมูลบริษัท                                                                     | + เพิ่มข้อมูล                                     |              |                     |              | 2 ± Export                                                                                                    |
| O 02 ข้อมูลประเภทลูกค้า                                                               |                                                   |              |                     |              |                                                                                                    |
| C และการการการการการการการการการการการการการก                                         | ชื่อ                                              | Select all   | วันที่ทำรายการ⊺ไ    | สร้างโดย ⊺ุ่ | ต่ำเนินการ                                                                                                    |
| O 05 ข้อมูลผู้รับเหมา                                                                 | (                                                 | 2            |                     |              |                                                                                                    |
| O 06 ข้อมูลคลังสินค่า                                                                 | (E50000001) Converter                             | 3 Tultiferru | 2021-05-14 13:06:44 | watthanasaks |                                                                                                    |
| O 07 ข้อมูลสินคำ                                                                      | (E50000002) ปั้น                                  | ไม่ใช้งาน    | 2021-05-14 13:06:44 | watthanasaks | 0                                                                                                    |
| 🔿 09 บัอมูสวัสดุ                                                                      |                                                   |              |                     |              |                                                                                                    |
| O 10 ข้อมูลราคาค่ารับเหมา                                                             | (E50000003) โครงยึดแผง                            | Tultionu     | 2021-05-14 13:06:44 | watthanasaks | 0                                                                                                    |
| <ul> <li>11 เงื่อนโขการจ่ายเงิน</li> <li>12 เอกสารทั้งหนี้ เวียกเกินขาวไว่</li> </ul> | (E500000112) ปั้นน้ำ                              | ไม่ให้งาน    | 2021-06-16 09:31:13 | patchareec   | 0                                                                                                    |
| M03 Inventory <                                                                       | (550000112) สี้หน้อ                               | Aufbienu.    | 2021 05 15 00-21-50 | patcharees   |                                                                                                    |
| \mu M04 Sales Order 🖌                                                                 | (E500000113) נעונע (                              |              | 2021-06-16 09:31:50 | patchareec   | v                                                                                                    |
| M05 Logistic <                                                                        | (E5000000034) Solar Cell<br>400W                  | ไม่งาน       | 2021-06-23 11:14:10 |              | 0                                                                                                    |
| M08 Accounting <                                                                      | (E5000000085) Solar Cell                          | _            |                     |              |                                                                                                    |
| 🖹 M09 Report <                                                                        | 410W                                              | ไข่งาน       | 2021-06-23 11:17:42 |              |                                                                                                    |
| ดู่มือการใช้งาน                                                                       | (E5000000043) Solar Cell                          | ไข้งาน       | 2021-06-23 11:19:44 |              |                                                                                                    |
| nารใช้งานระบบ ESCO-SCM                                                                | 405W                                              |              |                     |              |                                                                                                    |
|                                                                                       | (E50000000046) Mounting<br>Solar Pump for 4 Panel | ไปล้องม      | 2021-06-23 11:43:39 | siraphopt    | <ul> <li>(a)</li> <li>(b)</li> <li>(c)</li> <li>(c)</li></ul> |
| โปรแกรมมือถือ<br>素 ดาวน์โหลด                                                          | (E5000000042) Mounting                            | (7770)       |                     | des base     |                                                                                                    |
| _                                                                                     | Solar Pump for 6 Panel                            |              | 2021-06-23 11:44:49 | siraphopt    |                                                                                                    |
|                                                                                       | (E5000000032) Mounting<br>Solar Pump for 8 Panel  | ใช้งาน       | 2021-06-23 11:48:08 | siraphopt    | (a)                                                                                                    |
|                                                                                       |                                                   |              |                     |              |                                                                                                    |
|                                                                                       | Solar Pump for 10 Panel                           | ไข้งาน       | 2021-06-23 11:48:41 | siraphopt    | 🥟 💿                                                                                                    |
|                                                                                       | (E5000000022) HSPH2200                            | ไป้อาน       | 2021-06-23 12:20:54 |              |                                                                                                    |
|                                                                                       | inveter                                           |              |                     |              |                                                                                                    |
|                                                                                       | (E5000000023) Pump 3HP                            | ให้งาน       | 2021-06-23 12:32:34 |              | 🥟 📵                                                                                                    |
|                                                                                       | (E50000000044) Submersible                        | ไปร้อาน      | 2021-06-23 12:35:45 |              |                                                                                                    |
|                                                                                       | Pump AC/DC 3HP                                    | _            | 202100-23123345     |              |                                                                                                    |
|                                                                                       | (E50000000045) Submersible<br>Pump AC/DC 2 HP     | ไปลาม        | 2021-06-23 12:38:57 | siraphopt    | <ul> <li>(a)</li> <li>(b)</li> <li>(c)</li> <li>(c)</li></ul> |
|                                                                                       | (ES000000089) Submerrible                         | _            |                     |              |                                                                                                    |
|                                                                                       | Pump AC/DC 4SP5-12                                | ไซ่อาน       | 2021-06-23 12:40:35 | siraphopt    | <ul> <li>(a)</li> <li>(b)</li> <li>(c)</li> <li>(c)</li></ul> |
|                                                                                       | (E5000000090) Submersible                         | ให้งาน       | 2021-06-23 12:45:42 | siraphopt    |                                                                                                    |
|                                                                                       | Pump AC/DC 4SP5-15                                |              |                     |              |                                                                                                    |
|                                                                                       | (E50000000091) Submersible<br>Pump AC/DC 6SP20-3  | ให้งาน       | 2021-06-23 12:49:52 | siraphopt    | 🥟 📵                                                                                                    |
|                                                                                       | (E5000000047) Solar Cable                         |              |                     |              |                                                                                                    |
|                                                                                       | (6sq.mm)                                          | 19411        | 2021-06-23 12:54:43 | siraphopt    | <b>0</b>                                                                                                    |
|                                                                                       |                                                   | 1-20 c       | of 41 records       | 3 »          |                                                                                                    |
|                                                                                       |                                                   |              |                     |              |                                                                                                    |
|                                                                                       |                                                   |              |                     |              |                                                                                                    |
|                                                                                       |                                                   | ,            |                     |              | © กลุ่มมีตระด จำกัด                                                                                                    |

- เพิ่มข้อมูลวัสดุ เมื่อคลิกจะแสดงดัง รูปที่ 27
- คลิกที่ปุ่ม "Export" เพื่อทำการ
   Export ข้อมูลออกมาเป็น Excel
- กลิกที่แถวข้อมูลที่ต้องการเพื่อดู
   รายละเอียดของข้อมูลนั้นๆ
- คลิกที่รูป "คินสอ"เพื่อทำการแก้ไข ข้อมูล ดังรูปที่ 27
- คลิกที่รูป "ถังขยะ"เพื่อทำการลบ ข้อมูล การลบข้อมูลระบบจะทำการ เปลี่ยนสถานะจาก "ใช้งาน" เป็น "ไม่ใช้งาน"
  - \*\*\*ถ้ำมีสถานะเป็น "ไม่ใช้งาน" ปุ่ม ถบข้อมูลจะไม่แสดง

รูปที่ 26 แสดงรายการวัสดุ

| MPESCO-SCM                | = หม่าแรก                                  |                               | DDVienien Bussarin Uthalpis          |
|---------------------------|--------------------------------------------|-------------------------------|--------------------------------------|
| 2 Dashboard               |                                            |                               |                                      |
| 🕸 M01 ตั้งค่า 🛛 🖌         | 🗁 📏 <b>รายการวัสดุ &gt;</b> ຈັດກາรນ່อນູລວັ | ័តឲ                           |                                      |
| 😤 M03 Inventory 🔹 🤇       |                                            |                               |                                      |
| 🛑 M04 Sales Order 🛛 🖌     | จัดการข้อมูลวัสดุ                          | $\sim$                        |                                      |
| 🔜 M05 Logistic 🔹 <        | Material Code *                            | (1)                           | รายละเอียดเพิ่มเติม                  |
| 🕈 M06 Fields Management < | E5000000034                                |                               | แผง Solar PV Panel แบบ Monocystaline |
| M08 Accounting <          | ชื่อ *                                     | <b>≼u</b> *                   |                                      |
| 🗴 M09 Report <            | Solar Cell 400W                            | JKM400M                       |                                      |
| ด่มือการใช้งาน            | ยี่ห้อ *                                   | ชนาด *                        | หน่วย *                              |
| คารใช้งานระบบ ESCO-SCM    | JINKO SOLAR                                | 400 Wp                        | шна 🗸                                |
| 📄 การใช้งานโปรแกรมมือถือ  |                                            |                               | กรณีที่ต้องการให้ระบุ SN             |
|                           |                                            |                               | ไม่ระบุ แผงโซล่า บั้ม อินเวอร์เดอร์  |
| โปรแกรมมือถือ<br>-        |                                            |                               |                                      |
| 📥 ดาวบ์โหลด               | 50305                                      |                               | $\bigcirc$                           |
|                           | 19600                                      |                               | 🗙 แกเล็ก 🗸 มันเร็ก                   |
|                           | 0.0010                                     |                               |                                      |
|                           |                                            |                               |                                      |
|                           |                                            |                               | © กลุ่มมิตรพล จากต                   |
|                           |                                            |                               |                                      |
|                           | ີວິ                                        | ป <b>ที่ 2</b> 7 เพิ่ม หรือ แ | ก้ไข ข้อมูลวัสคุ                     |

## เพิ่ม หรือ แก้ไข ข้อมูลวัสดุ

- 1. กรอกข้อมูลที่มี (\*) ให้ครบ
- กรณีที่เราต้องการให้ระบุ SN บน แอพพิเคชั่นบนมือถือ ต้องเลือกว่า จะให้ระบุ SN ของ แผงโซล่า, ปั้ม หรือ อินเวอร์เตอร์ ถ้าไม่ต้องการ เลข SN ให้เลือก ไม่ระบุ
- กคบันทึกเมื่อระบุข้อมูลครบแล้ว
   กดยกเลิกเมื่อไม่ต้องการบันทึก
  - หรือกลับไปที่หน้ารายการ

\_17\_

#### 11. ราคาค่ารับเหมาตาระยะทาง

| MPESCO-SCM                          | ≡ หน้าแรก       |                 |                 |                    |                        | DEV Ven      | ෩ Bussarin Uthalpis 📰 |
|-------------------------------------|-----------------|-----------------|-----------------|--------------------|------------------------|--------------|-----------------------|
| 2 Dashboard                         | ຣວດວດ່ວຣັບມະ    |                 | •               |                    |                        |              |                       |
| 😂 Moz ซึ่งต่า 🔍 🗸                   | วาคาคาวบเห      | มาตามระยะทา     | 0               |                    |                        |              |                       |
| O 00 มัญชีผู้ใช่งานระบบ             | + เพิ่มของอ     |                 |                 |                    |                        | (            | 2 t. Export           |
| O 01 ข่อมูลบริษัท                   |                 | 9               |                 |                    |                        |              |                       |
| O 02 ข้อมูลประเภทลูกคำ              |                 |                 |                 |                    |                        |              |                       |
| O 03 ข่อมูดลูกคำ                    | ระยะทาง ↑↓      | ราคาน้ำมัน †ิ↓  | ราคาค่าขนส่ง †↓ | สถานะ ⊺ุ่          | วันที่ทำรายการ †ี↓     | สร้างโดย †ิ↓ | ด่าเนินการ            |
| O 04 ข่อมูลประเภทผู้รับเหมา         |                 |                 |                 | Select all 🗸       |                        |              |                       |
| O 05 ข้อมูลผู้วับเหมา               |                 |                 | 6               |                    | 2021 05 22             | 6            |                       |
| O 06 ข่อมุลคดังสินคำ                | 0.1-100.0 คม.   | 10.0-100.0 אורע | 500.00 ( 3      | Tafenu             | 14:19:06               | watthanasaka | ) 🖉 📵 🔔               |
| O 07 ข่อมุดสันคำ                    |                 |                 | ~               |                    |                        | <u> </u>     | (5)                   |
| O 08 ข้อมูลราคาสินคำ                | 101.0-500.0 nu. | 10.0-500.0 มาท  | 350.00          | Talana             | 2021-06-22<br>14:19:06 | watthanasaks | - 🖉 🛛 💙               |
| O 09 บัลมุตวัสดุ                    |                 |                 |                 |                    |                        |              |                       |
| О 10 ข้อมูลราคาค่ารับเหมา           |                 |                 | 1-2             | of 2 records 🛛 🔧 🕇 | >>                     |              |                       |
| O 11 เงื่อนไขการจ่ายเงิน            |                 |                 |                 |                    |                        |              |                       |
| O 12 เอกสารตั้งหนี่ เรียกเกิมขาวไร่ |                 |                 |                 |                    |                        |              |                       |
| A M03 Inventory <                   |                 |                 |                 |                    |                        |              |                       |
| 🏥 M04 Sales Order 🖌 🖌               |                 |                 |                 |                    |                        |              |                       |
| M05 Logistic <                      |                 |                 |                 |                    |                        |              | © กลุ่มมีคระส จ่ากัด  |
| M06 Fields Management <             |                 |                 |                 |                    |                        |              |                       |
| M08 Accounting <                    |                 |                 |                 |                    |                        |              |                       |
| M09 Report <                        |                 |                 |                 |                    |                        |              |                       |
| ดู่มือการใช้งาน                     |                 |                 |                 |                    |                        |              |                       |
| -<br>การใช้งานระบบ ESCO-SCM         |                 |                 |                 |                    |                        |              |                       |
| 📔 การใช้งานโปรแกรมมือถือ            |                 |                 |                 |                    |                        |              |                       |
|                                     |                 |                 |                 |                    |                        |              |                       |
| โปรแกรมมือถือ                       |                 |                 |                 |                    |                        |              |                       |
| 📩 ดาวบ์โหลด                         |                 |                 |                 |                    |                        |              |                       |
|                                     |                 |                 |                 |                    |                        |              |                       |

ร**ูปที่ 28** แสดงรายการราคาก่ารับเหมาตามระยะทาง

- เพิ่มข้อมูลราคาค่ารับเหมาตามระยะทาง
   เมื่อคลิกจะแสดงดังรูปที่ 29
- คลิกที่ปุ่ม "Export" เพื่อทำการ Export
   ข้อมูลออกมาเป็น Excel
- คลิกที่แถวข้อมูลที่ต้องการเพื่อดู
   รายละเอียดของข้อมูลนั้นๆ
- คลิกที่รูป "ดินสอ"เพื่อทำการแก้ไขข้อมูล ดังรูปที่ 29
- คลิกที่รูป "ถังขยะ"เพื่อทำการลบข้อมูล

# 💶 เพิ่ม หรือ แก้ใข ราคาค่ารับเหมาตามระยะทาง

- กรอกข้อมูลให้ครบ
- 2. กดบันทึก
- กดยกเลิกเมื่อไม่ด้องการบันทึกหรือ กลับไปที่หน้ารายการ

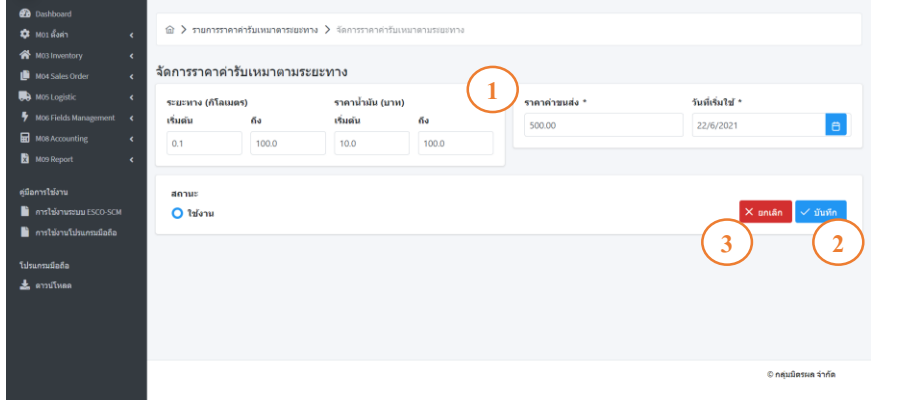

รูปที่ 29 เพิ่ม หรือ แก้ไข ราคาก่ารับเหมาตามระยะทาง

## 12. เงื่อนใขการจ่ายเงิน

| MPESCO-SCM                         | ≡ หน้าแรก           |                        |                   |                         |                        | DEV Versi    | 💴 Bussarin Uthaipis 📰 |
|------------------------------------|---------------------|------------------------|-------------------|-------------------------|------------------------|--------------|-----------------------|
| 2 Dashboard                        | เชื่อมู่ในเออราว    | au 3au                 |                   |                         |                        |              |                       |
| 🗢 M01 คือต่า 🔍 🗸                   | เงอน เขการจา        | ยเงน                   |                   |                         |                        |              |                       |
| O 00 มัญชีผู้ใช่งานระบบ            | + เช่นข้อมอ         |                        |                   |                         |                        |              |                       |
| O 01 ข้อมูลบริษัท                  |                     |                        |                   |                         |                        |              |                       |
| O 02 ข้อมูลประเภทลูกค้า            |                     |                        |                   |                         |                        |              |                       |
| O 03 ข้อมูลลูกค้า                  | เงื่อนใข †↓         | วันที่เริ่มตัน ↑↓      | วันที่สิ้นสุด †ิ↓ | สถานะ †ุ⊥               | วันที่ทำรายการ †↓      | สร้างโดย †ิ↓ | ดำเนินการ             |
| O 04 ข้อมูลประเภทผู้รับเหมา        |                     |                        |                   | Select all 🗸            |                        |              |                       |
| O 05 ข้อมูลผู้รับเหมา              |                     |                        |                   |                         |                        |              |                       |
| O 06 ข้อมูลคลังสินคำ               | ระยะทางเกิน 500 กม. | 2021-07-19<br>00:00:00 | 2021-08-25        | 2 ) <sup>witzlenu</sup> | 2021-07-15<br>13:39:44 | string       |                       |
| O 07 ข้อมูลสินค้า                  |                     |                        |                   |                         |                        |              | $\smile$              |
| O 08 ข้อมูตราคาสินค้า              | 90 วัน              | 2021-07-21             | 2021-08-31        | ได้งาน                  | 2021-07-21             | bussarinu    | 0 🗇                   |
| O 09 ปอมูลวัสดุ                    |                     | 00.00.00               | 00.00100          |                         | 112222                 |              |                       |
| O 10 ข้อมูลราคาค่ารับเหมา          | 1 วัน               | 2021-07-20             | 2021-07-31        | ไม้งาน                  | 2021-07-21             | bussarinu    |                       |
| 🔘 11 เงื่อนไขการจ่ายเงิน           |                     | 00:00:00               | 00:00:00          |                         | 14:25:49               |              |                       |
| O 12 เอกสารตั้งหนี้เรียกเก็บชาวไร่ |                     |                        | 1                 | 3 of 3 records << 1     | >>                     |              |                       |
| A M03 Inventory <                  |                     |                        |                   |                         |                        |              |                       |
| 📋 M04 Sales Order 🛛 🖌 🕻            |                     |                        |                   |                         |                        |              |                       |
| Rogistic K                         |                     |                        |                   |                         |                        |              | © กลุ่มมีตรผล จำกัด   |
| M06 Fields Management <            |                     |                        |                   |                         |                        |              |                       |
| M08 Accounting <                   |                     |                        |                   |                         |                        |              |                       |
| M09 Report <                       |                     |                        |                   |                         |                        |              |                       |
| ดมือการให้งาน                      |                     |                        |                   |                         |                        |              |                       |
| 🖹 ดารให้งานขอมม FSCO.SCM           |                     |                        |                   |                         |                        |              |                       |
|                                    |                     |                        |                   |                         |                        |              |                       |
|                                    |                     |                        |                   |                         |                        |              |                       |
| โปรแกรมมือถือ                      |                     |                        |                   |                         |                        |              |                       |
| 🛓 ดาวน์โหลด                        |                     |                        |                   |                         |                        |              |                       |
|                                    |                     | l.                     |                   | . مد <del>ا</del> ر     |                        |              |                       |

รูปที่ 30 แสดงรายการเงื่อนไขการจ่ายเงิน

- เพิ่มข้อมูลเงื่อนไขการจ่ายเงิน เมื่อกลิกจะ แสดงดังรูปที่ 31
- คลิกที่แถวข้อมูลที่ต้องการเพื่อดู
   รายละเอียดของข้อมูลนั้นๆ
- คลิกที่รูป "ดินสอ"เพื่อทำการแก้ไขข้อมูล ดังรูปที่ 31
- คลิกที่รูป "ถังขยะ"เพื่อทำการลบข้อมูล การลบข้อมูลระบบจะทำการเปลี่ยน สถานะจาก "ใช้งาน" เป็น "ไม่ใช้งาน" \*\*\*ถ้ามีสถานะเป็น "ไม่ใช้งาน" ปุ่มลบ ข้อมูลจะไม่แสดง

| 🙆 buttoord เงื่อนไขการจ่ายเงิน                                                                                                    |
|----------------------------------------------------------------------------------------------------|
| เงื่อน เขียวจายเงิน                                                                                                    |
| 🗘 Mos Kama 🗸 🗸                                                                                                    |
| O «» մերնելեն-տառոս + տեսոնութ                                                                                                    |
| O เปล่อมูณกรัชท เพิ่มเงื่อนไขการจ่ายเงิน                                                                                                    |
| * #fucki                                                                                                    |
| O อรัสอนุลุกค้า เงื่อมรีบ 11 รับส์เริ่มสน 11 - รูป - รับส์เริ่มสน 11 - รูป - รับส์เริ่มรายการ 11 สร้างโดย 11 - เริ่มริบาตร                                                                                                    |
| O or statusticture)                                                                                                    |
| 0 (c) siayayiluwan                                                                                                    |
| O or tiagandishufn 71889179-0154 500 nu. 2021-07-19 to 175264 1 2021-07-15 string 2021-07-15 tring 2021-07-15 tring 2021-07 |
| านหลุ่มสุด                                                                                                    |
| O os sizuennikum 90 fu 2021-07-21 31/8/2021 E 2021-07-21 Vissarinu 🖉 🕤                                                                                                    |
| 0 05 sizuešan                                                                                                    |
| O to stagerundritarun 1.5 2021-07-20                                                                                                    |
|                                                                                                    |
| ○ เวเลกสายที่เหน่าสามาริส                                                                                                    |
| 👫 M03 Investory <                                                                                                    |
| 🕒 Mos Sales Order                                                                                                    |
| e Most oglatic c E popularue strate                                                                                                    |
| 🕈 Möö Fields Management. 🧹                                                                                                    |
| ni Mol Accounting c                                                                                                    |
| 🚺 Moto Report <                                                                                                    |
|                                                                                                    |
| มีมีการไประเ                                                                                                    |
| manifulnersuutesco.scm                                                                                                    |
| 🖬 การไข้งานใน่หมกรมนิสถิง                                                                                                    |
| Tujuvnulante                                                                                                    |

## เพิ่ม หรือ แก้ไข เงื่อนไขการจ่ายเงิน

- 1. กรอกข้อมูลที่มี (\*) ให้ครบ
- 2. กดบันทึก
- กดยกเลิกเมื่อไม่ต้องการบันทึก หรือกลับไปที่หน้ารายการ

**รูปที่ 31** เพิ่ม หรือ แก้ไข ข้อมุลเงื่อนไขการจ่ายเงิน

## 13. เอกสารตั้งหนี้เรียกเก็บชาวไร่

| MPESCO-SCM                          |              |                                           |                  |                     |                 | DEV Version Bussarin Uthaipis 📑 |
|-------------------------------------|--------------|-------------------------------------------|------------------|---------------------|-----------------|---------------------------------|
| 2 Dashboard                         | 100005       | ไปรี่ยวง อึงเดวว ได้                      |                  |                     |                 |                                 |
| 🔅 M01 ตั้งต่า 🔍 👻                   | เอกล เวตงหา  | כו נו שנווווח ווופכו ו                    |                  |                     |                 |                                 |
| 🔿 00 บัญชีผู้ใช่งานระบบ             | ป เป็นข้อมูล | )                                         |                  |                     |                 |                                 |
| O 01 ข้อมูลบริษัท                   | T (nannin    |                                           |                  |                     |                 |                                 |
| O 02 ข้อมูลประเภทลูกค้า             |              |                                           |                  |                     |                 |                                 |
| O 03 ข้อมูลลูกคำ                    | โรงงาน ‡↓    | E-mail บัญชี ↑↓                           | สถานะ ใ↓         | วันที่ทำรายการ ใ↓   | สร้างโดย ใ↓     | ต่อเป็นควร                      |
| 🔘 04 ข้อมูลประเภทผู้รับเหมา         |              |                                           | Select all       |                     |                 | w1000015                        |
| O 05 ข้อมูลผู้รับเหมา               |              |                                           |                  |                     |                 | $\bigcirc$                      |
| O 06 ข่อมูลคลังสินค่า               | MPK          | xx@mail.com;xxx@mail.<br>com:zzz@mail.com | 2 ) Tzienu       | 2021-07-16 16:41:32 | string          | $(3) \bigcirc \bigcirc$         |
| O 07 ข้อมูลสินค้า                   |              | contested in an com                       |                  |                     |                 | 0                               |
| 🔘 08 ข้อมูตราคาสินค้า               | MPV          | watthanasaks@mitrphol                     | ไข้งาน           | 2021-07-21 14:51:17 | bussarinu       |                                 |
| 🔿 03 ข้อมูลวัสดุ                    |              | .com                                      |                  |                     |                 |                                 |
| O 10 ข้อมูลราคาค่ารับเหมา           |              | watthanasaks@mitrphol                     |                  |                     |                 |                                 |
| O 11 เงื่อนไขการจ่ายเงิน            | MIKE         | .com;arreeyam@mitrph                      | ไวร์สาน          | 2021-07-22-14-59-00 | watthanasaks    |                                 |
| 🔘 12 เอกสารตั้งหนี่ เรียกเก็มชาวไร่ | WING .       | hol.com;athikank@mitrp                    |                  | 2021-07-22 14.30.00 | Wetthenasoks    |                                 |
| 🖌 M03 Inventory 🗸                   |              | hol.com                                   |                  |                     |                 |                                 |
| 📋 M04 Sales Order 🔹 📢               | CENTER       | a sint/Desite hal som                     | Trienu           | 2021 07 26 140400   | wetthe second s |                                 |
| 🔜 M05 Logistic 🔹 🕻                  | CENTER       | nannt@mitrphol.com                        |                  | 2021-07-20 14:04:00 | watthanasaks    |                                 |
| 🕈 M06 Fields Management <           |              |                                           | 1.4.4.4          | « 1 »               |                 |                                 |
| M08 Accounting <                    |              |                                           | 1-4 of 4 records |                     |                 |                                 |
| 🖹 M09 Report 🖌 🖌                    |              |                                           |                  |                     |                 |                                 |
|                                     |              |                                           |                  |                     |                 | © กลุ่มมิตรผล จ่ากัด            |
| สยึกการให้งาน                       | รูป          | ที่ 32 แสดงรายกา                          | รเอกสารตั้งห     | เนื้เรียกเก็บชา     | วไร่            |                                 |

- เพิ่มข้อมูลเอกสารตั้งหนี้เรียกเก็บชาวไร่
   เมื่อกลิกจะแสดงดังรูปที่ 33
- คลิกที่แถวข้อมูลที่ต้องการเพื่อดู
   รายละเอียดของข้อมูลนั้นๆ
- คลิกที่รูป "ดินสอ"เพื่อทำการแก้ไข ข้อมูล ดังรูปที่ 33
- 4. คลิกที่รูป "ถังขยะ"เพื่อทำการลบข้อมูล

| MPESCO-SCM                          |              |                           |                                                            |                    |               | DEV Version Buss |            |  |
|-------------------------------------|--------------|---------------------------|------------------------------------------------------------|--------------------|---------------|------------------|------------|--|
| Dashboard                           | 100000       | 1.รี                      | ที่ส                                                       |                    |               |                  |            |  |
| 🌻 M01 ตั้งก่า 🔍 👻                   | เอกลารดงหา   | าเวยมเทบขาว               | 13                                                         |                    |               |                  |            |  |
| O 00 บัญชีผู้ใช้งานระบบ             | + เพิ่มข้อมอ |                           |                                                            |                    |               |                  |            |  |
| O 01 ນ້ລມູສນກີສັກ                   | I CHEBRING   |                           | เพิ่มเอกสารดั้งหนี้ เรียกเก็บชาวไร่                        |                    |               |                  |            |  |
| O 02 ข่อมูลประเภทลูกค่า             |              |                           | 15007U *                                                   |                    |               |                  |            |  |
| O 03 ข้อมูลลูกคำ                    | โรงงาน ↑↓    | E-mail บัญชี              | (1)                                                        | ฬารามการ †↓        | สร้างโดย ↑↓   | 621              | มีนอาส     |  |
| 🔘 04 ข้อมูลประเภทต์รีบเหมา          |              |                           | E-mail Yoril *                                             |                    |               |                  | иинтэ      |  |
| O 05 ข้อมูลผู้วับเหมา               |              |                           | untithenergie @mitmbal.com                                 |                    |               |                  | _          |  |
| O 06 ข่อมูลคลังสินคำ                | MPK          | xx@mail.com<br>com:zzz@ma | watthanasaks@mitrphol.com                                  | -07-16 16:41:32    | string        | 0                |            |  |
| 07 ม่อมูดสินค้า                     |              |                           | หมายเหตุ: ถ่ามี email มากกว่า 1 ให้ใส่ ; พื้อระหว่าง email |                    |               |                  |            |  |
| 🔿 เจะ ข้อมูลราคาสินค้า              | MPV          | watthanasak               | រៅរម xox®mail.com;zzz®mail.com                             | -07-21 14:51:17    | bussarinu     | 0                | 6          |  |
| 🔿 09 ນໍລນຸດວັສດຸ                    |              | .com                      | AHTU2                                                      |                    |               |                  | -          |  |
| O 10 ข้อมูลราคาค่ารับเหมา           |              | watthanasaks              | 0 เมงาม                                                    | $\frown$           |               |                  |            |  |
| O 11 เงื่อนไขการจ่ายเงิน            | MKS          | .com;arreeya              | X สอเลือ                                                   | 2 14-58:00         | watthanasaks  | 0                | A          |  |
| C 12 เอกสารตั้งหนี้ เรียกเก็บขาวไร่ |              | hol.com;athik             |                                                            | 2                  |               | v                | •          |  |
| 👫 M03 Inventory <                   |              | hol.com                   | $\mathbf{O}$                                               |                    |               |                  |            |  |
| 🎒 M04 Sales Order 🛛 🖌               | CENTER       | o a rint @ mitrak         | ni com trianu                                              | 021 07 26 140400   | watthanasaks  | 0                | 6          |  |
| 🔒 M05 Logistic 🖌 🖌                  | CENTER       | nannogrinopi              | ion.com                                                    | 021-07-20 14:04:00 | watcharlasaks | v                |            |  |
| 🕈 M06 Fields Management <           |              |                           | 1.4 of 4 months                                            | « 1 »              |               |                  |            |  |
| M08 Accounting <                    |              |                           | 1-4 01 4 records                                           |                    |               |                  |            |  |
| M09 Report <                        |              |                           |                                                            |                    |               |                  |            |  |
|                                     |              |                           |                                                            |                    |               |                  |            |  |
| (for some for some                  |              |                           |                                                            |                    |               | (7) 0 6 M        | Gerue Shoe |  |

รูปที่ 33 เพิ่ม หรือ แก้ไข เอกสารตั้งหนี้เรียกเก็บชาวไร่

## เพิ่ม หรือ แก้ไข เอกสารตั้งหนี้เรียกเก็บชาวไร่

 กรอกข้อมูลที่มี (\*) ให้ครบ ถ้ามี E-mail มากกว่า 1 E-mail ให้ใส่ (;) ขั้นระหว่าง E-mail เช่น

xxx@mitrphol.com;zzz@mitrphol.com

- 2. กดบันทึก
- กดยกเลิกเมื่อไม่ต้องการบันทึกหรือ กลับไปที่หน้ารายการ

#### Inventory

1. รับพัสดุเข้า GR

| MPESCO-SCM                                                                                                    | ≡ หน่าแรก                      |           |                  |          |                     | VVersion Bussarin Uthalpis 📰 |
|----------------------------------------------------------------------------------------------------|--------------------------------|-----------|------------------|----------|---------------------|------------------------------|
| ชัย         Dashboard           \$\$\$ Mos สิงค่า         \$\$           \$\$\$ Mos สิงค่า         \$\$           \$\$\$ Mos สิงค่า         \$\$           \$\$\$ Mos สิงค่า         \$\$           \$\$\$ 100 Inventory         \$\$           \$\$\$ 0.1 รับหัสดุเข้า         \$\$ | รับพัสดุเข้า GR<br>+ เห็มขอมูล | )         |                  |          |                     | 2 toport                     |
| <ul> <li>02 เป็กพัฒดุ(ช่ารุด/เคตม) (21</li> <li>03 เป็กสินคำ</li> <li>03 เป็กสินคำ</li> <li>04 เอกสารในวันสินคำ</li> </ul>                                                                                                    | 5aq †↓                         | คลัง †↓   | จำหวน ใ↓         | หม่วย †↓ | วันที่ทำรายการ ใ↓   | สร้างโดย †↓                  |
| О 05 โยกของระหว่างคลังสินต่า О 06 รายการพัสดุคงเหลือ                                                                                                    | Solar Cell 400W                | ຄູເຮັຍວ 3 | 100.0            | U.140    | 2021-06-24 08:42:17 | watthanasaks                 |
| M04 Sales Order <                                                                                                    | Solar Cell 400W                | ກູເພີຍາ   | -50.0            | шна      | 2021-06-25 16:35:19 | bussarinu                    |
| MOS Logistic <                                                                                                    | Pump 3HP                       | ກູເພີຍວ   | 2.0              | Set      | 2021-06-26 14:42:58 | bussarinu                    |
| Mos Accounting K                                                                                                    | HSPH2200 inveter               | ຄູເນີຍວ   | 20.0             | Set      | 2021-06-26 14:43:46 | bussarinu                    |
| M09 Report <                                                                                                    | Solar Cell 405W                | กูเวียง   | 1188.0           | 1114-0   | 2021-07-07 13:59:27 | watthanasaks                 |
| ดูมือการใช้งานระบบ ESCO-SCM<br>การใช้งานระบบ ESCO-SCM                                                                                                    |                                |           | 1-5 of 5 records | « 1 »    |                     |                              |
| โปรแกรมมือถือ<br>≰ ดาวบโหดด                                                                                                    |                                |           |                  |          |                     |                              |
|                                                                                                    |                                |           |                  |          |                     | © กลุ่มมีตระเล จำกัด         |

ร**ูปที่ 34** แสดงรายการรับพัสดุเข้า GR

- เพิ่มข้อมูลการรับพัสดุเข้า GR เมื่อคลิกจะ แสดงดังรูปที่ 35
- คลิกที่ปุ่ม "Export" เพื่อทำการ Export
   ข้อมูลออกมาเป็น Excel
- กลิกที่แถวข้อมูลที่ต้องการเพื่อดู รายละเอียดของข้อมูลนั้นๆ

| MPESCO-SCM             |                            |                |                   | DEV Yersion Bussarin Uthalpis |
|------------------------|----------------------------|----------------|-------------------|-------------------------------|
|                        |                            |                |                   |                               |
|                        | 🗇 🗦 รายการพัสคุเข่า GR 🗦 🗄 | ับพัสดุเข้า GR |                   |                               |
|                        |                            |                | ~                 |                               |
|                        | รับพัสดุเข้า GR            |                | (1)               |                               |
|                        | วัสดุ*                     | ดลัง *         | วันที่ใบสั่งของ   | คืนสินค้าส่งเคลม              |
|                        | Solar Cell 400W            | ~ ภูเขียว      | ~ 22/8/2021       | en 🔿 🖂                        |
|                        | จำนวนคงเหลือ               | จำนวน          | เลขที่ใบสั่งของ * | PO *                          |
|                        | 49.00                      | 10.00          | 05122222          | 4569922                       |
|                        |                            |                |                   |                               |
|                        |                            |                |                   | - (                           |
| การใช้งานโปรแกรมมือถือ |                            |                |                   | 2 × ยกเล็ก 🗸 บันทึก           |
| แคระเนื้อถือ           |                            |                |                   |                               |
| ดาวบโหลด               |                            |                |                   |                               |
|                        |                            |                |                   |                               |
|                        |                            |                |                   |                               |
|                        |                            |                |                   |                               |
|                        |                            |                |                   | 2 อล่าเปิดระเอ ว่ากัด         |
|                        |                            |                |                   | O TREASPORT A TRA             |

ร**ูปที่ 35** เพิ่ม หรือ แก้ไข รายการรับพัสดุเข้า GR

## เพิ่ม หรือ แก้ไข ข้อมูลการรับพัสดุเข้า GR

- กรอกข้อมูลที่มี (\*) ให้ครบ ในส่วนของจำนวนคงเหลือ เมื่อมีการ เลือกวัสดุ และคลังแล้วข้อมูลจะแสดง อัตโนมัติ
- 2. กดบันทึก
- กดยกเลิกเมื่อไม่ต้องการบันทึกหรือ กลับไปที่หน้ารายการ

2. เบิกพัสดุ GI (ตัดชำรุด/ส่งเคลม)

| MPESCO-SCM                     | 🗏 หน้าแรก       |                |          |                     |                   | DEVY         | niko) Bussarin Uthalpis 📰 |
|--------------------------------|-----------------|----------------|----------|---------------------|-------------------|--------------|---------------------------|
| 2 Dashboard                    | เพื่อพัสด GI (  | จัดช่วรด/ส่งเด | າວາງ     |                     |                   |              |                           |
| 🕸 M01 ตั้งต่า 🗸                | ETHMMM GI (     | ทยบบาวุต/ณบเค  | าดม)     |                     |                   |              | $\sim$                    |
| 🕋 M03 Inventory 🗸 🗸            | the standards 1 |                |          |                     |                   |              |                           |
| O 01 รับพัสดุเข่า 👩            | , manodu        |                |          |                     |                   |              |                           |
| O 02 เม็กพัสดุ(ปารุค/เคลม) (2) |                 | -              |          |                     |                   |              |                           |
| 🔿 เวเนิกสันคำ 👩                | วัสดุใ↓         | คลัง ๅิ↓       | จำนวน ใ↓ | หน่วย †↓            | วันที่ทำรายการ ใ↓ | สร้างโดย †↓  | ด่าเพิ่มการ               |
| O 04 เอกสารใบรับสินคำ          |                 |                |          |                     |                   |              |                           |
| O 05 โยกของระหว่างคลังสินค่า   |                 | 6              |          |                     | 2021-06-22        | (            |                           |
| O 06 รายการพัสดุดงเหลือ 😠      | Converter       | ນີເຊັດວ        | 3 )      | ชิน                 | 10:45:46          | watthanasaks | 4                         |
| 🎒 MD4 Sales Order 🛛 🤇 🕻        |                 |                |          |                     | 2024 05 25        |              | _                         |
| 💭 M05 Logistic 🔹 🕻             | Solar Cell 400W | ນີເລີຍວ        | 1.0      | ILGIO               | 15:43:40          | bussarinu    | (1)                       |
| 🕈 M06 Fields Management <      |                 |                |          |                     |                   |              |                           |
| M08 Accounting <               | Pump 3HP        | ກູເພີຍວ        | 2.0      | Set                 | 2021-06-26        | bussarinu    | 6                         |
| M09 Report <                   |                 |                |          |                     | 13.41.50          |              |                           |
|                                |                 |                |          | 1-3 of 3 records << | 1 >>              |              |                           |
| ดูมือการไข่งาน                 |                 |                |          |                     |                   |              |                           |
| nารใช่งานระบบ ESCO-SCM         |                 |                |          |                     |                   |              |                           |
| 📄 การใช้งานโปรแกรมมือถือ       |                 |                |          |                     |                   |              |                           |
| รึงไรแครงเนื่อคือ              |                 |                |          |                     |                   |              | © กลุ่มมิตรผล จำกัด       |
| 🕹. อาวปรีบอล                   |                 |                |          |                     |                   |              |                           |

รูปที่ 36 แสดงรายการเบิกพัสดุ GI (ตัดชำรุด/ส่งเคลม)

- เพิ่มข้อมูลการเบิกพัสดุ GI (ตัดชำรุด/ ส่งเครม) เมื่อคลิกจะแสดงดังรูปที่ 37
- คลิกที่ปุ่ม "Export" เพื่อทำการ Export
   ข้อมูลออกมาเป็น Excel
- คลิกที่แถวข้อมูลที่ต้องการเพื่อดู
   รายละเอียดของข้อมูลนั้นๆ
- 4. คลิกที่รูป "ถังขยะ" เพื่อทำการลบข้อมูล

| Dashboard     Dashboard     Moz. ifain     Kost Inventory     v                                             | ]ิกพัสดุ GI (ตั<br>เห็มชอมูล | ดขำรุด/ส่ง | เคลา)<br>เป็กพัสด GI (ดัดข้ารด/ส่งเคลม)                            |                        |               |                     |
|----------------------------------------------------------------------------------------------------|------------------------------|------------|--------------------------------------------------------------------|------------------------|---------------|---------------------|
| GR CR                                                                                                    |                              |            | ăаq.* <b>(</b> 1)                                                  |                        |               | 1 Export            |
|                                                                                                    | วัสดุ 1ิ่                    | คลัง †↓    | Solar Cell 400W<br>คลัง *<br>ภูเบียว                               | วันที่ทำรายการ 1ิไ     | สร้างโดย 1ิ่ม | ต่ำเมินการ          |
| <ul> <li>05 โยกมองรรหร่างคลังสัมค่า</li> <li>06 รายการพัสดุคงเหลือ </li> <li>10 M04 Sales Order </li> </ul> | Converter                    | ກູເພີຍວ    | ประเภทการติด *<br>ดีสะปรุด หายราก deseauðนตำ<br>จำนวนคงเหลือ: 59.0 | 2021-06-22<br>10:45:46 | watthanasaks  | <b>(</b> )          |
| <ul> <li>Mos Logistic</li> <li>Mos Fields Management</li> </ul>                                             | Solar Cell 400W              | ກູເພີຍຈ    | จำนวน *<br>12.00                                                   | 2021-06-26             | bussarinu     | 6                   |
| M08 Accounting < P                                                                                          | Pump 3HP                     | ກູເພີຍວ    | יישטעניאנטא                                                        | 2021-06-26<br>15:44:58 | bussarinu     |                     |
| คู่มือการใช่งาน<br>🎦 การใช่งามระบบ ESCO-SCM                                                                 |                              |            | 3 × อกเล็ก 🗸 บันทึก 2                                              |                        |               |                     |
| โปรนกรมมือถือ<br>\$ถาวบโหลอ                                                                                 |                              |            |                                                                    |                        |               | © กลุ่มมิตรผล จำกัด |

ร**ูปที่ 37** เพิ่มรายการการเบิกพัสดุ GI (ตัดชำรุด/ส่งเคลม)

## เพิ่ม หรือ แก้ไข ข้อมูลการเบิกพัสดุ GI (ตัด ชำรุด/ส่งเครม)

- กรอกข้อมูลที่มี (\*) ให้ครบ ในส่วนของจำนวนคงเหลือ เมื่อมีการ เลือกวัสคุ และคลังแล้วข้อมูลจะแสดง อัตโนมัติ
- 2. กดบันทึก
- กดยกเลิกเมื่อไม่ต้องการบันทึกหรือ กลับไปที่หน้ารายการ

#### เบิกสินค้า

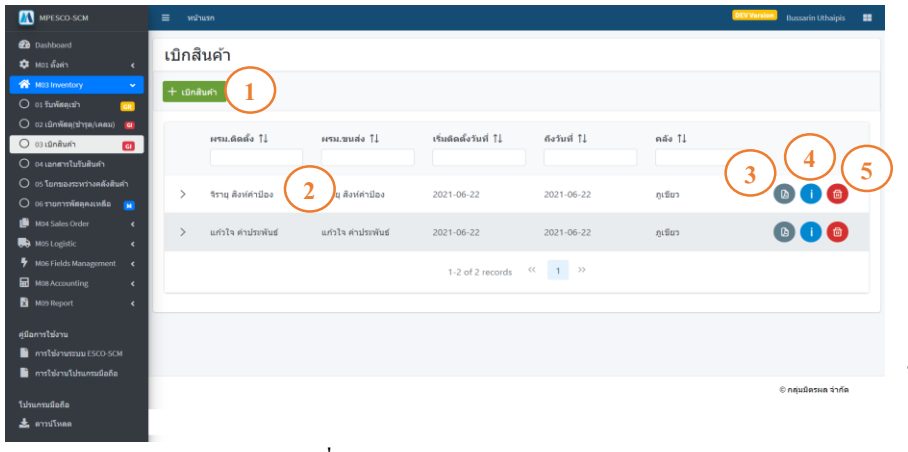

ร**ูปที่ 38** แสดงรายการการเบิกสินค้า

- เพิ่มข้อมูลการเบิกสินค้า เมื่อคลิกจะ แสดงดังรูปที่ 39
- คลิกที่แถวข้อมูลที่ต้องการเพื่อดู
   รายละเอียดของข้อมูลนั้นๆ
- คลิกเพื่อดู หรือ ดาวน์โหลดเอกสารใบ
   เบิกสินค้า ดังรูปที่ 40
- คลิกเพื่อดูรายละเอียดการเบิกสินค้า ดัง รูปที่ 41
- คลิกที่รูป "ถังขยะ" เพื่อทำการลบข้อมูล

| MPESCO-SCM                                              | ≡ หน้าแรก                                |                                       |                            |                 |              | DEV Vers            | uussarin Uthaipis 📰   |
|---------------------------------------------------------|------------------------------------------|---------------------------------------|----------------------------|-----------------|--------------|---------------------|-----------------------|
| Dashboard<br>Mtti d <sup>a</sup> ata                    | 🐵 🗦 รายการการเมิดสินค่                   | กั 🕽 เม็กสันดำ                        |                            |                 |              |                     |                       |
| Kto3 Inventory <                                        |                                          |                                       | ~                          |                 |              |                     |                       |
| 04 Sales Order <<br>05 Logistic K                       | เบิกสินค้า                               |                                       | (1                         |                 |              |                     |                       |
| 06 Fields Management <b>c</b><br>08 Accounting <b>c</b> | ผู้รับเหมาติดตั้ง *<br>แก้วใจ คำประพันธ์ | เกิรัมน<br>เกิรโ                      | มาขนส่ง *<br>จ.ค่าประพันธ์ | ~               |              |                     |                       |
| 09 Report ¢                                             | วันที่ติดตั้ง *<br>วันที่เริ่มตัน *      | วันเพื่อ้า                            | 140 *                      |                 |              |                     |                       |
| เใช่งาน<br>รใช่งานรรมม ESCO-SCM                         | 25/7/2021                                | 28/7/                                 | 2021                       | 8               |              |                     |                       |
| ารใช้งานโปรแกรมมืออือ                                   |                                          |                                       |                            |                 | -            |                     |                       |
| ระเมื่อถือ<br>าวน์โหลด                                  | Work Order                               |                                       |                            |                 | (2)          | n da A              |                       |
|                                                         |                                          | Solar Pumo 2 HP AC/DC                 |                            | สถานทุดตุดง     | $\smile$     | 2021-07-27.00-00-00 |                       |
|                                                         |                                          | Solar Yangi zi ni Acros               |                            | « < 1 > >       | ,            | 2021-07-27-0000000  |                       |
|                                                         |                                          |                                       |                            |                 |              |                     |                       |
|                                                         | กลัง *<br>                               |                                       | $\overline{(3)}$           |                 |              |                     |                       |
|                                                         | ນູເສຍວ                                   | Ŷ                                     | J                          |                 |              |                     |                       |
|                                                         | รายละเอียด                               |                                       |                            |                 |              |                     |                       |
|                                                         |                                          | วัสดุ                                 | ย่งเฉ                      | †u              | ชนาด         | จำนวนที่ต้องเมิก    | หน่วย                 |
|                                                         |                                          | Solar Cell 410W                       | JA Solar                   | JAM72S10 410/PR | 410 Wp       | 6.0                 | 1150                  |
|                                                         |                                          | เหปพับเคลียว 10<br>MM12mmX0.075m<br>m | NA                         | 10 mm           | NA           | 2.0                 | ขึ้น                  |
|                                                         |                                          | MC4 connector                         | NA                         | MCA             | NA           | 20                  | án.                   |
|                                                         | -                                        | (Female)                              |                            |                 | 100          | 2.0                 |                       |
|                                                         |                                          | GPRS                                  | SAMKING                    | OASIS SOLAR     | 1-3 HP       | 1.0                 | ອັ້ນ                  |
|                                                         |                                          | พ่อ PVC บบาด 2*<br>class 8.5 (4 m.)   | NA                         | 8.5             | 2*           | 8.0                 | ขึ้น                  |
|                                                         |                                          | Submersible Pump<br>AC/DC 2 HP        | SAMKING                    | (4)             | 2 HP         | 1.0                 | อัน                   |
|                                                         |                                          | ฝาม่อหน้าแปลน 6*<br>พ่อ 2*            | NA                         | 6x2             | 2*           | 1.0                 | ขึ้น                  |
|                                                         |                                          | MC4 connector                         | NA                         | MC4             | NA           | 2.0                 | ยัน                   |
|                                                         |                                          | (Male)<br>สาย THW G/Y 1x6             |                            | THW G/Y 1x6     | 11           | 20                  |                       |
|                                                         |                                          | Sq.mm                                 | NA.                        | Sq.mm           | o sq.mm      | 3.0                 | (2007)                |
|                                                         |                                          | (6sq.mm)                              | NA                         | 1x6 sqmm        | 1x6 sqmm     | 10.0                | 17162                 |
|                                                         |                                          | ข้องอ 90 PVC หนา<br>2"                | NA                         | 90 N2           | 2*           | 1.0                 | ขึ้น                  |
|                                                         |                                          | ต์ PV Box solar<br>pump ขนาดกลาง      | NANO                       | NANO103W        | 103W         | 1.0                 | Set                   |
|                                                         |                                          | กาวหาห่อ พิวีซี 100g                  | NA                         | NA              | 100 g        | 1.0                 | กระป้อง               |
|                                                         |                                          | รางตัว ⊂ ตื้น<br>25x40x1200 มม        | NA                         | 1200 mm         | 1200 mm      | 1.0                 | อัน                   |
|                                                         |                                          | ก้ามปู่คือกท่อ ขนาด<br>3/4°           | NA                         | NA              | 3/4*         | 7.0                 | อับ                   |
|                                                         |                                          | ข้อค่อเกลียวใน 2*                     | 'NA                        | เกลียวไน        | 2*           | 9.0                 | ชั่น                  |
|                                                         |                                          | ประกับ IMC 1.5°                       | NA                         | IMC             | 1.5"         | 2.0                 | ขึ้น                  |
|                                                         |                                          | เชือกไขยักษ์ ชนาด 6<br>mm.            | NA                         | NA              | 6 mm.        | 1.0                 | ชั่น                  |
|                                                         |                                          | ท่ออ่อน<br>สี Yellow ชมวอ 3/41        | SCG                        | 3/4"            | 3/4*         | 5.0                 | ชั่น                  |
|                                                         |                                          | เหปต่า 3M                             |                            |                 |              |                     |                       |
|                                                         |                                          | มายร่าวาาก ก3/4"<br>มากกระบา 0.175มม  | 3M                         | 1710            | 10 m.        | 1.0                 | ชน                    |
|                                                         |                                          | สาย VCT 3X2.5<br>Sq.mm                | NA                         | VCT             | 3X2.5 Sq.mm  | 50.0                | 1385                  |
|                                                         |                                          | เหม่ยางละลาย<br>Scotch 23 n3/4        | ЗМ                         | Scotch 23       | 30 ft        | 1.0                 | ขึ้น                  |
|                                                         |                                          | ข30ฟุต<br>ข้อต่อเกลี่ยวนอก 2"         | 'NA                        | ้เกลียวนอก      | 2*           | 8.0                 | ชั่น                  |
|                                                         |                                          | Mounting Solar                        | KEMREX                     | KEM3x2          | รองรับ 6 แลง | 1.0                 | Set                   |
|                                                         |                                          | Pump for 6 Panel                      | -4-1114-1                  |                 | Levie C My   |                     |                       |
|                                                         |                                          | ขนาด 0.5 เมตร                         | NA                         | 0.5             | 50 cm.       | 1.0                 | ชน                    |
|                                                         |                                          | HSPH2200 inveter                      | Hober                      | HSPH2200        | 3 HP         | 1.0                 | Set                   |
|                                                         | รายละเอียดเพิ่มเดิม                      |                                       |                            |                 |              |                     |                       |
|                                                         |                                          |                                       |                            |                 |              |                     |                       |
|                                                         |                                          |                                       |                            |                 |              |                     | G                     |
|                                                         |                                          |                                       |                            |                 |              | 6                   | อกเล็ก 🗸 มันทึก       |
|                                                         |                                          |                                       |                            |                 |              | Ű                   | © กลุ่มมีคระคล จำกัด  |
|                                                         |                                          |                                       |                            |                 |              |                     | - กลุ่มมคระหลั จำกิติ |

#### การเบิกสินค้า

- 1. กรอกข้อมูลการเบิกสินค้า
  - 1.1. ผู้รับเหมาติดตั้ง
  - 1.2. เมื่อเลือกผู้รับเหมาติดตั้งระบบจะทำการ Set ผู้รับเหมาขนส่งให้เป็นเจ้าเดียวกับ ผู้รับเหมาติดตั้งแต่สามารถเปลี่ยนแปลง ผู้รับเหมาขนส่งได้
  - 1.3. วันที่ติดตั้ง ให้ระบุเป็นวันที่เริ่ม และวันที่ สิ้นสุด
- เมื่อกรอกข้อมูลตามข้อ 1 ครบแล้ว ระบบจะทำ การก้นหา Work Order ตามผู้รับเหมาติดตั้ง ที่อยุ่ระหว่างวันที่เริ่มติดตั้งและวันที่สิ้นสุด มา แสดงตามข้อ 2

ให้ทำการติกเลือก work Order ที่ต้องการ

- เลือกที่อยู่คลังสินค้าที่ต้องการเบิก
- เมื่อเลือก Work Order ตามข้อ 2 แล้ว ข้อมูลที่
   อยู่ใน Work Order ๆนจะมาแสดงที่ตารางใน
   ข้อ 4

ให้ทำการติกเลือกวัสดุที่ต้องการเบิก ทั้งหมด

\*\*\* สำหรับข้อ 2 สามารถเลือก Work Order ได้มากกว่า 1

- ทำการกดบันทึก ถ้าเลือกวัสดุในข้อที่ 4 ไม่ ครบ ระบบจะแจ้งกลับมาว่า "ไม่สามารถ บันทึกรายการได้! เนื่องจากเลือกวัสดุที่ด้อง เบิกไม่ครบตามรายการ!" แต่ถ้าเลือกวัสดุครบ ระบบจะแจ้งว่า "บันทึกข้อมูลเรียบร้อยแล้ว"
- ถ้าต้องการออกไปที่หน้ารายการให้ทำการกด "ยกเลิก"

\*\*\* การจะเบิกสินค้าได้นั้นต้องมีการสร้าง SO มา ก่อน ถึงจะเบิกสินค้าได้

**รูปที่ 39** เพิ่มข้อมูลการเบิกสินค้า

\_23\_

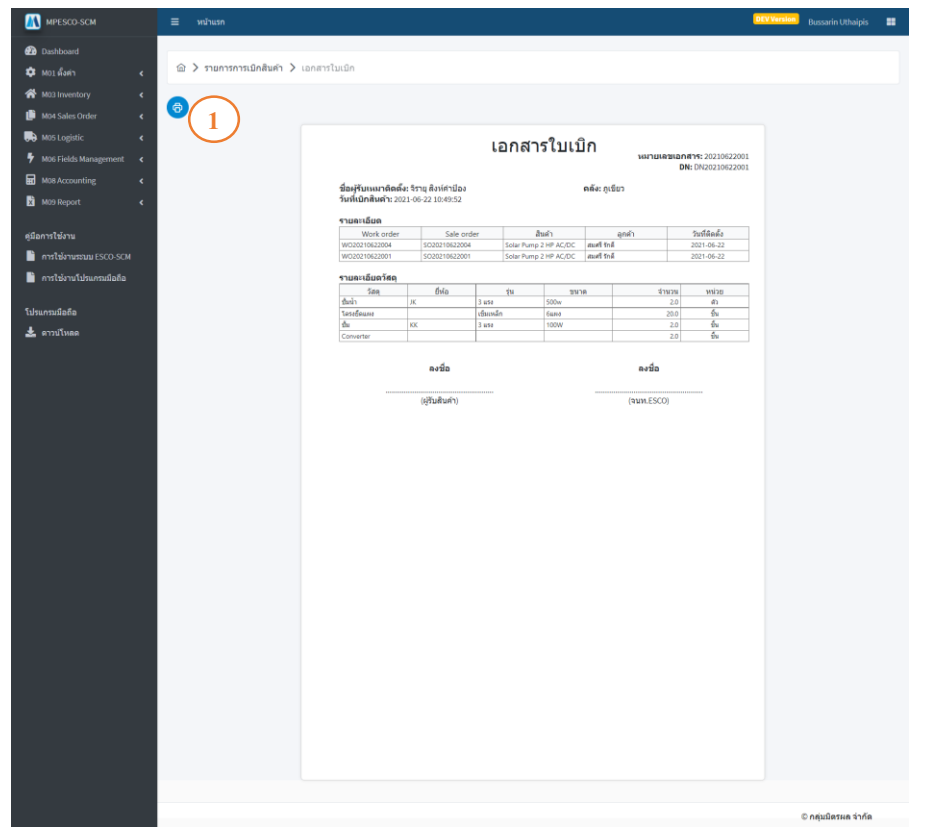

## การพิมพ์ใบเบิกสินค้า

 กดที่รูป "เครื่องปริ้น" จะเด้งป๊อปอัพ ขึ้นมาให้ทำการเลือกเครื่องปริ้นแล้ว กดปริ้นได้เลย

### **รูปที่ 40** เอกสารใบเบิกสินค้า

| MPESCO-SCM                                                                                                    | ≡ หน้าแรก                                 |                                                |                          |                               |                                   |     | DEV Version  | Bussarin Uthaipis   |  |
|----------------------------------------------------------------------------------------------------|-------------------------------------------|------------------------------------------------|--------------------------|-------------------------------|-----------------------------------|-----|--------------|---------------------|--|
| <ul> <li>Dashboard</li> <li>Dashboard</li> <li>Mo1 ดังคำ</li> <li>K</li> <li>M03 Inventory</li> <li>K</li> </ul> | แสดงข้อมูล WO<br>← <sub>ย่อนกลับ</sub>    |                                                |                          |                               |                                   |     |              |                     |  |
| M04 Sales Order <<br>M05 Logistic <<br>M05 Fields Management <<br>M08 Accounting <                               | Work Order                                | <b>8</b>                                       |                          | 4 a - #.                      |                                   |     | X. 19 . 2.   |                     |  |
| ั № M09 Report <<br>คู่มีอการไข้งาน                                                                              | WO Code<br>WO20210622004<br>WO20210622001 | สมดา<br>Solar Pump 2 HP A<br>Solar Pump 2 HP A | C/DC<br>C/DC             | สถานที่ดิดดัง<br>ทดสอบ<br>mks | ลูกคา<br>สมศรีรักดี<br>สมศรีรักดี |     | 2021-06-2    | 2 00:00:00          |  |
| <ul> <li>การใช้งานโปรแกรมมือถือ</li> <li>โปรแกรมมือถือ</li> </ul>                                                | รายละเอียด                                | Alto                                           | du.                      |                               | 120                               |     |              |                     |  |
| 🕿 и ГЛЦИНИ                                                                                                    | มันน้า<br>โครงอีดแผง                      | ЈК                                             | งµ<br>3 แรง<br>เข็มเหล็ก | 50<br>6u                      | Ow<br>HJ                          | 2.0 | ตัว<br>ชั้น  |                     |  |
|                                                                                                    | ปั้ม<br>Converter                         | KK                                             | 3 1150                   | 10                            | OW                                | 2.0 | ชิ้น<br>ชิ้น |                     |  |
|                                                                                                    |                                           |                                                |                          |                               |                                   |     |              | © กลุ่มมิตรผล จำกัด |  |

รูปที่ 41 แสดงรายละเอียดการเบิกสินค้า

## 4. เอกสารใบรับสินค้า

| MPESCO-SCM                                                                                  | 🗏 หม่านรก                  |                                 |                   |                                                                     |                        | DEV Versi    | 📑 Bussarin Uthalpis 📰 |
|---------------------------------------------------------------------------------------------|----------------------------|---------------------------------|-------------------|---------------------------------------------------------------------|------------------------|--------------|-----------------------|
| 🔁 Dashboard<br>🗘 Mot เรื่อสา 🔹 ๔                                                            | เอกสารใบรับส่              | สินค้า                          |                   |                                                                     |                        |              |                       |
| That Inventory 👻                                                                            | สถานะ: สร้างรายการ 50 เป็น | ine's stands steams accords tee | ม.ราะปิด ประนาดกด |                                                                     |                        |              |                       |
|                                                                                             | so †i                      | สินคำ 11                        | ลูกด้า ไม่        | #0118 11                                                            | วันที่ทำรายการ †ไ      | สข่างโดย ไม่ | ตำเนินการ             |
|                                                                                             | SO20210622001              | Solar Pump 2 HP<br>AC/DC        | สมศรี รักดี []    | ประกองหรือกรกับอำเภิษที่                                            | 2021-06-22<br>10:48:36 | watthanasaks | 2 0                   |
| O об รายการทัสดุดอเหลือ 🗾<br>() MO4 Sales Order с                                           | SO20210622002              | Solar Pump 1.5 HP<br>AC/DC      | จันที นนวงษา      | เปิกสินต์)                                                          | 2021-06-22<br>10:49:20 | watthanasaks | 0                     |
| Moti Logistic            F         Moti Fields Management            Image: Moti Accounting | SO20210622003              | Solar Pump 2 HP<br>AC/DC        | กระจาย เงินดี     | เป็กสินที่1                                                         | 2021-06-22<br>10:50:47 | watthanasaks | b                     |
| 🗴 M05 Report 🖌 🤇                                                                            | SO20210622004              | Solar Pump 2 HP<br>AC/DC        | สมคริ รักดี       | ปรามาลดดจำแหงิน ดาม.                                                | 2021-06-22<br>14:37:48 | watthanasaks | B                     |
| ดุมือการไปงาน<br>การไปงานระบบ ESCO-SCM                                                      | SO20210623001              | Solar Pump 2 HP<br>AC/DC        | กระจาย เงินดี     | accession .                                                         | 2021-06-23<br>10:32:40 | patchareec   | b                     |
| โปรแกรมมือถือ                                                                               | SO20210623002              | Solar Pump 2 HP<br>AC/DC        | สมศรี รักลี       | เม็กสินสำ                                                           | 2021-06-23<br>10:33:04 | patchareec   | D                     |
| 🛓 ดาวบโหดด                                                                                  | 5020210623003              | Solar Pump 1.5 HP<br>AC/DC      | สมศรี รักดี       | ประการสองกรีแกรกับสารในส่                                           | 2021-06-23<br>13:59:22 | siraphopt    | в                     |
|                                                                                             | SO20210624001              | Solar Pump 2 HP<br>AC/DC        | สมศรี รักลี       |                                                                     | 2021-06-24<br>13:52:06 | watthanasaks | B                     |
|                                                                                             | SO20210716001              | Solar Pump 2 HP<br>AC/DC        | สมชาย ดวงดี       | เปิดสินตัว                                                          | 2021-07-16<br>09:20:34 | bussarinu    | b                     |
|                                                                                             | SO20210727001              | Solar Pump 2 HP<br>AC/DC        | สมศรี รักดี       | เปลลัมสำ                                                            | 2021-07-27<br>14:56:28 | bussarinu    | D                     |
|                                                                                             |                            |                                 | 1                 | -10 of 10 records <c 1<="" td=""><td>) »</td><td></td><td></td></c> | ) »                    |              |                       |
|                                                                                             |                            |                                 |                   |                                                                     |                        |              |                       |

- กลิกที่แถวข้อมูลที่ต้องการเพื่อดู รายละเอียดของข้อมูลนั้นๆ
- คลิกเพื่อดู หรือ ดาวน์โหลดเอกสารใบเบิก สินค้า ดังรูปที่ 43

## ร**ูปที่ 42** แสดงรายการเอกสารใบรับสินค้า

| MPESCO-SCM               | ≡ หบ้าแรก                                                                                                 |                                                                                                    |                                                                                                    | _                                                    |                                         |                                                                                  | _                                                           | DEV Version | Bussarin Uthaipis    |  |
|--------------------------|----------------------------------------------------------------------------------------------------|----------------------------------------------------------------------------------------------------|----------------------------------------------------------------------------------------------------|------------------------------------------------------|-----------------------------------------|----------------------------------------------------------------------------------|-------------------------------------------------------------|-------------|----------------------|--|
| n Dashhoard              |                                                                                                    |                                                                                                    |                                                                                                    |                                                      |                                         |                                                                                  |                                                             |             |                      |  |
| A                        | 🔞 🔪 ຮາຍກາງກາງເນີກສັນຄ່າ 🔪 ເອກສາງໃນເນີ                                                                     | in                                                                                                    |                                                                                                    |                                                      |                                         |                                                                                  |                                                             |             |                      |  |
| 🐺 M01 ตั้งต่า <          |                                                                                                    |                                                                                                    |                                                                                                    |                                                      |                                         |                                                                                  |                                                             |             |                      |  |
| ☆ M03 Inventory <        |                                                                                                    |                                                                                                    |                                                                                                    |                                                      |                                         |                                                                                  |                                                             |             |                      |  |
| 🎒 M04 Sales Order 🛛 🖌 🕻  |                                                                                                    |                                                                                                    |                                                                                                    |                                                      |                                         |                                                                                  |                                                             |             |                      |  |
| 🔜 M05 Logistic 🖌 🕻       |                                                                                                    |                                                                                                    |                                                                                                    |                                                      |                                         |                                                                                  |                                                             |             |                      |  |
| MOS Eigle Management 4   |                                                                                                    |                                                                                                    | บริษัท มิตรผล เอิน<br>เลขที่ 2 อาคารเพลินจิตเข็นเดอร์ แขวงค                                                                                                    | เนอร์ยี เชอร์วิเ<br>ดองเดย เชดศ                      | รเซส จำกัด<br>เลองเดย กา                | งเทพมหานคร 10110                                                                 |                                                             |             |                      |  |
|                          | 0                                                                                                    | asis Solar                                                                                                    |                                                                                                    |                                                      |                                         |                                                                                  |                                                             |             |                      |  |
| M08 Accounting <         |                                                                                                    |                                                                                                    | ใบรับสินค้                                                                                                    | n / QUOTA                                            | TION                                    |                                                                                  |                                                             |             |                      |  |
| 🕅 M09 Report <           | ถึง                                                                                                    | /To: สมศรี                                                                                                    | รักดี                                                                                                    |                                                      |                                         | วันที/Dat                                                                        | e: 2021-06-22                                               |             |                      |  |
|                          | ที่อ                                                                                                    | sų/Addres                                                                                                    | s: 403 หมู่ 13 หนองเรือ หนองเรือ ขอนแก่น 403                                                                                                    | 210                                                  |                                         | เลขที่/No<br>ผัดรวจเขืดสินด้า (                                                  | x: 20210622001<br>นาย วัฒนตัดดี ชาม                         | al          |                      |  |
| คู่มือการใช้งาน          |                                                                                                    | adud No.                                                                                                    | support / Directorian                                                                                                    | สานวน                                                | міза                                    | ราคาต่อหม่วย Unit                                                                | shereas Amount                                              | <u>e</u>    |                      |  |
| 📄 การให้งานระบบ ESCO-SCM | a                                                                                                    |                                                                                                    | Salu Dume 2 MB ACIDC                                                                                                    | Quantity                                             | Unit                                    | Price                                                                            | FO COD CO                                                   |             |                      |  |
| 📄 การใช้งานโปรแกรมมือถือ |                                                                                                    |                                                                                                    | Solar Cell 410W                                                                                                    | 6.0                                                  | LING .                                  | 30,000,00                                                                        | 2000000                                                     |             |                      |  |
|                          |                                                                                                    |                                                                                                    | เขาปฟันเคลียว 10 MM12mmX0.075mm<br>MC4 connector (Female)                                                                                                    | 2.0                                                  | ขึ้น<br>ขึ้น                            |                                                                                  |                                                             | -           |                      |  |
| โปรแกรมมือถือ            |                                                                                                    |                                                                                                    | Monitor without GPRS                                                                                                    | 1.0                                                  | ซีน                                     |                                                                                  |                                                             |             |                      |  |
| 🛓 ຄານນິໂທຂອ              |                                                                                                    |                                                                                                    | sta PVC sune 2° class 8.5 (4 m.)<br>Submercible Pump 4C/DC 2 HP                                                                                                    | 8.0                                                  | ขึ้น<br>ขึ้น                            |                                                                                  |                                                             | -           |                      |  |
|                          |                                                                                                    |                                                                                                    | สำนัลหน้าแปลน 6" พ่อ 2"                                                                                                    | 1.0                                                  | ย์แ                                     |                                                                                  |                                                             |             |                      |  |
|                          |                                                                                                    |                                                                                                    | MC4 connector (Male)<br>#5# TMIN G/V 1x6 So mm                                                                                                    | 2.0                                                  | ป็น                                     |                                                                                  |                                                             |             |                      |  |
|                          |                                                                                                    |                                                                                                    | Solar Cable (6sq.mm)                                                                                                    | 10.0                                                 | LURS LURS                               |                                                                                  |                                                             |             |                      |  |
|                          |                                                                                                    |                                                                                                    | ข้องล 90 PVC พรา 2"<br># PV Box solar pump รางวลกลาง                                                                                                    | 1.0                                                  | ขึ้น<br>Sat                             |                                                                                  |                                                             |             |                      |  |
|                          |                                                                                                    |                                                                                                    | กาวหาห่อ พีวีซี 100g                                                                                                    | 1.0                                                  | กระปอง                                  |                                                                                  |                                                             |             |                      |  |
|                          | _                                                                                                    |                                                                                                    | รางสัง C สิน 25x40x1200 มม<br>ตัวมาใช้อาห่อ ราบาล 3/4"                                                                                                    | 1.0                                                  | ขึ้น<br>ขึ้น                            |                                                                                  |                                                             | -           |                      |  |
|                          |                                                                                                    |                                                                                                    | ข่อต่อเกลียวใน 21                                                                                                    | 9.0                                                  | ยืน                                     |                                                                                  |                                                             |             |                      |  |
|                          |                                                                                                    |                                                                                                    | ປະເກັນ IMC 1.5"<br>ເນື້ອກໃຫຍ້າາຢ່າງນາຍ 6 mm.                                                                                                    | 2.0                                                  | ชิน<br>ขึ้น                             |                                                                                  |                                                             |             |                      |  |
|                          |                                                                                                    |                                                                                                    | ช่ออ่อนสี่ Yellow ขนาด 3/4"                                                                                                    | 5.0                                                  | ขึ้น                                    |                                                                                  |                                                             |             |                      |  |
|                          |                                                                                                    |                                                                                                    | ang VCT 3X2.5 Sq.mm                                                                                                    | 1.0                                                  | ชิน<br>เมตร                             |                                                                                  |                                                             | -           |                      |  |
|                          |                                                                                                    |                                                                                                    | เหม่ยางลอลาย Scotch 23 n3/4 ช30ฟุต                                                                                                    | 1.0                                                  | ขึ้น                                    |                                                                                  |                                                             |             |                      |  |
|                          | -                                                                                                    |                                                                                                    | ซไลผ่อเกลียวนอก 2*<br>Mounting Solar Pump for 6 Panel                                                                                                    | 8.0                                                  | Bu<br>Set                               |                                                                                  |                                                             |             |                      |  |
|                          |                                                                                                    |                                                                                                    | แฟงกราวดี ทองแดง ขนาด 0.5 เมตร                                                                                                    | 1.0                                                  | ขึ้น                                    |                                                                                  |                                                             |             |                      |  |
|                          |                                                                                                    |                                                                                                    | HSPH2200 inveter<br>ห้าหมื่นสามพันทั่าร้อยนาทย้วน                                                                                                    | 1.0                                                  | Set                                     |                                                                                  |                                                             |             |                      |  |
|                          | ា                                                                                                    | อนใขการข่าร                                                                                                    | silts / Term of paymeny:                                                                                                    |                                                      | 120                                     | ntDwith / Total                                                                  | 50,000.00                                                   |             |                      |  |
|                          |                                                                                                    |                                                                                                    |                                                                                                    |                                                      | eth .                                   | ann / Discount                                                                   | 0                                                           | _           |                      |  |
|                          |                                                                                                    | -                                                                                                    | ดกลมหายว่างร่วมสินสินก่านกายสน                                                                                                    |                                                      | 11                                      | 9มุลสาเพิ่ม 7%<br>หาย / Net Total                                                | 3,500.00                                                    | -           |                      |  |
|                          | 143                                                                                                    | numeprote                                                                                                    | mark:                                                                                                    |                                                      | 649                                     | in way they total                                                                | 33,300.00                                                   |             |                      |  |
|                          | 1.1<br>2.1<br>0<br>0<br>0<br>1<br>1<br>1<br>1<br>1<br>1<br>1<br>1<br>1<br>1<br>1<br>1<br>1<br>1<br>1<br>1 | รับประกันกา<br>แผงโซล่าเข<br>คิดตั้งเรียบร่<br>คิดตั้งไม่คร<br>มัทาบริการ<br>กการผลิดท่<br>ยลันเกิดจาย<br>งช่าระค่าอะ | สตต์ 2 ปี<br>อสโหน้อาโทรสาหัสการโรงสิตโร่หัว - 25 ปี จากผู้หลัด<br>อสโหน้อย่างและครบบริษัท<br>ออกมัดสำหายสรายปริษัท<br>ออกมัดสารการให้สร้าง<br>อสโหร้อากการให้สรามกลัดสมุต์อิสามาร์<br>เสียารณกับ สลัตแม้ลง หรือสัตตออุปกรณ์โลๆ ภายไ<br>โหล่มและค่ามรีการสามปิดสี | เข่ารุดเกิดจากด<br>ใน การรับประกับ<br>ในสันคำ หรือกา | เวามผิดพลา<br>เข็ไมครอบศ<br>รปารุดเลียห | ດນລະຫັວຄົນຕ່ຳລັບເນື້ອ;<br>ເຊຍລິດສິນສິນຄ້າກເຮືອນີ້ແລ້ວ;<br>ານລັນແກ້ດຈາກລຸນັທິເທດຸ | มาจากความคิดหลา<br>เป็บกพร่อง ข้ารุดเสี<br>กับธรรมชาติลูกคำ | e<br>5      |                      |  |
|                          |                                                                                                    |                                                                                                    | ผู้รับสินค้า                                                                                                    |                                                      |                                         | jัจัดส่ง(พร้อมติดตั้ง<br>                                                        | )                                                           |             |                      |  |
|                          |                                                                                                    |                                                                                                    | ()<br>(ลูกล้า)<br>วันที่/                                                                                                    |                                                      | (                                       | (วิศวกรโครงการ)<br>วันที่//                                                      | )                                                           |             |                      |  |
|                          |                                                                                                    |                                                                                                    |                                                                                                    |                                                      |                                         |                                                                                  |                                                             |             |                      |  |
|                          |                                                                                                    |                                                                                                    |                                                                                                    |                                                      |                                         |                                                                                  |                                                             |             | © กลุ่มมิตรผล จ่ากัด |  |

**รูปที่ 43** แสดงเอกสารใบรับสินค้า

 กดที่รูป "เครื่องปริ้น" จะเด้งป๊อป อัพขึ้นมาให้ทำการเลือกเกรื่อง

การพิมพ์เอกสารใบรับสินค้า

ปริ้นแล้วกคปริ้นได้เลย

#### 5. โยกของระหว่างจุดกระจายสินค้า

| MPESCO-SCM                                                                      | 🗮 withush Bussinin Uthaipis 📰                                                     |
|---------------------------------------------------------------------------------|-----------------------------------------------------------------------------------|
| හා Dashboard                                                                    | โยกของระหว่างจุดกระจายสินค้า                                                      |
| Mail Inventory                                                                  | + sturings 1                                                                      |
| <ul> <li>0 เริ่มพัตตุเขา</li> <li>0 เริ่มพัตตุ(ขารุต/เคตม)</li> </ul>           | ลลัสปลายาม วันที่ประกอร                                                           |
| O เรเบิกสินค่า G<br>O เง เอกสารใบวัมสินค่า                                      | รัสดุ 1 ตลังสัมหาร 11 11 นามาน 11 นม่าย 11 11 สร้างโดย 11 สร้างโดย 11 สร้างโดย 11 |
| <ul> <li>05 โยกของระหว่างคลังสินด่า</li> <li>06 รายการหัสดุคงเหลือ ม</li> </ul> | Converter enfina 100 3 du 2021-06-22 watthanasais                                 |
| 📳 M04 Sales Order <                                                             |                                                                                   |
| <ul> <li>M06 Fields Management </li> <li>M08 Accounting </li> </ul>             | 1-1 of I records 💉 1 💋                                                            |
| M09 Report K                                                                    |                                                                                   |
| ศูมิลการให้งาน<br>■ การให้งานขอบบ ESCO.SCM                                      |                                                                                   |
| การใข้งานโปรแกรมมือถือ                                                          | Catalogue 14                                                                      |
| โปรแกรมมือถือ<br>📩 ดาวบ์โหลด                                                    | С ларынным к тим                                                                  |

รูปที่ 44 แสดงรายการโยกของระหว่างจุดกระจายสินค้า

- เพิ่มข้อมูลลูกค้า เมื่อคลิกจะแสดงดังรูป ที่ 45
- 2. คลิกที่ปุ่ม "Export" เพื่อทำการ Export ข้อมูลออกมาเป็น Excel
- กลิกที่แถวข้อมูลที่ต้องการเพื่อดู รายละเอียคของข้อมูลนั้นๆ
- คลิกที่รูป "ถังขยะ"เพื่อทำการลบข้อมูล

| MPESCO-SCM                                                                                                    | ≡ หน้าแรก                            |                                    |                 | DEV Version Bussarin Uthaipis 📰 |
|----------------------------------------------------------------------------------------------------|--------------------------------------|------------------------------------|-----------------|---------------------------------|
| 😰 Dashboard<br>🗘 Mot ห้อย่า 🧹                                                                                                    | 🏠 🔪 รายการโยกของระหว่างจุดกระจายสินศ | ค้า 🕽 โยกของระหว่างจุดกระจายสินค้า |                 |                                 |
| M03 Inventory     Known of the second second s | โยกของระหว่างจุดกระจายสินค้า         |                                    | )               |                                 |
| MOG Fields Management <                                                                                                    | วัสดุ *                              | ดลังตันทาง *                       | ดลังปลายทาง *   | จำนวนดงเหลือ                    |
| M08 Accounting <                                                                                                    | ร่านวนคงเหลือ                        | ร้องสามาร์                         | พรับแหมาชนส่ง * | 0.00                            |
| M09 Report <                                                                                                    | 0.00                                 | 0.00                               | Select One 🗸    |                                 |
| ตุมีอากรไข่งาน<br>การไข่งานสมม ISCO SOM<br>การไข่งานไปหมกรมมือถือ<br>ไปสมเครมนิยถือ<br>ส่วามโรงออ                                                                                                    |                                      |                                    |                 | 3 × smán v duvin                |
|                                                                                                    | 14 4                                 | 2                                  |                 | © กลุ่มมีตรผล จำกัด             |

## เพิ่ม หรือ แก้ไข ข้อมูลราคาสินค้า

- 1. กรอกข้อมูลที่มี (\*) ให้ครบ
- กดบันทึกเมื่อระบุข้อมูลครบแล้ว
- 3. กคยกเลิกเมื่อไม่ต้องการบันทึกหรือ กลับไปที่หน้ารายการ

**รูปท**่ 45 เพิ่มข้อมูลการ โยกของระหว่างจุดกระจายสินค้า

#### 6. ติดตามสถานะ Sale order

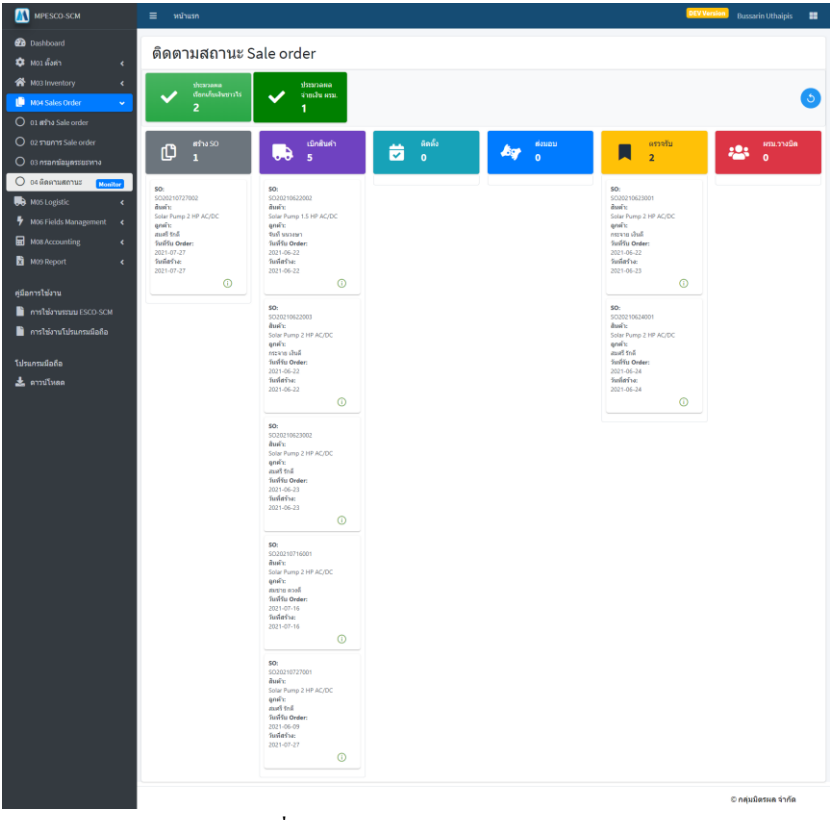

จะแสดงข้อมูล SO แต่ละสถานะ ตั้งแต่ สร้าง SO จนถึงการประมวลผล ว่ามีค้างอยู่ที่ แต่ละสถานะจำนวนกี่ SO

คลิกที่เครื่องหมาย (i) เพื่อดุรายละเอียด ของ SO นั้นๆ

ร**ูปที่ 46** แสดงรายการ SO แต่ละสถานะ

#### Logistic

1. แสดงข้อมูล WO

| MPESCO-SCM                                                                                        | 🗏 พบัวแรก                              |                                |                                                           |                                                        |                               |                                                  | DEV Version          | Bussarin Uthaipis 📰                |
|---------------------------------------------------------------------------------------------------|----------------------------------------|--------------------------------|-----------------------------------------------------------|--------------------------------------------------------|-------------------------------|--------------------------------------------------|----------------------|------------------------------------|
| Dashboard     Dashboard     Mo1 darh           Mo1 darh           Mo1 Sales Order                 | แสดงข้อมูล \                           | WO                             |                                                           |                                                        |                               |                                                  |                      | 1 Export                           |
| Mos Cogladic      O     O2 57100759 DN     Mos Fields Management      <                           | MOTIF: aDecisions 30                   | 50 11                          | ซ่ม (สณาราชมิด) ประมวลผลเรื่อ<br>ผู้รับบรรมาติดตั้ง<br>†↓ | แสบสาสัมส์) มระบวลสะร่งเง<br>สินคำ †↓                  | องคำ †↓                       | วันที่ติดตั้ง †↓                                 | P0 †↓                | สถานะ 11                           |
| 🖬 M08 Accounting 📢 M09 Report 🤇                                                                   | WO2021062200<br>1                      | 5020210622001                  | จิรายุ สิงห์ค่า                                           | pr Pump 2 HP                                           | สมศรี รักดี                   | 2021-06-22<br>00:00:00                           | 8985654545           | ประมวลดดเรียกหักเค่าสิ่ง           |
| <ul> <li>การให้งานระบบ ESCO-SCM</li> <li>การให้งานโปรแกรมมือถือ</li> <li>โปรแกรมมือถือ</li> </ul> | WO2021062200<br>2<br>WO2021062200<br>3 | SO20210622002<br>SO20210622003 | จิรายุ สิงห์คำป้อง<br>แก้วใจ คำประพันธ์                   | Solar Pump 1.5<br>HP AC/DC<br>Solar Pump 2 HP<br>AC/DC | จันที นนวงษา<br>กระจาย เงินดี | 2021-06-22<br>00:00:00<br>2021-06-22<br>00:00:00 | 8989<br>895564       | ณ์กลับสำ<br>ณ์กลับสำ               |
| 🛓 ดาวปโหลด                                                                                        | WO2021062200<br>4                      | SO20210622004                  | แก้วใจ คำประพันธ์                                         | Solar Pump 2 HP<br>AC/DC                               | สมศวี รักดี                   | 2021-06-22<br>00:00:00                           | 8985654545           | ประมวลองจำระเรีย อาณ               |
|                                                                                                   | WO2021062300<br>1<br>WO2021062300<br>2 | SO20210623001<br>SO20210623002 | จิรายุ สิงห์ค่าป้อง<br>แก้วใจ ค่าประพันธ์                 | Solar Pump 2 HP<br>AC/DC<br>Solar Pump 2 HP<br>AC/DC   | กระจาย เงินดี<br>สมศรี รักดี  | 2021-06-23<br>00:00:00<br>2021-06-24<br>00:00:00 | 1556678              | <mark>เขตางรับ</mark><br>เปิกสันสำ |
|                                                                                                   | WO2021062300<br>3                      | SO20210623003                  | แก้วใจ คำประพันธ์                                         | Solar Pump 1.5<br>HP AC/DC                             | តារកេះី កំពត៍                 | 2021-06-23<br>00:00:00                           | 40130                | ประวาทสายในการกินทำพิษ             |
|                                                                                                   | WO2021062400<br>1<br>WO2021071600      | SO20210624001<br>SO20210716001 | แก้วใจ คำประพันธ์<br>จิรายุ สิงห์คำป้อง                   | Solar Pump 2 HP<br>AC/DC<br>Solar Pump 2 HP<br>AC/DC   | สมศรี รักดี<br>สมชาย ดวงดี    | 2021-06-24<br>00:00:00<br>2021-07-16<br>00:00:00 | 8985654545<br>123456 | <del>เขาหรือ</del><br>เปลาสันคำ    |
|                                                                                                   | WO2021072700<br>1                      | SO20210727001                  | จิรายุ สิงห์ค่าป้อง                                       | Solar Pump 2 HP<br>AC/DC                               | สมศวี รักดี                   | 2021-07-27<br>00:00:00                           | 12546912             | เป็กสันต่า                         |
|                                                                                                   | WO2021072700<br>2                      | SO20210727002                  | แก้วใจ คำประพันธ์                                         | Solar Pump 2 HP<br>AC/DC<br>1-11 of 11 records         | สมศรีรักลี<br>5 << 1 >>       | 2021-07-27<br>00:00:00                           | 1254638              | ຫຈົາຈຈາຍທາຈ SO                     |
|                                                                                                   |                                        |                                |                                                           |                                                        |                               |                                                  |                      | © กลุ่มมีตรหล จำกัด                |

ร**ูปที่ 47** แสดงรายการ WO ที่ได้จากการสร้าง SO

- กลิกที่ปุ่ม "Export" เพื่อทำการ Export ข้อมูลออกมาเป็น Excel
- คลิกที่แถวข้อมูลที่ต้องการเพื่อดู รายละเอียดของข้อมูลนั้นๆ

## 2. ข้อมูลการขนส่งสินค้า

| MPESCO-SCM                                                             | ≡ หม่านรก                                                                            | DEV Version Bussarin Uthaipis |
|------------------------------------------------------------------------|--------------------------------------------------------------------------------------|-------------------------------|
| 🚱 Dashboard<br>🗢 M01 ถึงค่า 🔹 🗸                                        | ข้อมูลการขนส่งสินค้า                                                                 |                               |
| Mos Inventory     Mo4 Sales Order     Mo5 Logistic                     | DN 11 - เรียบหมาสตส์อ 11 เรรียบหมาชนส่อ 11 ค.ลัง 11 รับที่เรียสตส์อ 11 ค์เรียบที่ 11 | ด่าเนินการ                    |
| O 12 5710/175 Work Order     O 22 570/175 DN     Mo6 Fields Management | DN20210622001 ซิรายุสังห์ค่ามีอง ซิรายูสังห์ค่าม้อง ภูเซียว 2021-06-22 2021-06-22    | 0                             |
| M08 Accounting <                                                       | DN20210622002 แก้วโจ ดำประทันธ์ แก่วโจ ดำประทันธ์ สูเปียว 2021-06-22 2021-06-22      | 0                             |
| คู่มือการใช่งาน<br>การใช่งานระบบ ESCO-SCM<br>การใช่งานโปรแกรมมือถือ    | 1-2 of 2 records 🤟 1 >>                                                              |                               |
| ปรแกรมมือถือ<br>🛓 ดาวบ์โหลด                                            |                                                                                      |                               |
|                                                                        | din din a                                                                            | © กลุ่มมิตระเล จำกัด          |
|                                                                        | รูปที่ 48 แสดงรายการ DN ที่ได้จากการสร้าง SO                                         |                               |

แสดงรายการการขนส่งสินค้า ถ้าต้องการดู รายละเอียดการขนส่ง สามารถดูได้จากการคลิก ปุ่ม (i) สีน้ำเงิน จะแสดงรายละเอียดดัง**รูปที่ 41** 

#### **Fields Management**

| MPESCO-SCM                                                                                 | ≡ velvase                          |                                          |                       |                      | l.          | DEx Vention Dusselin Uthelpis 📰 |                                 |
|--------------------------------------------------------------------------------------------|------------------------------------|------------------------------------------|-----------------------|----------------------|-------------|---------------------------------|---------------------------------|
| வே Dashbeard<br>ரே Mos மீஸ் c                                                              | รายการติดตั้ง                      |                                          |                       |                      |             |                                 |                                 |
| M M03 Inventory            III         M04 Sales Order            III         M05 Logistic | wo †J                              | ⊎รับเหมาติดตั้ง 11                       | Lat 11                | Long †↓              |             | วันที่สร้างเอกสาร †↓            |                                 |
| 🕈 M06 Hields Management 🗸 🗸                                                                | WO20210523001                      | จิรายุ สิงห์ค่าป้อง                      | 16.4867976            | 102.4293             | 517         | 2021-08-19 14:37:40             |                                 |
|                                                                                            | WO20210716001                      | ริรามุ สิงห์ค่าป้อง                      | 37.4218457            | -122.0843            | 253         | 2021-08-05 15:41:14             |                                 |
| 0 03 линтинтентенти<br>В M08 Accounting с                                                  | W020210727001                      | ริรายุ สิงพ์ค่าปอง                       | 37.4218457            | -122.0842            | 253         | 2021-08-03 09:09:29             |                                 |
| M09 Heport 4                                                                               | W020210716001                      | ริรายุ สังห์ค่าป้อง                      | 37.4219983            | -122.084             |             | 2021-08-01 17:50:05             |                                 |
| ดูมือการให้งาน<br>📕 อาชารีปอบชายม (2020-024)                                               | WO20210523001                      | ริรายุ สิงพ์ค่าป้อง                      | 16.4868057            | 102.4293             | 765         | 2021-07-22 20:31:24             |                                 |
| <ul> <li>การให้งานใประกรณ์อย่อ</li> </ul>                                                  | string MPESCO                      | SCM 🗏 אינאינא                            | 1                     |                      |             |                                 | OCV Version Dussarin Uthalpis 📰 |
| โปรมกรมมือถือ<br>🛓 ดาวปโหลด                                                                | string 🙆 Destations<br>WO202       | รายการ                                   | ส่งมอบ                |                      |             |                                 |                                 |
|                                                                                            | W0202                              | tory «<br>Order « WO TJ<br>No. «         |                       | ผู้รับแผมาติดตั้ง †↓ | Lat 1       | Long †↓                         | วันที่สร้างเอกสาร ไม่           |
|                                                                                            | WO202                              | Hanagement VO20210                       | 623001                | จิรายุ สิงห์ค่าป้อง  | 16.4868031  | 102.4293153                     | 2021-08-20 09:35:09             |
|                                                                                            | W0202 O 01 stores                  | eisuau WO20210                           | 716001                | จิรายุ สิงห์ค่าป้อง  | 37,4219983  | -122.084                        | 2021-08-05 20:36:42             |
|                                                                                            | W0202<br>О озлания                 | ແລະຈັນທານ WO20210                        | 727001                | จิรายุ สิงพ์ค่าป้อง  | 37.4219983  | -122.084                        | 2021-08-03 09:21:49             |
|                                                                                            | WO202 Mc9Repor                     | t < W020210                              | 716001                | จีรายุ สิงห์ค่าป้อง  | 16.4868097  | 102.4293643                     | 2021-08-02 16:43:12             |
|                                                                                            | ตูมือการให้งาน<br>W0202            | W020210                                  | 623001                | จิรายุ สิงห์ค่าป้อง  | 16.4932596  | 102.4404254                     | 2021-07-22 21:41:38             |
|                                                                                            | 📑 การให้เราะ<br>W0202 📑 การใช้เราะ | สมม ISCO-SCM<br>WO20210<br>โประกอะมีอกิอ | 623001                | วีรายุ สิงพ์ค่าป่อง  | 16.4858274  | 102.4293454                     | 2021 07:14 13:14:29             |
| MPESCO-SCM                                                                                 | 4 ≣                                | หน้าแรก                                  |                       |                      |             |                                 | DEV Version Bussarin Uthaipis 📰 |
| 🙆 Dashboard                                                                                | รา                                 | ยการตรวจรับงาน                           |                       |                      |             |                                 |                                 |
| M02 Wentory                                                                                | è i                                |                                          |                       |                      |             |                                 |                                 |
| M04 Sales Orde                                                                             | м <b>к</b> Ш                       | ro †↓                                    | ผู้รับเหมาติดตั้ง †ิ↓ | . Lat †↓             |             | Long †↓                         | วันที่สร้างเอกสาร †ิ↓           |
| M05 Logistic                                                                               | kagement 🗸                         |                                          |                       |                      |             |                                 |                                 |
| O 01 รายการสิตตั้ง                                                                         | 3                                  | 020210623001                             | Arreeya Moxam         | 10.4801              | 945         | 102.4293143                     | 2021-08-20 13:57:03             |
| O 02 57807758448                                                                           | Ψ                                  | 020210727001                             | Arreeya Mokam         | 37.4219              | 983         | -122.084                        | 2021-08-03-09:27:47             |
| M08 Accounting                                                                             | s <                                | 020210716001                             | Arreeya Mokam         | 37.4219              | 983         | -122.084                        | 2021-08-02 23:28:57             |
| 🕅 M09 Report                                                                               | < W                                | 020210623001                             | Arreeya Mokam         | 16.4868              | 3086        | 102.4293656                     | 2021-07-30 16:26:02             |
| ดู่มือการใช้งาน                                                                            | w                                  | 020210623001                             | Arreeya Mokam         | 16.4868              | 1335        | 102.4293539                     | 2021-07-14 18:17:12             |
| การใช้งาบระบบ การใช้งาบโปรแ                                                                | ESCO-SCM<br>เกราะเมื่อถือ          | 020210622002                             | Arreeya Mokam         | 0.0                  |             | 0.0                             | 2021-07-11 23:37:09             |
| โปรแกรมมือถือ                                                                              | w                                  | 020210622004                             | Arreeya Mokam         | 37.4219              | 9983        | -122.084                        | 2021-07-09 11:09:17             |
| 🋓 ดาวปโหลด                                                                                 | st                                 | ring                                     | string                | 0.0                  |             | 0.0                             | 2021-07-09 10:58:48             |
|                                                                                            | str                                | ring                                     | string1               | 1.0                  |             | 2.0                             | 2021-06-23 14:00:30             |
|                                                                                            |                                    |                                          |                       | 1-9 of 9 r           | ecords << 1 | >>                              |                                 |
|                                                                                            |                                    |                                          |                       |                      |             |                                 |                                 |
|                                                                                            |                                    |                                          |                       |                      |             |                                 | C animilarus taka               |

ในส่วนของรายการการติดตั้ง รายการ การส่งมอง และรายการการตรวจรับ งาน นั้น ข้อมูลได้มาจากการออกไปที่ หน้างานโดยทำงานร่วมกับแอพบนมือ ถือ

โดยมีการระบุ Lat และ Long อัตโนมัติ เมื่อทำการกลิกที่ Lat หรือ Long จะทำการเปิด google map เพื่อ แสดงพื้นที่นั้นๆ

รูปที่ 49 แสดงรายการ ติดตั้ง, ส่งมอง และ การตรวจรับงาน

#### Accounting

1. ผรม. วางบิล

| MPESCO-SCM                                                                    | ≡ หน้าแรก       |               |                   |                     |              | DEV Version Bussarin Uthaipis 🔡 |
|-------------------------------------------------------------------------------|-----------------|---------------|-------------------|---------------------|--------------|---------------------------------|
| 😰 Dashboard<br>💠 M01 ตั้งค่า 🗸 <                                              | ผรม. วางบิล     |               |                   |                     |              |                                 |
| M03 Inventory        M04 Sales Order                                          | + เพิ่มข้อมูล 1 | )             |                   |                     |              |                                 |
| M05 Logistic <<br>M06 Fields Management <<br>M08 Accounting                   | so †↓           | wo †↓         | Vendor †↓         | วันที่ทำรายการ ใ↓   | สร้างโดย †ิ↓ | ดำเนินการ                       |
| <ul> <li>01 ผรม. วางบิต</li> <li>02 เอกสารส่งมอบ</li> </ul>                   | SO20210623003   | WO20210623003 | แก้วใจ คำประพันธ์ | 2021-07-10 13:31:38 | bussarinu    | $2 \mathbf{B} 3$                |
| <ul> <li>03 ประมวลผลเรียกเก็บชาวไร่</li> <li>04 ประมวลผลทำล่ายหรม.</li> </ul> | SO20210622004   | W020210622004 | แก้วใจ คำประพันธ์ | 2021-07-10 13:31:38 | bussarinu    | <b>b</b> 3                      |
| 🗴 M09 Report <                                                                |                 |               | 1-2 of 2 record   | s « 1 »             |              |                                 |
| "การใช้งานระบบ ESCO-SCM                                                       |                 |               |                   |                     |              |                                 |
| โปรแกรมมือถือ                                                                 |                 |               |                   |                     |              |                                 |
| 🛓 ดาวน์โหลด                                                                   |                 |               |                   |                     |              | © กลุ่มมีตรผล จำกัด             |

- เพิ่มข้อมูลผู้รับเหมา เมื่อคลิกที่นี่จะ แสดงหน้าต่างดังรุปที่ 51
- เมื่อกลิกที่ปุ่มนี้ จะแสดงหน้าต่างดัง รูปที่ 52 เอกสารวางบิล
- เป็นปุ่มที่ใช้สำหรับข้อนสถานะไป
   เป็นสถานะก่อนหน้า

| <b>รูปที่ 50</b> แสดงราชการ ผรม.วางบิล |
|----------------------------------------|
|----------------------------------------|

| MPESCO-SCM                   |                   |                     |            |                       |               | DEV Version Bussarin Uthaipis |
|------------------------------|-------------------|---------------------|------------|-----------------------|---------------|-------------------------------|
| Dashboard                    |                   |                     |            |                       |               |                               |
| 🗱 M01 ผื่งต่า 🔹 🖌            | 🗇 📏 รายการผรม. วา | ອມີສ 📏 ທຽນ. ວາເນນິຄ |            |                       |               |                               |
| 🐔 M03 Inventory 🔹 <          |                   |                     |            |                       |               |                               |
| 🕼 M04 Sales Order 🛛 🖌 🕻      | ผรม. วางบิล       |                     |            |                       |               |                               |
| 💀 M05 Logistic 🖌 🕻           |                   |                     |            |                       |               |                               |
| 🖣 M06 Fields Management <    | ผู้รับเหมา *      | (                   |            |                       |               |                               |
| M08 Accounting 🗸 🗸           | แก้วใจ ดำประพันธ์ | ~ (                 | 1)         |                       |               |                               |
| 🔘 01 ผรม. วางมิด             |                   |                     | <u> </u>   |                       |               |                               |
| O 02 เอกสารส่งมอบ            |                   |                     |            |                       |               |                               |
| O 03 ประมวลผลเรียกเก็บชาวไร่ | Work Order        |                     |            |                       |               |                               |
| O 04 ประมวลผลทำจ่ายผรม.      |                   |                     | 80         | A                     | and and a     | audand.                       |
| 🗴 M09 Report 🛛 <             |                   | WO                  | PO         | สมหา                  | สถานทดดดง     | านหลุดดง                      |
| ดูมือการใช้งาน               |                   | WO20210624001       | 8985654545 | Solar Pump 2 HP AC/DC | แปลงอ้อย 3301 | 2021-06-24 00:00:00           |
| -<br>การใช้งานระบบ ESCO-SCM  |                   |                     | 2          |                       |               |                               |
| 📔 การใช้งานโปรแกรมมือถือ     |                   |                     | ~~         | < 1 > >>              |               |                               |
|                              |                   |                     |            |                       |               |                               |
| โปรแกรมมือถือ                |                   |                     |            |                       |               | (                             |
| 📩 ดาวบ์โหลด                  |                   |                     |            |                       | (             | 🔾 🗙 ยกเล็ก 🗸 มันทึก           |
|                              |                   |                     |            |                       |               | 4                             |
|                              |                   |                     |            |                       |               | © ຄຸສາເນີອຣແລ ວ່າຄັດ          |

**รูปที่ 5**1 ผู้รับเหมาวางบิล

## ขั้นตอนการวางบิล

- เลือกผู้รับเหมา
- 2. เลือก Work Order ที่ต้องการวางบิล
- 3. กดบันทึก
- 4. ถ้าต้องการออกจากหน้านี้กดยกเลิก

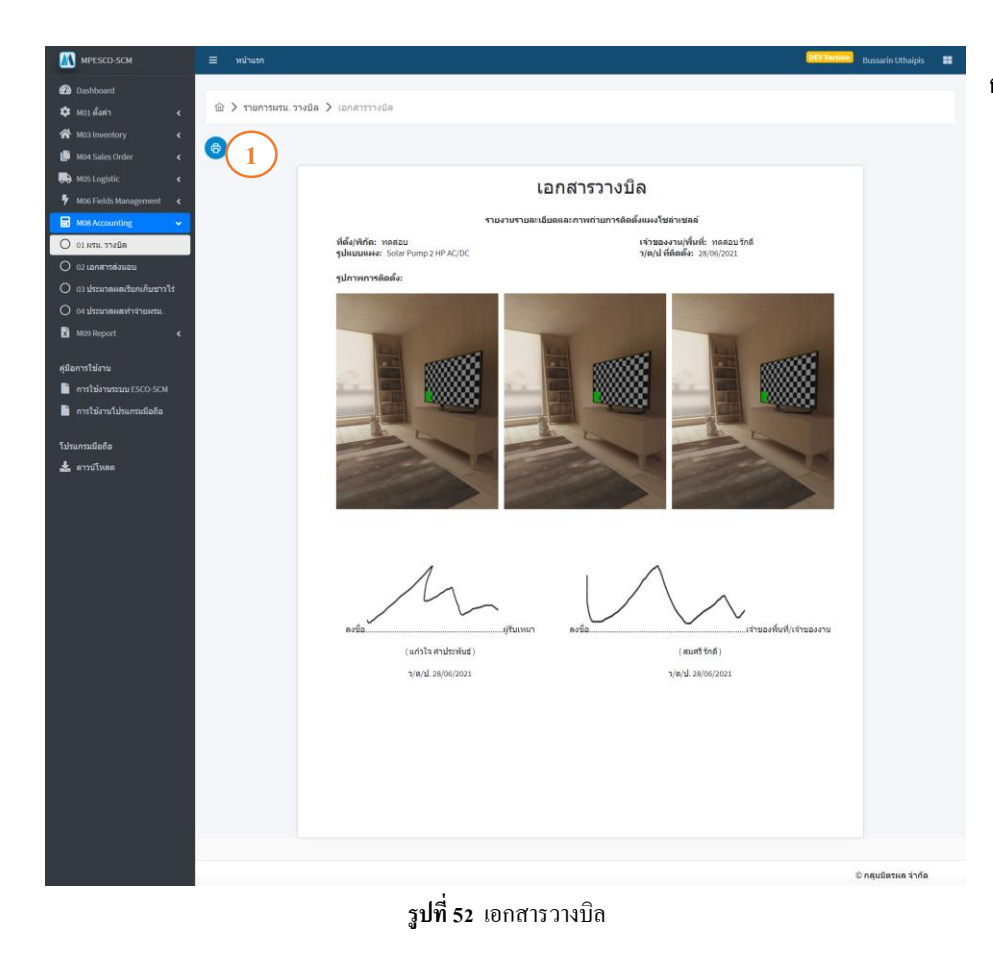

## การพิมพ์เอกสารวางบิล

 กดที่รูป "เครื่องปริ้น" จะเด้งป๊อป อัพขึ้นมาให้ทำการเลือกเครื่อง ปริ้นแล้วกดปริ้นได้เลย

## 2. เอกสารส่งมอบ

| MPESCO-SCM                                                              | ≡ หน้าแรก     |               |                   |                     |             | DEV Yersion Bussarin Uthaipis |
|-------------------------------------------------------------------------|---------------|---------------|-------------------|---------------------|-------------|-------------------------------|
| 🔁 Dashboard<br>🗘 M01 ยังค่า <                                           | เอกสารส่งมอบ  |               |                   |                     |             |                               |
| M03 Inventory <                                                         | so †↓         | wo †↓         | Vendor ↑↓         | วันที่ทำรายการ ↑↓   | สร้างโดย †↓ | ดำเนินการ                     |
| M05 Logistic <                                                          |               |               |                   |                     |             |                               |
| Image: Mose Accounting            O         01 เศรม. รางปีต             | 5020210623003 | WO20210623003 | แก้วไจ ดำประพันธ์ | 2021-07-10 13:31:38 | bussarinu   |                               |
| <ul> <li>02 เอกสารส่งมอบ</li> <li>03 ประมวลผลเรียกเก็บขาวไร่</li> </ul> | 5020210622004 | WU20210022004 | 1.2 of 2 moor     | 2021-07-10 15:51:56 | Dussannu    |                               |
| О 04 Иззиланнамітчітинган.<br>🛐 M09 Report 🗸                            |               |               | 1-2 of 2 record   | 15                  |             |                               |
| คู่มือการใช้งาน                                                         |               |               |                   |                     |             |                               |
| คารให้งานโปรแกรมมือถือ                                                  |               |               |                   |                     |             |                               |
| โปรแกรมมือถือ<br>-                                                      |               |               |                   |                     |             |                               |
| 📩 ดาวบ์โหสด                                                             |               |               |                   |                     |             | © กลุ่มมิตรผล จำกัด           |

เมื่อคลิกที่ปุ่มนี้ จะแสดงหน้าต่างดังรูป
 ที่ 54 เอกสารส่งมอบ

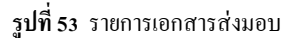

| ۲۵۵ MPESCO-SCM<br>۲۵۵ Dashboard<br>۲۵۰ M01 (أمال) ح                                                                                                    | ≡ หน่าแรก | נפוולאדראורס 🗸 עפוני                                                                                                    |                                                                                          | <b>DrtVVimion</b> Bussarin Uthalph                                                                                 |                                                                                                    |
|----------------------------------------------------------------------------------------------------|-----------|----------------------------------------------------------------------------------------------------|------------------------------------------------------------------------------------------|----------------------------------------------------------------------------------------------------|----------------------------------------------------------------------------------------------------|
| <ul> <li>Mon Landitation (Constraint)</li> <li>Mon Landitation (Constraint)</li> <li>Mon Landitation (Constraint)</li> <li>Mon Landitation (Constraint)</li> <li>Mon Report</li> <li>Mon Report</li> <li>Mon R</li></ul> |           | with horean dataset of experiments<br>and a construction of experiments<br>and a construction of experiments<br>and a | ารัด<br>กลองเคย เขล<br>ระมัส ระวงรา<br>เมษรโรงรังรา<br>(แก้วโล สาประวังปร)<br>ผู้สิดตั้ง | VICE/201             (Агтерия Mokam)   (Агтерия Mokam) (Нататавация (МРЕЗСО) ИРЕЗСО-ГОВМАР-Роска цанататабацавания | <ol> <li>กดที่รูป "เครื่องปริ้น" จะเด้งป๊อป<br/>อัพขึ้นมาให้ทำการเลือกเครื่อง<br/>ปริ้นแล้วกดปริ้นได้เลย</li> </ol> |
|                                                                                                    |           | รปที่ 54 เอกสารส่ง                                                                                                    | มอบ                                                                                      |                                                                                                    |                                                                                                    |

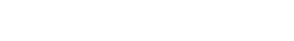

3. ประมวลผลเรียกเก็บชาวไร่

| MPESCO-SCM                   | ≡ หน้าแรก                  |                |                   | DEV Ver    | ilon Bussarin Uthaipis 📲 |
|------------------------------|----------------------------|----------------|-------------------|------------|--------------------------|
| Dashboard                    | ประมวลผลเรียกเก็บชาวไร่    | รายละเอียด     | _                 |            |                          |
| 🗘 Mot ผิงต่า 🤇 🛠             |                            |                |                   |            |                          |
| M04 Sales Order <            | รอบประมวลผล วันที่ประมวลผล | รอทำจำย        | 2 yrs             | ถ่ายสำเร็จ | 🗙 ทำจ่ายไม่สำเว็จ        |
| 💫 M05 Logistic 🗸             | มะ เอียด<br>ม              |                | ,                 |            |                          |
| 🕈 M06 Fields Management 🔍    |                            | รอบประมวลผล 11 | วันที่ประมวลผล 11 | โรงงาน 11  |                          |
| M08 Accounting 💦 🗸 🗸         | 2021-08-05 2021-08-05      |                |                   |            | ดาวนโหลดไฟล์             |
| 0 01 ผรม. วางมิต             | 10:41:47                   |                |                   |            | $\frown$ (1              |
| 🔿 02 เอกสารส่งมอบ            |                            | 2021-08-05     | 2021-07-22        | MKS        | 3                        |
| 🔘 03 ประมวลผลเรียกเก็บชาวไร่ | 1-1 of 1 records 55 1      |                | 10:41:47          |            |                          |
| 0 04 มระมวดดดทำจ่ายครม.      |                            | 2021 02 05     | 2021-07-22        | 5.40%/     |                          |
| x M09 Report <               |                            | 2021-08-05     | 10:41:47          | MPV        |                          |
| ค่มือการใช้งาน               |                            |                | 1-2 of 2 records  | « 1 »      |                          |
| -<br>การใช้งานระบบ ESCO-SCM  |                            |                |                   |            |                          |
| การใช้งานโปรแกรมมือถือ       |                            |                |                   |            |                          |
|                              |                            |                |                   |            |                          |
| โปรแกรมมือคือ                |                            |                |                   |            |                          |
| ดาวน์โหลด                    |                            |                |                   |            | © กลุ่มมีตรผล จ่ากัด     |

รูปที่ 55 รายการรอบประมวลผลชาวไร่

- กดปุ่มนี้ (i) เพื่อเรียกดูรายละเอียดการ ประมวลของรอบนั้น
- 2. กดที่ปุ่ม
  - รอทำจ่าย เพื่อเรียกดูรายการ
     ที่รอทำจ่าย
  - ทำจากจ่ายสำเร็จ เพื่อดู
     รายการที่ทำจ่ายสำเร็จแล้ว
  - ทำจ่ายไม่สำเร็จ เพื่อดู
     รายการและดูรายละเอียดว่า
     ทำไมทำจ่ายไม่สำเร็จ
- 3. กดที่ปุ่มนี้เพื่อดาวน์โหลดไฟล์ Excel
- 4. กดที่ปุ่มนี้เพื่อดาวน์โหลดไฟล์ PDF

| MPESCO-SCM                                               | ≡ หน้าแรก     |                |                                                      |                          | DEV Version           | Bussarin Uthaipis 🛛 👪 |
|----------------------------------------------------------|---------------|----------------|------------------------------------------------------|--------------------------|-----------------------|-----------------------|
| 🙆 Dashboard<br>🍄 M01 ตั้งค่า 🛛 <                         | ประมวลผลเรีย  | เกเก็บชาวไร่ - | รายการทำจ่ายสำเร็จ                                   |                          |                       |                       |
| M03 Inventory        M04 Sales Order        M05 Logistic | so †↓         | ลูกค้า ใ่↓     | ที่อยู่ลูกค้า ใ↓                                     | บัตรประจำตัวประชาชน 1ุื↓ | สินค้า ใุ่            | โรงงาน 1ุ่↓           |
| M06 Fields Management        M08 Accounting              | SO20210622001 | สมศรี รักดี    | 403 หมู่ 13 ต.หนองเรือ อ.หนองเรือ<br>จ.ขอนแก่น 40210 | 621333333                | Solar Pump 2 HP AC/DC | MKS                   |
| 🗴 M09 Report <<br>คู่มือการใช้งาน                        | SO20210622001 | สมศรี รักดี    | 403 หมู่ 13 ต.หนองเรือ อ.หนองเรือ<br>จ.ขอนแก่น 40210 | 621333333                | Solar Pump 2 HP AC/DC | MPV                   |
| 📄 การใช้งานระบบ ESCO-SCM                                 | SO20210622001 | สมศรี รักดี    | 403 หมู่ 13 ด.หนองเรือ อ.หนองเรือ<br>จ.ขอนแก่น 40210 | 621333333                | Solar Pump 2 HP AC/DC | MPV                   |
| โปรแกรมมือถือ<br>🛓 ดาวบ์โหลด                             |               |                | 1-3 of 3 records 🤍                                   | 1 >>                     |                       |                       |
|                                                          |               |                |                                                      |                          |                       |                       |
| 10.60.51.59/mpesco/home.jsf                              |               |                |                                                      |                          | 4                     | 0 กลุ่มมิตรผล จำกัด   |

รูปที่ 56 ประมวลผลชาวไร่-รายการทำจ่ายสำเร็จ

4. ประมวลผลทำจ่ายผรม. (ค่าติดตั้ง+ค่าขนส่ง)

| MPESCO-SCM                                                                                       | ≡ หน้าแรก                |                          |              |                   |                 | DEV V                  | nsion Bussarin Uthaipis 📰 |
|--------------------------------------------------------------------------------------------------|--------------------------|--------------------------|--------------|-------------------|-----------------|------------------------|---------------------------|
| <ul> <li>Dashboard</li> <li>M01 ตั้งคำ</li> <li>M03 Inventory</li> </ul>                         | ประมวลผลทํ<br>ขนส่ง)     | าจ่ายผรม. (ค่า           | ติดตั้ง+ค่า  | รายละเอียด        |                 |                        |                           |
| M04 Sales Order        M05 Logistic        M06 Fields Management        M08 Accounting           | รอบประมวลผล<br>↓⊽        | วันที่ประมวลผล<br>↑↓     | ดูรายละเอียด | •••• 2<br>мъл. 1↓ | จำนวนเงิน ↑↓    | วันที่ 1ุ่             | X 2<br>2<br>ออกใบเสร็จ    |
| <ul> <li>01 หรวม. วางบิต</li> <li>02 เอกสารส่งมอบ</li> <li>03 ประมวลผลเรียกเก็บชาวไร่</li> </ul> | 2021-07-22<br>2021-07-21 | 2021-07-22<br>2021-07-21 | 0            | แก้วใจ คำประพันธ์ | 4,350.00        | 2021-07-22<br>09:42:51 | B                         |
| <ul> <li>04 ประมวลผลทำล่ายผรม.</li> <li>№ M09 Report</li> </ul>                                  | 2021-07-21               | 2021-07-21               | 0            |                   | 1-1 of 1 record | s << 1 >>              |                           |
| ดูมือการใช้งาน<br>การใช้งานระบบ ESCO-SCM     การใช้งานโปรแกรมมือถือ     โปรแกรมมือถือ            | 1-3 c                    | of 3 records << 1        | »            |                   |                 |                        |                           |
| 🛓 ดาวน์โหลด                                                                                      |                          |                          |              |                   |                 |                        | © กลุ่มมิตรผล จำกัด       |

ร**ูปที่ 57** ประมวลผลทำง่ายผรม. (ค่าติดตั้ง+ค่าขนส่ง)

#### Report

1. รายงานเรียกเก็บค่าสินค้า

| MPESCO-SCM                                                                                                    | ≡ หน้า                        | แรก                |                        |                          | DEV                                              | Version Bussarin Uthaipis |
|----------------------------------------------------------------------------------------------------|-------------------------------|--------------------|------------------------|--------------------------|--------------------------------------------------|---------------------------|
| Dashboard<br>M01 ตั้งต่า <                                                                                                    | รายงา                         | านเรียกเก็บค่      | าสินค้า                |                          |                                                  |                           |
| MG3 Inventory <<br>MG3 Inventory <<br>MG5 Logistic <<br>MG6 Fields Management <<br>MG6 Accounting <<br>MG6 Report v<br>OL Tribortui Serui/Darihituri V | <b>วันที่เริ่</b> ม<br>21/7/2 | มตัน *<br>2021     | 1<br>iu<br>2           | ที่สั้นสุด *<br>5/8/2021 | ۲<br>۵ הנויז<br>2                                | 4 ± Export                |
| 02 รายงานทำจาย หรม.<br>03 รายงาน Stock<br>04 รายงาน Stock Movement<br>05 รายงานนี้อมล Sale Order                                                       | รายงานเข                      | รียกเก็บค่าสินค้า  | 4                      |                          |                                                  |                           |
| 06 รายงานสรุปข้อมูลโครงการ                                                                                                    | สำลับ                         | วันที่ออกเอกสาร ⊺↓ | เงือนไขการข่าระเงิน ⊺↓ | ชื่อ -นามสกุล ลูกค้า ⊺↓  | ทีอยู่⊺↓                                         | เลขประจำด้วผู้เสียภาษี ⊺↓ |
| การใช้งาน                                                                                                    | 1                             | 30/07/2021 10:41   | 90 วัน                 | สมศรี รักดี              | 403 หมู่ 13 ด.หนองเรือ อ.หนองเรือ จ.ขอนแก่น 4021 | 0 621333333               |
| การใช้งานระบบ ESCO-SCM<br>การใช้งานโปรแกรมมือถือ                                                                                                    | 2                             | 30/07/2021 10:41   | 90 วัน                 | สมศรีรักดี 3             | ) หมู่ 13 ค.หนองเรือ อ.หนองเรือ จ.ขอนแก่น 40210  | 0 621333333               |
| แครมนี้อก็อ                                                                                                    | 3                             | 30/07/2021 10:41   | 90 วัน                 | สมศรี รักดี              | 403 หมู่ 13 ด.หนองเรือ อ.หนองเรือ จ.ขอนแก่น 4021 | 0 621333333               |
| สารมันของข<br>ดาวน์โหลด                                                                                                    |                               |                    |                        | 1-3 of 3 records         | 1 >>                                             |                           |
|                                                                                                    |                               |                    |                        |                          |                                                  | © กลุ่มมีครุผล จำกัด      |

รูปที่ 58 รายงานเรียกเก็บค่าสินค้า

- 1. เลือกวันที่เริ่มต้นและสิ้นสุด
- 2. กคค้นหา
- ข้อมูลระหว่างวันที่ที่เราเลือกจะมา แสดงที่นี่
- 4. กค Export เพื่อคาวน์ โหลคไฟล์ Excel

- 1. เลือกวันที่เริ่มต้นและสิ้นสุด
- 2. กดค้นหา
- ข้อมูลระหว่างวันที่ที่เราเลือกจะมา แสดงที่นี่
- 4. กด Export เพื่อดาวน์ โหลดไฟล์ Excel

# 2. รายงานทำจ่าย ผรม.

| MPESCO-SCM                                                                                                    | ≡ หบ้านรก                                                                                                    | DEV Version Bussarin Uthaipis 📰    |
|----------------------------------------------------------------------------------------------------|----------------------------------------------------------------------------------------------------|------------------------------------|
| 🔁 Dashboard                                                                                                    | รายงานทำล่าย ผรม.                                                                                                    |                                    |
| ♣     M0.3 Inventory     €       ₩ M0.4 Sales Order     €       ₩ M0.5 Logistic     €       ₩ M0.6 Fields Management     €       ₩ M0.8 Accounting     €       ₩ M0.8 Report     ♥       ①     0.1 the transform/fusicin/luki       ○     0.1 the transform/fusicin/luki | วันที่รับเดิม •<br>21/7/2021 €<br>Q ดับหา 2                                                                                                    | 4 L Expert                         |
| <ul> <li>03 รายงาน Stock</li> <li>04 รายงาน Stock Movement</li> <li>05 รายงานปัญญ Sale Order</li> </ul>                                                                                                    | รายงานต่าร่าย ศรม.<br>เอษท์ 50 ใ↓ ชื่อ∹บามสกุล ลูกค้า ใ↓ รายอะเอียดสินค้า ใ↓ ลูกหนึ่ชาวไร่ของโรงงาน ใ↓ หน่วย ใ↓                                                                                             | ราคา/หน่วย †↓                      |
| 🔾 06 รายงานสถุปข้อมูลโครงการ<br>คู่มือการใช้งาน<br>🖿 การใช้งานระบบ ESCO-SCM                                                                                                    | 1 SO20210622004 #3wff 8nd Solar Pump 2 HP AC/PC                                                                                                    | 1.00 50,000.00                     |
| การใช้งานโปรแกรมมือถือ โปรแกรมมือถือ                                                                                                    | 2         SO20210623003         Hswff 8ndf         Solar Pump 2 HP AC/DC         MPV         Set           3         SO20210622004         Hswff 8ndf         Solar Pump 2 HP AC/DC         MPV         Set | 1.00 \$0,000.00<br>1.00 \$0,000.00 |
| 💑 หาวนเหลด                                                                                                    | 1-3 of 3 records 🤲 1 🤉                                                                                                    | © กลุ่มมีตรผล จำกัด                |

**รูปที่ 5**9 รายงานทำจ่าย ผรม.

#### 3. รายงาน Stock สินค้าคงเหลือ

| MPESCO-SCM                                                                                                    | ≡ หน้าแรก                  |                   |                     |            |                 |          |                          |                  | DEV Ver            | <mark>sion</mark> Bussarir | n Uthaipis 🛛 🔳 |
|----------------------------------------------------------------------------------------------------|----------------------------|-------------------|---------------------|------------|-----------------|----------|--------------------------|------------------|--------------------|----------------------------|----------------|
|                                                                                                    | <b>5ายงาน</b><br>001 ภูเสี | i Stock ສື<br>ມາ  | นค้าคงเ<br>         | หลือ       |                 |          |                          |                  |                    | 4                          | £ Export       |
| 0 02 รายงานทำจำย พรม.                                                                                             |                            | 1. A              |                     |            |                 |          |                          |                  |                    |                            |                |
| <ul> <li>04 รายงาน Stock Movement</li> <li>05 รายงานปัญญ Sale Order</li> <li>06 รายงานสุขปัญญัลโครงการ</li> </ul> | สำคับ                      | รางัสสันตัว<br>↑↓ | สินต้า ใ↓           | รับเช้า ใ↓ | ตัดข่ารุด<br>†↓ | 1อน †↓   | ตัดเเพื่อติด<br>ตั้ง ๅิ↓ | รวมยอด<br>ตัด ใ↓ | ยอดตง<br>เหลือ ๅิ↓ | หน่วยนับ<br>↑↓             | ดลัง ๅิ↓       |
| ดู่มือการใช้งาน                                                                                                   | 1                          | E50000000<br>022  | HSPH2200<br>inveter | 20.00      | 0.00            | 0.00     | 0.00                     | 0.00             | 20.00              | Set                        | ភ្យូឡើលទ       |
| การโซ่งานระบบ ESCO-SCM                                                                                            | 2                          | E50000000<br>023  | Pump 3HP            | 2.00       | 3               | 0.00     | 0.00                     | 2.00             | 0.00               | Set                        | ກູເນີຍຈ        |
| โปรแกรมมือถือ<br>🛃 ดาวปโหลด                                                                                       | 3                          | E50000000<br>034  | Solar Cell<br>400W  | 60.00      | 13.00           | 0.00     | 0.00                     | 13.00            | 47.00              | u#43                       | ກູເນັບວ        |
|                                                                                                    |                            |                   |                     |            | 1-3 of 3 re     | cords << | 1 >>                     |                  |                    | © កតុរណិព                  | รผล จำกัด      |

ร**ูปที่ 60** รายงาน Stock สินค้าคงเหลือ

- เลือกคลังสินค้า
- 2. กคค้นหา
- ข้อมูลของคลังสินค้าที่เลือกจะมา แสดงในตารางดังรูป
- กด Export เพื่อดาวน์โหลดไฟล์ Excel

## 4. รายงานสรุปยอดเคลื่อนไหวสินค้า

| MPESCO-SCM                                                                               | ≡ หน้า | แรก                 |                  |                  |                   |               | DEV Version                 | Bussarin Uthaipis 🛛 🛄 |
|------------------------------------------------------------------------------------------|--------|---------------------|------------------|------------------|-------------------|---------------|-----------------------------|-----------------------|
| 😰 Dashboard<br>🗘 M01 ตั้งต่า ๔<br>😭 M03 Inventory ๔                                      | รายงา  | านสรุปยอ            | ดเคลื่อนไห       | วสินค้า          |                   |               |                             |                       |
| 10 M04 Sales Order <                                                                     | 001 #  | าเสียว              | -<br>мин 2       | )                |                   |               |                             |                       |
| M08 Accounting <                                                                         |        |                     |                  |                  |                   |               | (                           |                       |
| x M09 Report 🗸                                                                           |        |                     |                  |                  |                   |               | C                           | 1 Export              |
| 🔘 02 รายงานทำจำย พรม.<br>🔵 03 รายงาน Stock                                               | รายงาน | สรุปขอดเคลื่อนไหวส่ | ในด้า            |                  |                   |               |                             |                       |
| 04 รายงาน Stock Movement<br>0 05 รายงานข้อมูล Sale Order<br>0 06 รายงานสรุปข้อมูลโครงการ | สำลับ  | รหัสสินค้า ใ↓       | สินค้า ใ↓        | รับที่เอกสาร ใ↓  | รายละเอียด ๅิ↓    | คลังต้นหาง ↑↓ | ดดังปลายหาง ๅิ↓ หน่วยนับ ๅิ | ุ่โอน ใ↓ รับเข        |
| เมือการใช้งาน                                                                            | 1      | E5000000034         | Solar Cell 400W  | 22/08/2021 23:06 | ดัดข่ารุด ขายชาก, | ภูเนียว       |                             | a                     |
| การใช้งานระบบ ESCO-SCM<br>-                                                              | 2      | E5000000034         | Solar Cell 400W  | 22/08/2021 23:05 | $\overline{3}$    | ภูเนียว       | 1154                        | a                     |
| การใช้งานโปรแกรมมือถือ                                                                   | 3      | E5000000023         | Pump 3HP         | 26/06/2021 15:44 | ติดิชารุต ขายชาก, | กูเนียว       | Si                          | e                     |
| Isunsมมือถือ<br>ความโหลด                                                                 | 4      | E5000000034         | Solar Cell 400W  | 26/06/2021 15:43 | ส่งเคลมสินค้า,    | ກູເນີຍຈ       | 11.54                       | a                     |
|                                                                                          | 5      | E5000000022         | HSPH2200 inveter | 26/06/2021 14:43 |                   | ภูเนียว       | Se                          | t                     |
|                                                                                          | 6      | E5000000023         | Pump 3HP         | 26/06/2021 14:42 | รับวัสดุเข้าปกดิ  | ภูเซียว       | 54                          | ¢                     |
|                                                                                          | 7      | E5000000034         | Solar Cell 400W  | 25/06/2021 16:35 |                   | ภูเขียว       | 11.54                       | a                     |
|                                                                                          | 8      | E5000000034         | Solar Cell 400W  | 24/06/2021 08:42 |                   | ภูเนียว       | 11.54                       | a                     |
|                                                                                          | 9      | E50000001           | Converter        | 22/06/2021 10:51 | เบิกเพื่อติดตั้ง  | ภูเขียว       | é                           |                       |
|                                                                                          | 10     | E500000112          | บ้มน้ำ           | 22/06/2021 10:51 | เบิกเพื่อคิดตั้ง  | สุเขียว       | 4                           | 2                     |
|                                                                                          |        |                     |                  | 1-10 0           | f 18 records 🔍    | 1 2 »         |                             |                       |
|                                                                                          |        |                     |                  |                  |                   |               | ¢                           | กลุ่มมีครผล จำกัด     |

- 1. เลือกคลังสินค้า
- 2. กดค้นหา
- ข้อมูลของคลังสินค้าที่เลือกจะมาแสดง ในตารางดังรูป
- 4. กด Export เพื่อดาวน์ โหลดไฟล์ Excel

**รูปที่ 61** รายงานสรุปยอดเคลื่อนไหวสินค้า

#### 5. รายงานข้อมูล Sale Order

| MPESCO-SCM                    | ≡ หน่านรก                                                                    | EV Version Bussarin Uthaipis 📰 |
|-------------------------------|------------------------------------------------------------------------------|--------------------------------|
| 🕰 Dashboard                   | cau anuačana Sala Ordar                                                      |                                |
| 🕸 M01 ตั้งค่า 🛛 🖌             | ง เอง เหมอมูล Sale Older                                                     |                                |
| A M03 Inventory 🖌             |                                                                              |                                |
| 📫 M04 Sales Order 🛛 🖌         | วันที่สร้าง SO                                                               | ~                              |
| 💀 M05 Logistic 🖌 🖌            | วันที่เริ่มต้น *วันที่ลื้นสุด *                                              |                                |
| 🕈 M06 Fields Management <     | 21/7/2021 (2)/8/2021                                                         | 9                              |
| M08 Accounting <              |                                                                              | $\bigcirc$                     |
| 🗴 M09 Report 🗸 🗸              | Q ศัมหา                                                                      | 3                              |
| 🔘 01 รายงานเรียกเก็บค่าสินค้า |                                                                              |                                |
| O 02 รายงานทำจ่าย พรม.        |                                                                              | (5)                            |
| O 03 รายงาน Stock             |                                                                              | 5 L Export                     |
| O 04 אורשטרע Stock Movement   |                                                                              |                                |
| 🔘 05 รายงานข้อมูล Sale Order  | รายงานข้อมูล Sale Order                                                      |                                |
| O 06 รายงานสรุปข้อมูลโครงการ  | เลขที่ SO ใ↓่ ชื่อ -นามสกุล ลูกค้า ใ↓่ เงื่อนใชการชำระเงิน ใ↓่ ที่อยู่ ใ↓    | รายละเอียดสินค้า ๅิ↓ ลูกห      |
| คู่มือการใช้งาน               |                                                                              |                                |
| 📄 การใช้งานระบบ ESCO-SCM      | 1 SO20210727001 สมศรีรักษ์ 403 หม่ 13 ต.หนองเรือ อ.หนองเรือ จ.ของแก่น 40210  | Solar Pump 2 HP AC/DC          |
| 📄 การใช่งานโปรแกรมมือถือ      | (4)                                                                          |                                |
| โปรแกรมมือคือ                 | 2 SO20210727002 สมศรีรักดี 403 หมู่ 13 ต.หนองเรือ ล.หนองเรือ จ.ขอนแก่น 40210 | Solar Pump 2 HP AC/DC          |
| 🛓 ดาวม์โหลด                   |                                                                              |                                |
|                               | 1-2 of 2 records <<< 1 >>>                                                   |                                |
|                               |                                                                              |                                |
|                               |                                                                              | © กลุ่มมิตรผล จำกัด            |
|                               |                                                                              |                                |
|                               | <b>ฐบท 62</b> รายงานขอมูล SO                                                 |                                |

- 1. เลือกประเภทวันที่ที่ต้องการ
- 2. เลือกวันที่เริ่มต้นและสิ้นสุด
- 3. กดค้นหา
- ข้อมูลระหวันที่วันที่ที่เลือกจะมาแสดงใน ตารางดังรูป
- 5. กค Export เพื่อคาวน์ โหลดไฟล์ Excel

## 6. รายงานสรุปข้อมูลโครงการ

| MPESCO-SCM                    | ≡ หน้าแรก                                                                                  | DEV Version Bussarin Uthaipis 📰 |
|-------------------------------|--------------------------------------------------------------------------------------------|---------------------------------|
| 🔁 Dashboard                   | รวยงามสรปข้อมูลโครงการ                                                                     |                                 |
| 🍄 M01 ตั้งค่า 🛛 <             | 3 100 100 3 00 100 100 100 100 100 100 1                                                   |                                 |
| প M03 Inventory <             | (1)                                                                                        |                                 |
| 📋 M04 Sales Order 🛛 🖌 🖌       | วันที่เริ่มดัน *                                                                           |                                 |
| 🔜 M05 Logistic 🖌 🖌            | 10/6/2021                                                                                  |                                 |
| 🕈 M06 Fields Management <     |                                                                                            |                                 |
| M08 Accounting <              | Q ศัมหา 2                                                                                  |                                 |
| 🗴 M09 Report 🗸 🗸              |                                                                                            | $\sim$                          |
| O 01 รายงานเรียกเก็บค่าสินค้า |                                                                                            |                                 |
| 🔘 02 รายงานทำจ่าย พรม.        |                                                                                            | T Export                        |
| O 03 รายงาน Stock             |                                                                                            |                                 |
| O 04 รายงาน Stock Movement    | รายงานสรุปข้อมูลโครงการ                                                                    |                                 |
| 🔘 05 รายงานข้อมูล Sale Order  | เลซท์ SO ใ↓ ชื่อ -นามสกุล ถูกค้า ใ↓ รายละเอียดสินค้า ใ↓ ถูกหนี้ชาวไร่ของโรงงาน ใ↓ หน่วย ใ√ | ↓ จำนวน ใ↓ ราคา /หน่วย ใ↓       |
| 06 รายงานสรุปข้อมูลโครงการ    | ánáu                                                                                       |                                 |
| ดู่มือการใช้งาน               | 1 S020210622004 #14#9 Tn # Solar Pump 2 HP AC/DC MKS Set                                   | 1.00 50,000.00                  |
| การใข้งานระบบ ESCO-SCM        |                                                                                            |                                 |
| 🖹 การใช้งานโปรแกรมมือถือ      | 2 SO20210622004 តារអតិ šnគី Solar Pump 2 HP AC/DC MPV Set                                  | 1.00 50,000.00                  |
| โปรแกรมมือถือ                 | 3 SO20210623003 តមរាទី ទ័កដី Solar Pump 2 HP AC/DC MPV Set                                 | 1.00 50,000.00                  |
| 📥 ดาวน์โหลด                   |                                                                                            |                                 |
|                               | 1-3 of 3 necords 《 1 》                                                                     |                                 |
|                               |                                                                                            | © กลุ่มมิตรผล จำกัด             |

- 1. เลือกวันที่เริ่มต้นและสิ้นสุด
- 2. กดค้นหา
- ข้อมูลระหว่างวันที่ที่เราเลือกจะมา แสดงที่นี่
- 4. กด Export เพื่อดาวน์โหลดไฟล์ Excel

**รูปที่ 63** รายงานข้อมูลสรุปโครงการ

## ดาวน์โหลดแอพมือถือ

| MPESCO-SCM                                                                                                    | ≡ หน้าแรก       |            |                             | DEV Ve           | rsion Bussarin Uthaipis 🔛 |
|----------------------------------------------------------------------------------------------------|-----------------|------------|-----------------------------|------------------|---------------------------|
| 🔁 Dashboard                                                                                                    | ดาวน์โหลดโปรแกร | ามบนมือถือ |                             |                  |                           |
| **     M03 Inventory     c       IM 404 Sales Order     c       **     M05 Logistic     c       *     M05 Fields Management     c       IM 808 Accounting     c       *     M09 Report     c |                 |            |                             |                  |                           |
| คู่มือการใช้งาน<br>📄 การใช้งานระบบ ESCO-SCM                                                                                                    | ลำดับ           | Version ↑↓ | รายละอียด ๅิ↓               | รับที่สร้าง ใ↓   | Download                  |
| 💾 การใช้งานโปรแกรมมือถือ                                                                                                    |                 |            |                             |                  |                           |
| โปรแกรมมือถือ<br>🛃 ดาวบโหลด                                                                                                    | 1               | 1.0.2      | เพิ่มวิธีการ update โปรแกรม | 06/08/2021 22:23 |                           |
|                                                                                                    | 2               | 1.0.1      | แก้ bug การถ่ายภาพ          | 14/07/2021 14:11 | 0                         |
|                                                                                                    | 3               | 1.0.0      | ดรวจสอบการ login            | 01/07/2021 12:00 | ۲                         |
|                                                                                                    |                 |            |                             |                  | © กลุ่มมิตรผล จำกัด       |

**รูปที่ 64** รายการ Version แอพมือถือ

1. คลิกคาวน์โหลดแอพที่ Version ล่าสุด

โดย Version ล่าสุดจะเป็นสีเขียว เมื่อ ดาวน์โหลดแล้วจะได้ไฟล์ .apk เพื่อมา ติดตั้งบนมือถือ เวลาในการประมวลผลทำจ่าย

- จ่ายค่าสินค้า เรียกเก็บจากชาวไร่ M01 ตั้งค่า
  - 08. ราคาสินค้า 11. เงื่อนไขการชำระเงิน (30วัน, 60วัน, 90วัน) 12. เอกสารตั้งหนี้ เรียกเก็บชาวไร่ (**Email** บช.แต่ละโรง)

## เวลาประมวผล

- 20.00 น. ประมวณผล ทุกวัน Job API
- 21.00 น. สร้างไฟล์ไว้ที่ Server (Excel, Pdf) ทุกวัน Job API
- 22.00 น. ส่งเมลไปยังผู้เกี่ยวข้อง ทุกวัน Job API
- 23.00 น. Update status =0 กรณี รอบนั้นไม่มีข้อมูล Job SQL

## 2.จ่ายค่าเงิน ผรม. (ค่าติดตั้ง+บนส่ง)

<u> M01 ตั้งค่า</u>

08. ราคาสินค้า (ราคาค่าติดตั้ง )

10. รากาก่ารับเหมาตามระยะทาง

#### M04 Sale Order

03. กรอกข้อมูลระยะทาง

## <u>เวลาประมวผล</u>

- 20.00 น. ประมวณผล อาทิตย์ละ 1 ครั้ง ทุกๆวันจันทร์ **Job API** <u>เพิ่มเติม</u>

- ราคาน้ำมัน ดึงจาก PTT ผ่านระบบ RMS เวลา 19.00 Job SQL

- ไม่มีการส่งเมล เนื่องจากต้องใช้<u>เอกสารตัวจริง</u>
- เอกสารใบเสร็จ(ลายเซ็นต์จริง),เอกสารส่งมอบงาน,เอกสารวางบิล

## เมนูที่เพิ่มเข้ามา

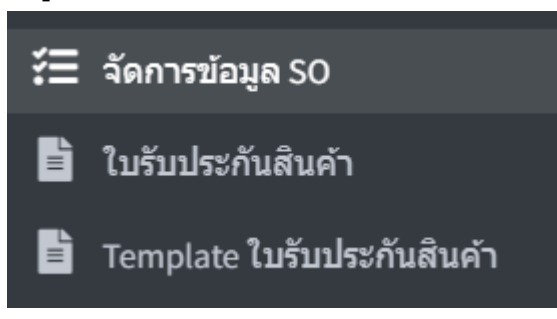

## จัดการข้อมูล SO

- รายการข้อมูล SO ทั้งหมด และบอกสถานะ ของรายการนั้น ๆ

| MPESCO-SCM                   | ≡ หน้าแรก           |                       |                      |                       |                     |              | Chaiyasit Sripart 🛛 📕 |
|------------------------------|---------------------|-----------------------|----------------------|-----------------------|---------------------|--------------|-----------------------|
| Dashboard                    |                     |                       |                      |                       |                     |              |                       |
| 💠 M01 ตั้งค่า 🖌 🕻            | 🛍 🄰 จัดการข่อมูล SO |                       |                      |                       |                     |              |                       |
| A M03 Inventory <            |                     |                       | L. A. Suma Sec. Sec. |                       | X                   |              |                       |
| M04 Sales Order 🛛 🖌          | 1821 50             |                       | วนทคนหาเรมตน         |                       | วนทคนหาลนสุด        |              | _                     |
| 🔑 M05 Logistic 🖌 🕻           |                     |                       |                      |                       | Ë                   |              | <b>B</b>              |
| 🕈 M06 Fields Management <    |                     |                       |                      |                       |                     |              | 0                     |
| M08 Accounting <             |                     |                       |                      |                       |                     |              | с ишил                |
| M09 Report 🖌                 |                     |                       |                      |                       |                     |              |                       |
| รั่⊟ จัดการข้อมูล SO         | เลข SO 1ิ↓          | สินค้า 1ํ↓            | ลูกค้า 1ิ↓           | สถานะ 1ิ↓             | วันที่ทำรายการ ↑↓   | สร้างโดย 1ํ↓ | จัดการรายละเลียด      |
| 🖹 ใบรับประกันสินค้า          |                     |                       |                      |                       |                     |              |                       |
| 🖹 Template ใบรับประกันสินค้า | SO202305310Y        | uat-solapump          | ค่าพอง สารินทร์      | ประมวลผลจ่ายเงิน ผรม. | 2023-05-31 14:40:01 | aroonw       | <b>b</b>              |
| คู่มือการใช้งาน              |                     |                       |                      |                       |                     |              |                       |
| การใช้งานระบบ ESCO-SCM       | SO20230601001       | uat-solapump          | ละมัย นิยมธรรม       | เบิกสินค้า            | 2023-06-01 10:28:56 | aroonw       | <b>b</b>              |
| 🖹 การใช้งานโปรแกรมมือถือ     | SO20231115001       | Solar Pump AC/DC 2 HP | ค่าพอง สารินทร์      | (พรม.วางบิล)          | 2023-11-15 10:59:12 | aroonw       | <b>b b</b>            |
| โปรแกรมมือถือ<br>🛓 ดาวน์โหลด | SO20231209001       | Solar Pump AC/DC 2 HP | คำพอง สารินทร์       | ตรวจรับ               | 2023-12-09 10:15:08 | chutimal     | <b>b b</b>            |

- กดรายละเอียด จะมีแถบ 3 แถบ
  - จัดการใบส่งมอบ (ให้อัพโหลดเอกสาร ของผู้รับเหมา ที่แนบกลับหลังติดตั้งเสร็จสามารถเพิ่ม ได้เป็นไฟล์ PDF)

| MPESCO-SCM                                               | ≡ หบ้าแรก                                    |                                       | Chaiyasit Sripart 🛛 🗮 |
|----------------------------------------------------------|----------------------------------------------|---------------------------------------|-----------------------|
| Dashboard                                                |                                              |                                       |                       |
| 🗘 M01 ตั้งค่า 🖌 🕻                                        | 🖆 🔰 จัดการข่อมูล SO 🗦 เอกสารไบเบ็ก SO202300  | 601001                                |                       |
| 😭 M03 Inventory 🖌 🕻                                      |                                              | h to an a state when the state of the |                       |
| M04 Sales Order 🛛 <                                      | 🥟 จัดการเบลงมอบงาน 🥢 จัดการเบรบสนคา          | า 📋 จดการ เบรบบระกนสนดา               |                       |
| M05 Logistic <                                           | ไฟล์เอกสารใบส่งบอบงาบเพิ่มเดิน (ขบาดไม่เ     | เอ็ม 2 MB)                            |                       |
| 🕈 M06 Fields Management <                                |                                              |                                       |                       |
| M08 Accounting <                                         | + Choose Submit                              |                                       |                       |
| M09 Report <                                             | 4.80                                         |                                       |                       |
| รั⊟ จัดการข้อมูล SO                                      | ลาดบ                                         | รายการเพล                             | ลถานะ                 |
| 🖹 ใบรับประกันสินคำ                                       | 1                                            | MandayuniWeb_app_SCM.pdf              | ใช้งาน                |
| 📄 Template ใบรับประกันสินคำ                              |                                              |                                       |                       |
|                                                          |                                              | 1-1 of 1 records                      |                       |
| ดู่มือการใช้งาน                                          |                                              |                                       |                       |
| การใช้งานระบบ ESCO-SCM                                   |                                              |                                       |                       |
| 📄 การใช้งานโปรแกรมมือถือ                                 |                                              |                                       |                       |
| โปรแกรมมือถือ                                            |                                              |                                       | © กลุ่มมิตรผล จำกัด   |
| ♣ ดาวม์โหลด<br>10.25.68.63:8080/esco-scm/so_management_d | ocument ist?i=1.8/code=2478/iftfdi=8/iffi=so |                                       |                       |

 แถบที่ 2 จัดการใบรับสินค้า ( หน้านี้สามารถ เพิ่มลบรายการสินค้าและ สามารถแก้ไข ราคา ได้ และ สามารถกด ปริ้นได้ )

| MPESCO-SCM                                                      | ≡ หน้าแรก                                            |                                    |                     |                        | Chaiyasit Sripart              |   |
|-----------------------------------------------------------------|------------------------------------------------------|------------------------------------|---------------------|------------------------|--------------------------------|---|
| <ul> <li>Dashboard</li> <li>M01 ตั้งค่า</li> </ul>              | 命 🔰 จัดการข้อมูล SO 🔰 เ                              | อกสารใบเบิก SO20230601001          |                     |                        |                                |   |
| M03 Inventory        M04 Sales Order                            | 🖉 จัดการใบส่งมอบงาน                                  | 🖉 จัดการใบรับสินค้า 🕒 จัดกา        | เรใบรับประกันสินด้า |                        |                                |   |
| M05 Logistic <<br>M06 Fields Management <<br>M08 Accounting <   | สินค้า <b>uat-solapump</b><br>วัสดุ:<br>Select วัสดุ | จำนวน<br>✓ 0.00 เพื่อ              | u                   |                        |                                |   |
| M09 Report <<br>รั⊟ จัดการข้อมูล SO<br>∎ิ ใบรับประกันสินคำ      | ลำดับ                                                | รายการ                             | จำนวน               | <b>ราคารว</b><br>หน่วย | มทั้งหมด 50,000 บา<br>เบิก/ดีน | ท |
| Template ใบรับประกันสินค้า<br>ดูป้อการใช้งาน                    | 1                                                    | External Pump AC/DC 2<br>HP        | 1.0                 | Set                    |                                |   |
| การใช้งานระบบ ESCO-SCM<br>การใช้งานโปรแกรมมือถือ                | 2                                                    | MC4 connector (Male)               | *2.0                | ขึ้น                   |                                |   |
| โปรแกรมมือถือ<br>♣ คาวน์โหลด<br>1025684582060/esonscom/nome.ist | 3                                                    | Hober Hybrid Inverter<br>HSPH2200L | 0.0                 | Set                    | 0                              |   |

- หน้า preview เอกสาร และสามารถ กด print ได้

| MPESCO-SCM             |        | ≡ หน้าแรก                       |                       |                                                        |                                            |                          |                      |                |
|------------------------|--------|---------------------------------|-----------------------|--------------------------------------------------------|--------------------------------------------|--------------------------|----------------------|----------------|
| Dashboard              |        |                                 |                       |                                                        |                                            |                          |                      |                |
| 🗘 M01 ตั้งค่า          |        | 🗇 📏 รายการการเบิกสินค้า >       | เอกสารใบเบิก          |                                                        |                                            |                          |                      |                |
| M03 Inventory          |        |                                 |                       |                                                        |                                            |                          |                      |                |
| M04 Sales Order        |        | เนื่องจากราคาสินค้าเป็น 0 จึงไม | ม่สามารถพิมพ์ใบรับสิเ | เด้าได้ กรุณาระบุราคาสินด้าก่อน                        | โดยไปที่ ตั้งค่า                           | เ>ข้อมูล∙                | ราคาสินค้า>เพิ่ม     | ข้อมูล         |
| M05Logistic            |        |                                 |                       |                                                        |                                            |                          |                      |                |
| MOG Eiolds Managome    | int d  |                                 |                       | บริษัท มิตรผล เอ็นเนอ<br>เอซที่ 2 อวควรเพลิมวิตเต็บเคอ | ร์บี เซอร์วิสเซส จำเ<br>รื่องเบสขมวิทง แขว | ັດ (Mitr Ph              | ol Energy Services C |                |
|                        |        |                                 | Oasis Solar           | 2 Ploenchit Center                                     | Building , Sukhu                           | nvit Rd., K              | longtoey Bangkok 1   | 0110           |
| M08 Accounting         |        |                                 |                       | т                                                      | เทร. 02 794 1818 เ<br>el. +662 794 1818    | ฟกช 02 65<br>Fax. +662 6 | 6 9929<br>56 9929    |                |
| M09 Report             |        |                                 |                       |                                                        |                                            |                          |                      |                |
| \Xi   จัดการข้อมูล SO  |        |                                 |                       | ใบรับสีเ                                               | มคำ / QUOTA                                | ΓΙΟΝ                     |                      |                |
| 📄 ใบรับประกันสินค้า    |        |                                 | ถึง/To:               | นาคมนี้ 11 การัวมแก้ง ค.ศ.ศ.ศ.ศ.ศ.ศ.ศ.ศ.ศ.             | 26110 5-005 6                              | 612426                   | วันที่/Dat           | ie:            |
| 🖹 Template ใบรับประกัน | สินค้า |                                 | nag/Address           |                                                        | 30110 644.033-0                            | 012420                   | ผู้ตรวจเร            | ว<br>ช็คสินค้า |
|                        |        |                                 | 4.8.44                |                                                        | จำนวน                                      | หน่วย                    | ราคาต่อหน่วย Unit    |                |
| ดู่มือการใช้งาน        |        |                                 | NO NURES              | Discription / Discription                              | Quantity                                   | Unit                     | Price                | ราคารวม Amount |
| คารใช้งามระบบ ESCO     | SCM    |                                 | 1                     | -External Pump AC/DC 2 HP                              | 1                                          | Set                      | 0.00                 | 0.00           |
| - 111100 103000 E3CO-  |        |                                 |                       | -MC4 connector (Male)                                  | 2.0                                        | ิ อีน                    |                      |                |
| 📄 การใช้งานโปรแกรมมือ  | ถือ    |                                 |                       | -Hober Hybrid Inverter HSPH2200L                       | 0.0                                        | Set                      |                      |                |
|                        |        |                                 |                       | -Solar Cell 595 W                                      | 3.0                                        | 11040                    |                      |                |
| Salewaen Cafa          |        |                                 |                       | -พ่อ PVC ขนาด 2" class 8.5 (4 m.)                      | 8.0                                        | อ็น                      |                      |                |
| เปรแกรมมอยอ            |        |                                 |                       | ศูนย์บาทถ้วน                                           |                                            |                          | แป็นเงิน / Total     | 0.00           |
| 🙏 ดาวน์โหลด            | Jar.   |                                 | เงื่อนไขการข่าระ      | ເອີນ / Term of paymeny:                                |                                            | ai 21                    | IAB / Discount       | 0              |

 แถบที่ 3 จัดการใบรับประกัน ( สามารถเลือกผูกใบรับประกันที่ต้องการได้ โดยกด เลือกใบรับประกัน ที่เหมาะสมกับ SO และกด เลือก หลังจากนั้นกด บันทึก / ลัสามารถ PRINT ได้

| MPESCO-SCM                                                            | ุ่ ี หน้าแรก                                                                                                    | Chaiyasit Sripart |
|-----------------------------------------------------------------------|----------------------------------------------------------------------------------------------------|-------------------|
| 🕐 Dashboard                                                           |                                                                                                    |                   |
| 🗢 M01 ตั้งค่า 🔹 🕻                                                     |                                                                                                    |                   |
| M03 Inventory <                                                       | 🖉 จัดการใบส่งมอบงาน 🖉 จัดการใบรับสินค้า 🌔 จัดการใบรับประกันสินค้า                                                                                                    |                   |
| M04 Sales Order                                                       |                                                                                                    |                   |
| <ul> <li>M06 Fields Management &lt;</li> </ul>                        | ใบรับประกันสินคำ/Product Warranty                                                                                                    | đ                 |
| M08 Accounting <                                                      |                                                                                                    |                   |
| M09 Report <                                                          | customer Id :3 SO Number :5O20230601001 วนหลดลง :01-06-2023<br>ชื่อ - นามสกุล :ละมัย นิยมธรรม ที่อยู่ เลชที่ :เลชที่ 11 ต. บ้านแก้ง อ. ภูเขียว จ. ขัยภูมิ รหัสไปรษณีเยี 36110 โทร. 095-6612426 |                   |
| รั⊒ จัดการข้อมูล SO                                                   | Lat : Lon : Type Model :uat-solapump                                                                                                    |                   |
| <ul> <li>เบรบบระกนสนคา</li> <li>Template ใบรับประกันสินค้า</li> </ul> | ข้ามอารรับประดับ                                                                                                    |                   |
| _                                                                     |                                                                                                    |                   |
| คู่มือการใช้งาน                                                       | ע בו אשוויו אפרעוויפרעובי                                                                                                    |                   |
| การใช้งานโปรแกรมมือถือ                                                | 15 Πλακασκασκασκασκασκασκασκα                                                                                                    |                   |
|                                                                       |                                                                                                    |                   |
| โปรแกรมมือถือ                                                         | ×                                                                                                    | ·¥                |
| 🌄 ดาวบโหลด                                                            | บนทกการ                                                                                                    | รบบระกน           |

- ตัวอย่างใบรับประกัน ก่อน print

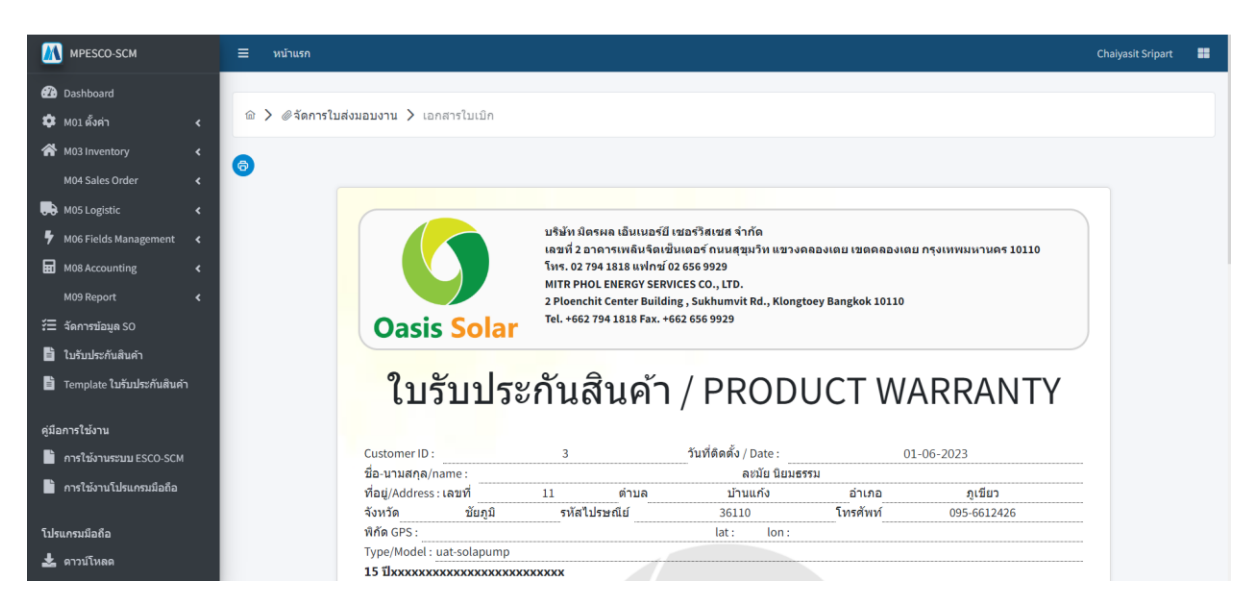

เมนู ใบรับประกันสินค้า

 เมนูนี้จะแสดงรายการ ใบรับประกันสินค้าทุกรายการ ที่ผูกกับเลข SO ทั้งหมด ในระบบ สามารถ ค้นหาได้จากเมนูนี้

| MPESCO-SCM                                                                          | ≡ หน้าแรก                  |               |            |                     |                         | Chaiyasit Sripart |  |
|-------------------------------------------------------------------------------------|----------------------------|---------------|------------|---------------------|-------------------------|-------------------|--|
| 🔁 Dashboard<br>🌣 M01 ตั้งค่า 🔹 🗸                                                    | ใบรับประกันสิน             | ค้า           |            |                     |                         |                   |  |
| M03 Inventory        M04 Sales Order        M05 Logistic                            | เลขที่รับประกัน<br>Q คับหา | เลข 50        |            | วันที่ดันหาเริ่มดัน | วันที่ค้นหาสิ้นสุด<br>🗄 | Ð                 |  |
| 7 M06 Fields Management く<br>■ M08 Accounting く<br>M09 Report く<br>注目 ざらの1550248 SO |                            |               |            |                     |                         | + สร้าง           |  |
| ใบรับประกันสินคำ                                                                    | เลขที่รับประกัน            | เลข SO        | รายละเอียด | สถานะ               | วันที่ทำรายการ          | ดำเนินการ         |  |
| Template ใบรับประกันสินคำ                                                           | WA20231011001              | SO20230601001 | TEST       | ใช้งาน              | 2023-11-10 14:10:46     | 0                 |  |
| คูมิอการใช่งาน                                                                      | WA20240107001              | SO20240105001 | null       | ใช้งาน              | 2024-01-07 10:21:25     | 0                 |  |
| การใช้งานโปรแกรมมือถือ<br>โปรแครมขึดถือ                                             | WA20240108001              | SO20240108003 | null       | ใช้งาน              | 2024-01-08 10:33:30     | 0                 |  |
| ▲ ดาวบ์โหลด<br>10.25.68.63:8080/esco-scm/home.jsf                                   | WA20240208001              | SO20240208002 | null       | ใช้งาน              | 2024-02-08 17:17:07     | 0                 |  |

เมนู Template ใบรับประกัน

- เมนูนี้จะไว้สร้าง Template ใบรับประกันสินค้า เพื่อนำไปใช้ในเมนู รายการ SO แถบที่ 3

| MPESCO-SCM                                                                 | ≡ หน้าแรก                            |                           |                     |              | Chaiyasit Sripart           |
|----------------------------------------------------------------------------|--------------------------------------|---------------------------|---------------------|--------------|-----------------------------|
| <ul> <li>Dashboard</li> <li>M01 ตั้งค่า</li> <li>เกิน เมืองนั้น</li> </ul> | Template ใบรับประกั                  | ันสินค้า                  |                     |              |                             |
| M04 Sales Order <                                                          | _                                    |                           |                     |              | + สร้าง                     |
| M06 Fields Management <                                                    | ชื่อ 11                              | สถานะ 1ิ↓<br>Select all ~ | วันที่ทำรายการ ใ∔   | สร้างโดย 1ิ↓ | ด่าเนินการ                  |
| M09 Report <<br>रื⊟ จัดการบ้อมูด SO                                        | (3) รับประกันประสิทธิภาพแผง<br>25 ปี | (ใช้งาน)                  | 2023-10-03 17:06:39 | thanesp      | 0                           |
| ไบรับประกันสันด้า Template ใบรับประกันสินด้า                               | (5) รับประกันประสิทธิภาพแผง<br>15 ปี | ให้งาน                    | 2023-10-04 10:24:17 | thanesp      | 0                           |
| คู่มีอการใช้งาน<br>การใช้งานระบบ ESCO-SCM                                  | (6) รับประกันประสิทธิภาพแผง<br>10 ปี | ใช้งาน                    | 2023-10-03 17:06:39 | thanesp      | 0                           |
| การใช้งานโปรแกรมมือถือ<br>โปรแกรมมือถือ                                    | (7) test ประกัน                      | ใช้งาน                    | 2024-02-08 17:18:49 | chutimal     | 0                           |
| 📩 ดาวน์โหลด                                                                | (8) ใบรับประกันทดสอบ                 | ใช้งาน                    | 2024-08-09 16:26:25 | chutimal     | <ul> <li>(2) (a)</li> </ul> |

กดสร้างใบรับประกัน และกรอกข้อมูล

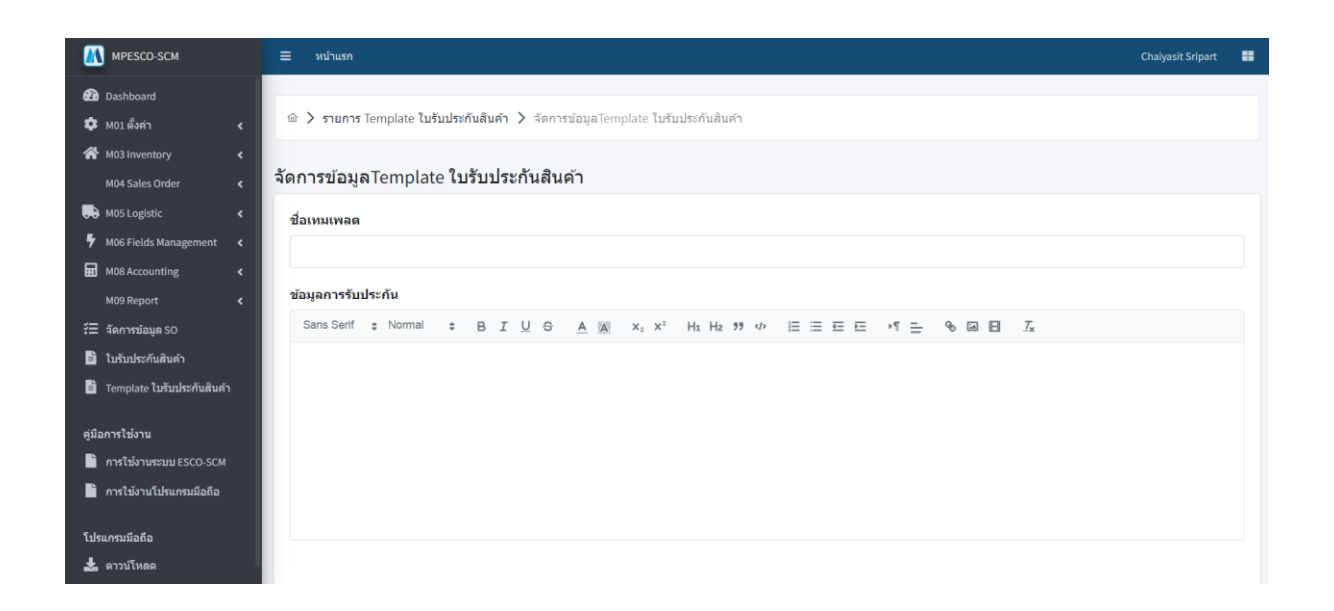

สามารถกดแก้ไข เพื่อแก้ไขรายการได้

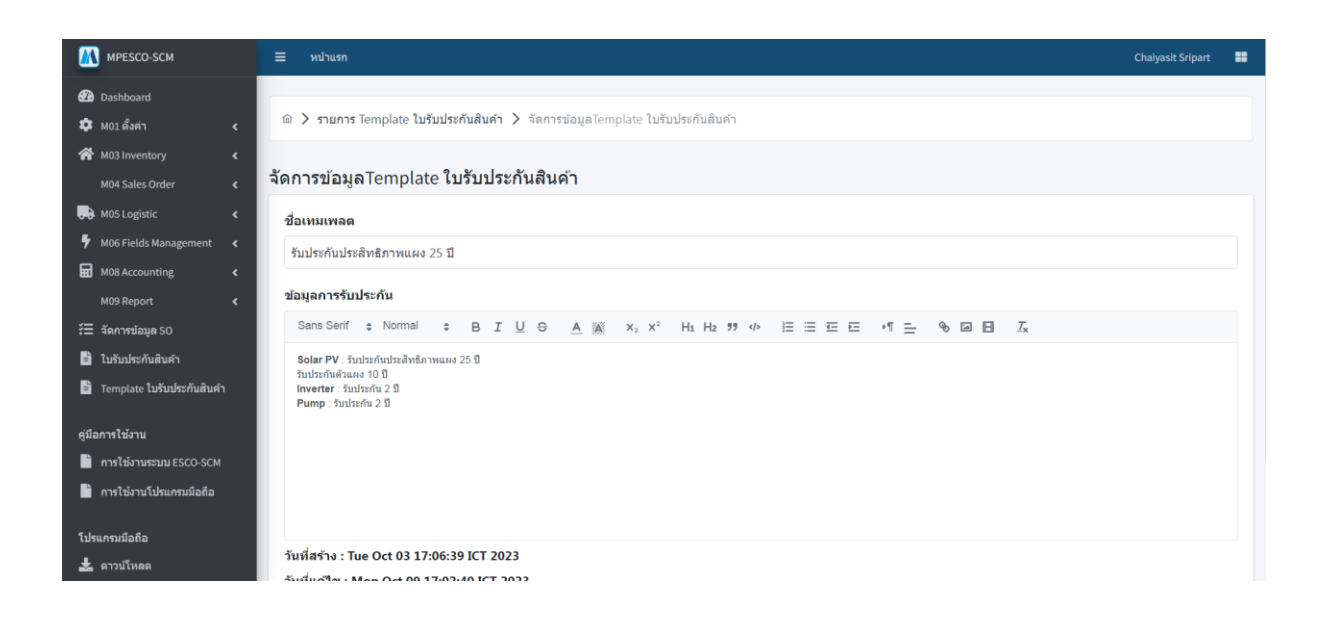